Государственное автономное учреждение дополнительного профессионального образования «Смоленский областной институт развития образования»

Региональный модельный центр дополнительного образования детей

# МЕТОДИЧЕСКИЕ РЕКОМЕНДАЦИИ

# «Новые возможности АИС «Навигатор дополнительного образования

# Смоленской области»

Часть 6. «Подтверждение заявок»

Смоленск 2025

# УДК 004; 371.398 ББК Ч404.78 М 54

Автор-составитель: **Ильина Ирина Сергеевна**, методист отдела организационнометодического и экспертно-аналитического сопровождения системы дополнительного образования детей РМЦ ДОД ГАУ ДПО СОИРО

**М 54** Методические рекомендации «Новые возможности АИС «Навигатор дополнительного образования Смоленской области»: Часть 6. «Подтверждение заявок» / Автор-сост. И.С. Ильина. – Смоленск: ГАУ ДПО СОИРО, 2025. – 44 с.

Методические рекомендации разработаны с целью систематизации представлений педагогов дополнительного образования о процессе внедрения Целевой модели развития региональной системы дополнительного образования детей в Смоленской области в части обеспечения функционирования АИС «Навигатор дополнительного образования Смоленской области».

В методических рекомендациях раскрываются следующие вопросы:

– обобщенный алгоритм обработки заявок в АИС «Навигатор дополнительного образования Смоленской области»;

– алгоритм обработки заявок при зачислении на программы дополнительного образования, реализуемые с применением или без применения социальных сертификатов.

Издание адресовано специалистам административной команды АИС «Навигатор дополнительного образования Смоленской области» (организаторам программ и муниципальным координаторам).

Материалы печатаются в авторской редакции.

Рассмотрено и одобрено на заседании кафедры ПК и ПП руководящих и педагогических работников системы дополнительного образования детей ГАУ ДПО СОИРО (протокол № 3 от 13.03.2025 г.).

УДК 004; 371.398 ББК Ч404.78 © ГАУ ДПО СОИРО, 2025

# Оглавление

| Введение                                                                                                    | 4 |
|----------------------------------------------------------------------------------------------------|---|
| Раздел 1. Заявки                                                                                                    | 6 |
| 1.1. Обобщенный алгоритм обработки заявок в Навигаторе                                                                                            | 6 |
| 1.2. Алгоритм обработки заявок при зачислении на программы<br>дополнительного образования, реализуемые без применения<br>социальных сертификатов1 | 0 |
| <ol> <li>Алгоритм обработки заявок при зачислении</li> <li>на программы дополнительного образования, реализуемые</li> </ol>                       |   |
| с применения социальных сертификатов1                                                                                                    | 7 |
| Раздел 2. Справочник: ответы на часто задаваемые вопросы 2                                                                                        | 7 |
| 2.1. Как обработать заявку, если ребенок не подтвержден<br>или неправильно подтвержден в Навигаторе?                                              | 7 |
| 2.2. Как отменить заявку?2                                                                                                    | 9 |
| Заключение4                                                                                                    | 1 |

#### Введение

В сентябре 2019 года в рамках национального проекта «Образование» Министерство просвещения РФ выпустило приказ «Об утверждении Целевой модели развития региональных систем дополнительного образования детей» (далее – Целевая модель). Целью развития сферы дополнительного образования было объявлено повышение её доступности и открытости для обучающихся с любыми образовательными потребностями и возможностями.

В рамках внедрения Целевой модели в Смоленской области и других регионах начал функционировать АИС «Навигатор дополнительного образования Смоленской области» (далее – Навигатор) и встроенная в него система сертификатов персонифицированного финансирования дополнительного образования (далее – ДО).

Навигатор дополнительного образования – это портал, который работает в большинстве регионов России и предназначен для того, чтобы родители с его помощью могли записать ребёнка в развивающие кружки и секции. Портал работает как информационная система, с помощью которой родители могут ознакомиться с существующими программами и выбрать подходящие для своего ребёнка. Кроме прочего, ребенок, зарегистрированный в Навигаторе, получает возможность воспользоваться услугой дополнительного образования в рамках системы персонифицированного финансирования.

Для обеспечения функционирования Навигатора В каждом муниципалитете должен работать администратор (муниципальный координатор) – специалист, наделенный правами модератора, имеющий в Навигаторе доступ к информации о системе дополнительного образования детей в своем муниципальном округе. Учетную запись для администратора региональный муниципалитета создает администратор (координатор). Представлять тот или иной муниципалитет в Навигаторе могут несколько администраторов одновременно. В этом случае Региональный администратор Навигатора создает учетную запись для каждого из них.

Основные задачи и функции муниципального координатора Навигатора:

1. Выполняет задачи, поставленные региональным координатором;

2. Контролирует и координирует деятельность организаций на своей территории (в своем муниципалитете);

3. Отвечает за модерацию и своевременную публикацию программ и отзывов;

4. Взаимодействует с организаторами программ и мероприятий (специалистами, обеспечивающими функционирование Навигатора на уровне образовательной организации), а именно:

4

• помогает в создании/редактировании разделов ПРОГРАММЫ и МЕРОПРИЯТИЯ;

• оказывает консультационную поддержку организаторам программ и мероприятий на своей территории в рамках своей компетенции;

• напоминает про необработанные заявки, контролирует их своевременную обработку;

5. Взаимодействует со специалистом/специалистами региональной (собственной) службы технической поддержки.

6. Следит за своевременностью обработок заявок по муниципалитету.

Важно понимать, что администратор муниципалитета, обрабатывая заявку на обучение вместо организатора программ, берёт на себя всю ответственность за выполненные действия. Тем не менее надо учитывать, что именно организатор программ (специалист образовательной организации или учреждения) во всей полноте владеет необходимой информацией для обработки заявки на обучение как без применения, так и с применением социального сертификата, потому что именно организатор программ должен принимать и обрабатывать в Навигаторе входящие заявки на программы и мероприятия своего учреждения, зачислять обучающихся на обучение по программам, производить переводы и отчисления.

Администратор муниципалитета (муниципальный координатор), в свою очередь, осуществляет контроль за своевременностью и корректностью обработок заявок по всем образовательным организациям/учреждениям своего муниципалитета.

Данные методические рекомендации направлены на оказание помощи муниципальным администраторам и организаторам программ в работе с заявками обучающихся, поданными через Навигатор.

5

### Раздел 1. Заявки

#### 1.1. Обобщенный алгоритм обработки заявок в Навигаторе

Пользователи Навигатора подают заявки для записи на участие в программах дополнительного образования через сайт Навигатора.

Для просмотра заявок и их обработки перейдите в раздел ЗАЯВКИ, щелкнув кнопкой на панели инструментов (рис.1). Красный индикатор с цифрой в верхнем правом углу кнопки показывает, сколько заявок ждут обработки – находятся в статусе НОВАЯ.

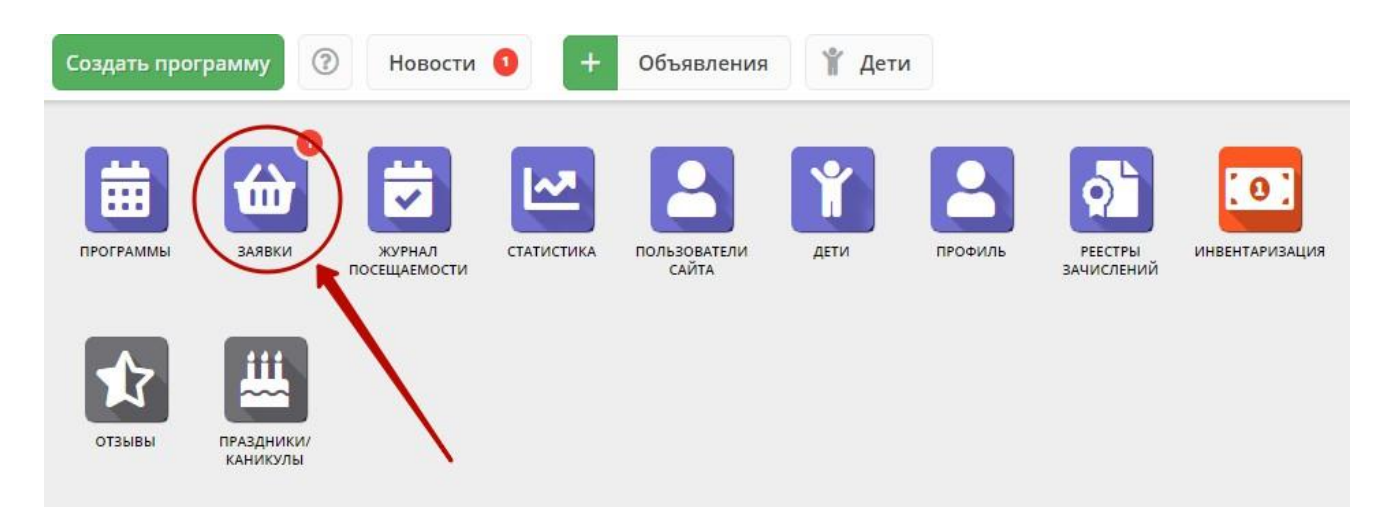

Рисунок 1. Переход в раздел «Заявки»

Открывшееся окно содержит список всех заявок в ваше учреждение (рис. 2).

| <b>ൺ</b> 3a | явки          |                                           |                                                                            |              | - 2                                                  | × |
|-------------|---------------|-------------------------------------------|----------------------------------------------------------------------------|--------------|------------------------------------------------------|---|
| ***         |               |                                           |                                                                            |              |                                                      |   |
| iD          | Муниципалитет | Программа                                 | Группа                                                                     | Статус       | Ребенок                                              |   |
| iD          | Муниципалит 🗢 | Программа 🗢                               | Группа 🗢                                                                   | Статус 🗢     | Ребенок                                              | 7 |
| 14880       | ГО Сорск      | Программа «Чудеса из глины»               | Группа 5-6 лет д/с<br>Солнышко с 15.01.20 по<br>28.02.20<br>Ельгечева С.Л. | Новая        | News Breed Headness                                  |   |
| 14834       | ГО Сорск      | Программа «Синяя птица»                   | Группа 1-го года обучения<br>Ельгечева С.Л.                                | Подтверждена |                                                      |   |
| 12590       | ГО Сорск      | Программа «Чудеса из глины»               | Группа 5-6 лет д/с Ручеек с<br>15.09.19 по 31.10.19<br>Ельгечева С.Л.      | Подтверждена |                                                      |   |
| 11833       | ГО Сорск      | Программа «Чудеса из глины»               | Группа 5-6 лет д/с Ручеек с<br>15.09.19 по 31.10.19<br>Ельгечева С.Л.      | Обучается    |                                                      |   |
| 11791       | ГО Сорск      | Программа «Чудеса из глины»               | Группа 5-6 лет д/с Ручеек с<br>15.09.19 по 31.10.19<br>Ельгечева С.Л.      | Обучается    | Progenie Donate ( Spreeze)<br>#140.014               |   |
| 11686       | ГО Сорск      | Дополнительная программа «Очумелые ручки» | Группа 1-го года обучения<br>Губарь Ольга Викторовна                       | Обучается    | Degenore size from the province of the second second |   |
| «           | 🗶 Страница 1  | изб > »                                   |                                                                            | Отображаются | а записи с 1 по 25, всего 143 25                     | ▽ |

Рисунок 2. Раздел ЗАЯВКИ

Выберите интересующую заявку в таблице раздела и щелкните по ее строке для просмотра карточки со сведениями о ней.

В открывшемся окне появится карточка заявки (рис. 3).

| Редактировани  | е записи #325851                                            | _ 2 ×         |
|----------------|-------------------------------------------------------------|---------------|
| Учреждение:    | <u>МБУ ДО «Центр компетенций "Импульс" г. Усть-Лабинска</u> | Новая         |
| Программа:     | «Основы биологии»                                           |               |
| Группа:        | <u>Группа № 50 "Основы биологии"</u>                        |               |
|                | Щучкина И. А. +0 ✓0 ☎ 0 из 16 мест                          |               |
| Учебный год:   | 0 2020/2021 ( 2019/2020                                     |               |
|                | Данные заявителя                                            |               |
| Представитель: | Татьяна                                                     |               |
|                | МР Усть-Лабинский •                                         |               |
| Ребенок:       | Виолетта                                                    |               |
|                | 置 09.12.2003                                                |               |
|                | Дополнительная информация                                   |               |
| Зачислен:      | нет                                                         |               |
| Отчислен:      | нет                                                         |               |
|                |                                                             |               |
| 🛞 Отменить     | Отложить 🗸 Подтвердить                                      | ▶ ✓ Сохранить |

Рисунок 3. Карточка заявки

Текущий статус заявки показан в правом верхнем углу карточки. Все поданные и еще нерассмотренные заявки изначально получают статус НОВАЯ.

В карточке заявки отображается краткая информация об учебной группе (рис. 4):

- сколько всего заявок подано в эту группу (1),

- сколько заявок подтверждено (2),

– сколько детей уже обучается в этой группе (3).

| Редактировани  | ие записи #325851                                           | _        |
|----------------|-------------------------------------------------------------|----------|
| Учреждение:    | <u>МБУ ДО «Центр компетенций "Импульс" г. Усть-Лабинска</u> | Новая    |
| Программа:     | «Основы биологии»                                           |          |
| Группа:        | <u>Группа № 50 "Основы биологии"</u>                        |          |
| Уцебный гол:   | Щучкина И. А. +0 ✓0 ☎ 0 из 16 мест                          |          |
| учеоный тод.   | 3                                                           |          |
| 2              | 1 Данные заявителя                                          |          |
| Представитель: | Татьяна                                                     |          |
| Ребенок:       | МР Усть-Лабинский • · · · · · · · · · · · · · · · · · ·     |          |
|                | Дополнительная информация                                   |          |
| Зачислен:      | нет                                                         |          |
| Отчислен:      | нет                                                         |          |
| 🛞 Отменить 🎼   | Отложить 🗸 Подтвердить                                      | охранить |

Рисунок 4. Просмотр группы из карточки заявки

Администратор муниципалитета может работать с заявками на обучение, но хочу напомнить, что обработка заявок – функционал Организаторов программ (учреждений), поскольку именно учреждение является исполнителем услуг по договору (рис. 5)

| Создать | программу 🛞 Н   | овости 🟮 🕂 Объявления                     | ∦ Поиск по , | ретям 🔘 База знан                      | ий                                                                                                    |             |       |             |              | 🙎 Администратор Мунициг                                     | алитета 🗢       |
|---------|-----------------|-------------------------------------------|--------------|----------------------------------------|----------------------------------------------------------------------------------------------------|-------------|-------|-------------|--------------|-------------------------------------------------------------|-----------------|
| 🔒 Зая   | вки             |                                           |              | -                                      |                                                                                                    |             |       |             |              |                                                             | $-\times\times$ |
| ***     |                 |                                           |              | Редактировани                          | е записи #438                                                                                                    | -           |       |             |              |                                                             |                 |
| iD      | Муниципалитет   | Организация                               | Програми     | Основные данные                        | Зачисление 📓 Договоры об образовании 🛛 Операции по счету ребенка                                                                      |             | тип ф | Раздел      | Статус       | Ребенок                                                     | Муницип         |
| iD      | Муниципалит 🗢   | Организация                               | ♥ Програм    | Учреждение:                            | Дом детского творчества «Центральный»*                                                                                                | Новая       | тип 🗢 | Раздел. 🗢   | Статус 🗢     | Ребенок 🗢                                                   | Мунициг         |
| 452     | Фисташковый р-н | Дом детского творчества<br>«Центральный»* | Волшебнь     | Программа:<br>Группа/Класс:            | Волшебный бисер 111 💉<br>Класс К.К. Константинова (инаивиауально) 🔍                                                                   |             |       | Художестве… | Отменена     | ✓ Аркадьев Аркадий<br>В 05.05.2012                          | Фисташн         |
| 451     | Фисташковый р-н | Дом детского творчества<br>«Центральный»* | Волшебны     |                                        | (7-8им)<br>Константин Константинович Константинов +2 √0 ⊯0 из 1                                                                       |             |       | Худажестве  | Подтверждена | ✓ Аркадьев Аркадий<br>— — — — — — — — — — — — — — — — — — — | Фисташи         |
| 447     | Фисташковый р-н | Дом детского творчества<br>«Центральный»* | Авиамоде     | Фактическая<br>группа:<br>Учебный год: | <u>Класс К.К. Константинова (индивидуально)</u><br>○ 2021/2022 ⊙ 2020/2021                                                            |             | рд    | Худажестве  | Обучается    | ✓ Проверкин Яков<br>№ 02.02.2009                            | Фисташи         |
| 444     | Фисташковый р-н | Дом детского творчества<br>«Центральный»* | Волшебнь     | Фактический год:                       | 2020/2021                                                                                                    |             |       | Художестве  | Подтверждена | ✓ Проверкина Аделаида<br>₫ 01.01.2009                       | Фисташи         |
| 438     | Фисташковый р-н | Дом детского творчества<br>«Центральный»* | Волшебнь     | Представитель:                         | Данные заявителя<br>Проверхии Иван Иванович                                                                                           |             |       | Художестве  | Новая        | Проверкина Василиса<br>В 06.06.2008                         | Фисташн         |
| 437     | Фисташковый р-н | Дом детского творчества<br>«Центральный»* | Волшебнь     | Ребенок:                               | Фисташковый р-н + -7 (926) 575-84-39 - <u>Ivan proventin-10@yandex.ru</u><br>Проперокина Василиса Ивановна 🕑 🔞<br>— 06.06.2000 Такан- |             |       | Художестве  | Новая        | ✓ Проверкин Андрей<br>₩06.06.2007                           | Фисташн         |
| 433     | Фисташковый р-н | Дом детского творчества<br>«Центральный»* | Волшебны     |                                        | ✓ Подтвержден<br>Континиталий                                                                                                    |             |       | Художестве  | Отменена     | ✓ Проверкин Евгений<br>₩ 03.03.2007                         | Фисташн         |
| 432     | Фисташковый р-н | Дом детского творчества<br>«Центральный»* | Волшебнь     | Внутренний<br>комментарий:             |                                                                                                    |             |       | Художестве  | Отменена     | ✓ Проверкина Анна<br>₫ 01.01.2007                           | Фисташи         |
| 431     | Фисташковый р-н | Дом детского творчества<br>«Центральный»* | Волшебнь     |                                        |                                                                                                    |             |       | Художестве… | Отменена     | ✓ Проверкин Всеволод<br>В 01.01.2007                        | Фисташи         |
| ¢       |                 |                                           | -            |                                        |                                                                                                    |             |       |             |              |                                                             |                 |
| «       | < Страница 1    | изб > » 🕄                                 |              | 台 Распечатать                          | (9) Отменить Q Отложить V Подтвердить                                                                                                 | ✓ Сохранить |       |             | Отобра       | жаются записи с 1 по 25, всего 148                          | 25 🗢            |
| 4       | у Заявки Реда   | стирование                                |              |                                        |                                                                                                    |             |       |             |              |                                                             |                 |

Рисунок 5.

Администратору муниципалитета доступны все инструменты для обработки заявок, как с применением сертификата, так и без его применения, однако, администратор муниципалитета может не обладать всеми необходимыми для зачисления данными, имеющимися у Организатора программ (учреждения).

Для проведения операции зачисления в подтвержденной заявке без применения сертификата, (рис. 6), при нажатии на кнопку ОБУЧАЕТСЯ, в открывшемся окне Администратору муниципалитета в случае, если он самостоятельно выполняет обработку заявки, необходимо заполнить обязательные поля:

• номер приказа (соответствует реестру нормативных документов, находящихся в учреждении);

- источник финансирования;
- дата приказа;
- дата начала обучения.

| 🔓 Зая | вки              |                                           |              |                            |                                                                                                  |                 |     |             |              |                                                | - * ×     |
|-------|------------------|-------------------------------------------|--------------|----------------------------|--------------------------------------------------------------------------------------------------|-----------------|-----|-------------|--------------|------------------------------------------------|-----------|
| ***   |                  |                                           |              | Основные данные            | Зачисление 🖹 Договоры об образовании Операции по счет                                            |                 |     |             |              |                                                |           |
| iD    | Муниципалитет    | Организация                               | Программа    | Vineyneurer                | Лом детского творчества «Пентральный»*                                                           | -               | ıф  | Раздел      | Статус       | Ребенок                                        | Муници    |
| ID    | Муниципалит 🗢    | Организация 🛞 🗢                           | Программа    | Программа:                 | Волшебный бисер 111                                                                              | подтверждена    | 1 2 | Раздел. 🗢   | Статус 🗢     | Ребенок 🗢                                      | Муници    |
| 467   | Фисташковый р-н  | Дом детского творчества<br>«Центральный»* | Волшебный би | Epyrina/Knacc:             | Класс К.К. Константинова (индивидуально)                                                         |                 |     | Художестве  | Подтверждена |                                                | r. Borate |
| 466   | Фисташковый р-н  | Дом детского творчества<br>«Центральный»* | Волшебный би | Фактическая                | Константин Константинович Константинов +1 <1 #0 из 1<br>Класс К.К. Константинова (индивидуально) |                 |     | Художестве  | Обучается    |                                                | r. Богать |
| 457   | Фисташковый р-н  | Дом детского творчества<br>«Центральный»* | Волшебный би | Учебный год:               | O 2021/2022 • 2020/2021                                                                          |                 |     | Художестве  | Отменена     | √ <u>Тест Людинила</u><br>⊟05.05.2015          | Фисташи   |
| 456   | Фисташковый р-н  | Дом детского творчества<br>«Центральный»* | Волшебный би | Фактический год:           | 2020/2021<br>Данные заявителя                                                                    |                 |     | Художестве… | Отменена     | ✓ Аркадьев Аркадий<br>В 05.05.2012             | Фисташи   |
| 454   | Фисташковый р-н  | Дом детского творчества<br>«Центральный»* | Волшебный би | Представитель:             | Проверким Иван Иванович (С)                                                                      | _               |     | Художестве  | Отменена     | ✓ Васильев Василий<br>Воз.03.2010              | Фисташн   |
| 453   | Фисташковый р-н  | Дом детского творчества<br>«Центральный»* | Волшебный би | Ребенок:                   | Обучается<br>Провержина 5<br>но 66.02000 Номер приказа **                                        | - ×             |     | Художестве  | Отменена     | <ul> <li>✓ Викторов Виктор</li> <li></li></ul> | Фисташи   |
| 452   | Фисташковый р-н  | Дом детского творчества<br>«Центральный»* | Волшебный би |                            | Источник финансирования *:                                                                       | ~               |     | Художестве  | Отменена     | ✓ Аркадьев Аркадий<br>В 05.05.2012             | Фисташи   |
| 451   | Фисташковый р-н  | Дом детского творчества<br>«Центральный»* | Волшебный би | Внутренний<br>комментарий: | Дата приказа *:<br>Дата начала обучения:                                                         |                 |     | Художестве  | Подтверждена | ✓ Аркадьев Аркадий<br>⊟01.01.2008              | Фисташи   |
| 447   | Фисташковый р-н  | Дом детского творчества<br>«Центральный»* | Авиамоделиро |                            | Сохранить                                                                                        |                 |     | Художестве  | Обучается    | ✓ Проверкин Яков<br>≡ 02.02.2009               | Фисташн   |
| 444   | Фигтаніковый р-н | Лом летского творнества                   | Волшебный би |                            |                                                                                                  | ND of Computers |     | Хиложестве  |              | <ul> <li>Поолеокина Алелаила</li> </ul>        | Ourtains  |
|       | < Страница 1     | изб > » 8                                 |              |                            |                                                                                                  | Contraction in  | ]   |             | Отобра       | каются записи с 1 по 25, всего 148             | 25 🗢      |

Рисунок. 6. Проведение операции зачисления в подтвержденной заявке без применения сертификата

Необходимо внимательно проверить корректность введенных данных перед тем, как нажать на кнопку СОХРАНИТЬ. Возможность дальнейшего изменения введенных данных будет недоступна!

При обработке заявки с применением сертификата (рис. 7) после проведения операции применения сертификата в подтвержденной заявке, при нажатии на кнопку ОБУЧАЕТСЯ, в открывшемся окне Администратору муниципалитета необходимо заполнить: • реальную дату начала обучения ребенка по программе (именно с этой даты система производит расчет стоимости обучения по договору, рассчитывает объем услуг и сумму, которая будет списываться со счета сертификата).

| 🛍 Зая     | вки             |                                           |          |         |                                                               |                      |             |                |                           |             | 1                 |                |                     | -/>                                                                                                    |
|-----------|-----------------|-------------------------------------------|----------|---------|---------------------------------------------------------------|----------------------|-------------|----------------|---------------------------|-------------|-------------------|----------------|---------------------|----------------------------------------------------------------------------------------------------|
|           |                 |                                           | Редакти  | NE H    | ювый договор                                                  |                      |             |                | _/×                       | < ×         |                   |                |                     |                                                                                                    |
| D         | Муниципалитет   | Организация                               | Основны  | н       | омер заявки:                                                  | 444                  |             |                |                           |             | ановленный тип ф  | Раздел         | Статус              | Ребенок                                                                                                    |
| D         | Муниципалит 🗢   | Организация                               | • + •••  | н       | омер договора:                                                |                      |             |                |                           |             | гановленный тип 🗢 | Paagen. 🗢      | Статус 🗢            | Ребенок                                                                                                    |
| 51        | Фисташковый р-н | Дом детского творчества<br>«Центральный»" | iD H     | нод     | ата начала обучения:                                          |                      |             |                | ۵                         | Действия    |                   | Художестве     | Подтверждена        | ✓ Аркадые<br>В 01.01.200                                                                                                    |
| 17        | Фисташковый р-н | Дом детского творчества<br>«Центральный»* |          | 0       | ата околчания обучения.<br>бъем услуг по договору<br>хублей): | 0                    |             |                |                           |             | тификат ПФДОД     | Художестве     | Обучается           | ✓ Проверения проверения и проверения и |
| 14        | Фисташковый р-н | Дом детского творчества<br>«Центральный»* |          | K)<br>A | опичество часов в период<br>ействия договора:                 | 0                    |             |                |                           |             |                   | Художестве     | Подтверждена        | ✓ Провер<br>В 01.01.200                                                                                                    |
| 18        | Фисташковый р-н | Дом детского творчества<br>«Центральный»* |          | Д<br>0  | оплата:<br>огласны на доплату:                                | 0                    |             |                |                           |             |                   | Художестве     | Подтверждена        | ✓ Провер<br>В 05.05.200                                                                                                    |
| 2         | Фисташковый р-н | Дом детского творчества<br>«Центральный»* | < <      |         |                                                               |                      | Tace or a   | ги 🗸 Сохранит  | ъ 🗙 Закрыты               | 25 ♡        |                   | Художестве     | Новая               | ✓ Провер<br>В 05.05.200                                                                                                    |
| 13        | Фисташковый р-н | Дом детского творчества<br>«Центральный»* | Pacnes   | чататы  | Отменить 😰 Об<br>7-14 лет (платно<br>Евгения Евгением         | учается<br>Евгеньева | О Не примен | ять сертификат | № ПФДОД                   | 🗸 Сохранить | тное              | Художестве     | Отменена            | <mark>- Провер</mark><br>В 03.03.200                                                                                                    |
| <u>82</u> | Фисташковый р-н | Дом детского творчества<br>«Центральный»* | Волшебны | ый бисе | ер 111 🔮 Группа Е.Е. Ев<br>7-14 лет (платно                   | еньевой,             | 2020/2021   | 2022           | Платное, Сертифи<br>ПФДОД | ікат Пл     | атное             | Художестве     | Отменена            | Провер<br>М 01.01.200<br>•                                                                                                    |
| «         | Страница 1      | изб > » 🕄                                 |          |         |                                                               |                      |             |                |                           |             | Отобр             | ажаются записи | c 1 no 25, acero 14 | 25                                                                                                    |

Рисунок 7. Обработка заявки с применением сертификата

После ввода даты начала обучения по программе система автоматически рассчитает все необходимые параметры договора, все требуемые поля будут заполнены автоматически, договор будет сформирован и получит статус ОЖИДАЕТ ПОДПИСАНИЯ.

Необходимо внимательно проверить условия договора, нажать на кнопку СОХРАНИТЬ, если всё верно. При подписании договора заявка автоматически получит статус ОБУЧАЕТСЯ, а сам договор получит статус ДЕЙСТВУЮЩИЙ. После подписания договора возможность его дальнейшего редактирования будет заблокирована.

# 1.2. Алгоритм обработки заявок при зачислении на программы дополнительного образования, реализуемые без применения социальных сертификатов

Шаг 1. Пройти в раздел ЗАЯВКИ, настроить свое рабочее пространство для удобной и комфортной работы (рис. 8): отрегулировать ширину столбцов, при необходимости сгруппировать их, как удобнее, убрать лишние столбцы с экрана или вывести дополнительные столбцы на экран.

| Создать про | грамму 💮 Новости  | + Объявления 🖞 Поиск по                                         | детям           |                 |            |    |                |                                                                 | 🙎 мбоу дод до              | м дет | тского творчества Центральный 🕈                                                       |
|-------------|-------------------|-----------------------------------------------------------------|-----------------|-----------------|------------|----|----------------|-----------------------------------------------------------------|----------------------------|-------|---------------------------------------------------------------------------------------|
| 🖶 Заявкі    | 4                 |                                                                 |                 |                 |            |    |                |                                                                 |                            |       | _ X × 1                                                                               |
| +           | 💼 Зачислить       |                                                                 |                 |                 |            | _  |                |                                                                 |                            | _     |                                                                                       |
| iD          | Муниципалитет     | Epynna/Knacc                                                    | Учебный год     | Раздел          | Cmamyc     | F1 | Поиск по детям |                                                                 |                            |       | ^                                                                                     |
| iD          | Муниципалитет 🗢   | ¢pynna/Knacc ♥                                                  | Учебный год 🛛 🕫 | Раздел 🗢        | Статус Х 🗢 |    |                |                                                                 |                            | 2     | 0                                                                                     |
| 20201       | г. Симферополь    | Группа Е.Е. Евгеньевой, 7-8 лет                                 | 2021/2022       | Художественное  | Отменена   | E  |                | 0                                                               |                            |       | i D rpynna                                                                            |
| 17/56       | r Cuuteoonon      | Kanse D.D. Demogra 7-12 per                                     | 2022/2023       | Yusawartaawaa   | _          |    | Учебный год    | Группа/Класс                                                    | Раздел Сто                 |       | ) Муниципалитет Se                                                                    |
|             | r. compeptitute   | Петр Петрович Петров                                            | 2022/2023       |                 | Hosas      | 2  | Учебный год 🗢  | Группа/Класс                                                    | Сортировать по возрастанию | . 5   | Учебный год                                                                           |
| 11458       | г. Симферополь    | Класс П.П. Петрова, 7-12 лет                                    | 2020/2021       | Художественное  | Новая      |    | 2021/2022      | Группа Е.Е. Евгеньевой, 7-8 лет                                 | Сортировать по убыванию    | P     | [ Pynna/Knacc                                                                         |
|             |                   | Петр Петрович Петров                                            |                 |                 |            | Ŀ  | 2022/2023      | Kaare D.D. Detoosa 7/12 ret                                     | П Столбцы В                |       | фактическая группа/Класс                                                              |
| 10601       | г. Симферополь    | Класс П.П. Петрова, 7-12 лет                                    | 2021/2022       | Художественное  | Hosas      | Ł  |                | Петр Петрович Петров                                            | - Marine and Andrews       |       | Фактический учебный год                                                               |
|             |                   | Петр Петрович Петров                                            |                 |                 |            | t. | 2020/2021      | Класс П.П. Петрова, 7-12 лет<br>Петр Петрович Петров            | Художественное             | Ľ     | Возможный тип финансирования                                                          |
| 10600       | г. Симферополь    | Класс П.П. Петрова, 7-12 лет<br>Петр Петрович Петров            | 2021/2022       | Художественное  | Hosan      | L  |                | •                                                               |                            |       | <ul> <li>Эстановленный тип финансирования для обучающихся)</li> <li>Раздел</li> </ul> |
| 10572       | г. Симферополь    | Класс П.П. Петрова, 7-12 лет                                    | 2020/2021       | Художественное  | Hosas      | 4  | 2021/2022      | Класс П.П. Петрова, 7-12 лет<br>Петр Петрович Петров            | Художественное             | Ø     | Cranye                                                                                |
|             |                   | Петр Петрович Петров                                            |                 |                 |            | E  | 2021/2022      | Класс П.П. Петрова, 7-12 лет                                    | Художественное             | Ø     | ) Ребенок                                                                             |
| 9909        | г. Симферополь    | Группа Е.Е. Евгеньевой, 7-8 лет<br>Багения Багеньевна Багеньева | 2020/2021       | Художественное  | Hosan      | Ŀ  |                | Derp Derpoer+ Derpoe                                            |                            |       | Ребенок подтвержден                                                                   |
| 7484        | г. Симферополь    | Класс П.П. Петрова, 7-12 лет                                    | 2021/2022       | Художественное  | Hanna      |    | 2020/2021      | Класс П.П. Петрова, 7-12 лет<br>Петр Петрович Петров            | Художественное             |       | ] Дата рождения ребенка<br>Под себенка                                                |
|             |                   | Петр Петрович Петров                                            |                 |                 | (Truese)   | Ł  | 2020/2021      | Группа Е.Е. Евгеньевой, 7-8 лет                                 | Художественное             | ľ     | Родитель                                                                              |
| 4631        | r. Симферополь    | Группа Е.Е. Евгеньевой, 7-8 лет<br>Багания Баганьевна Баганьева | 2020/2021       | Художественное  | Hosas      | -  | 2021/2022      | Knacc D.D. Detocea 7-12 per                                     | Хиложественное             | l o   | Сертификат                                                                            |
| 2062        | r Cuutennen.      | Faura 6.6 Erran and 7.9 au                                      | 2020/2021       | Vurseener       | _          | L  |                | Петр Петрович Петров                                            | 1.040-00-00                | 9     | Программа участвует ПФДОД                                                             |
|             | 1. Crimpepunicine | Евгения Евгеньевна Евгеньева                                    | 2020/2021       | AVADARCIBERINDE | Hosas      | Ł  | 2020/2021      | Группа Б.Е. Евгеньевой, 7-8 лет<br>Свгения Свгеньевна Свгеньева | Художественное             |       | Действующий договор                                                                   |
| 2813        | г. Симферополь    | Класс П.П. Петрова, 7-12 лет                                    | 2021/2022       | Художественное  | Hosas      | Ŀ  | 2020/2021      | Группа Е.Е. Евгеньевой, 7-8 лет                                 | Художественное             | Ľ     | Отчислен (контракт)                                                                   |
|             |                   | Петр Петрович Петров                                            |                 |                 |            | Ŀ  |                | Евгения Евгеньевна Евгеньева                                    |                            |       | Тип сертификата                                                                       |
| « <         | Страница 1 из 1   | > »   B                                                         |                 |                 |            | L  | 2021/2022      | Класс П.Л. Петрова, 7-12 лет<br>Пато Патолеко Патоле            | Художественное             |       | Приказ об отчислении                                                                  |
| 44 3        | assevul           |                                                                 |                 |                 |            | ſ  |                |                                                                 |                            |       | Комментарий                                                                           |
| - U 3       |                   |                                                                 |                 |                 |            | 1  |                |                                                                 |                            |       | 083                                                                                   |
|             |                   |                                                                 |                 |                 |            |    |                |                                                                 |                            | 2     | ј Дата создания 🗸                                                                     |

# Рисунок 8.

Шаг 2. Используя фильтр СТАТУС, установить значение НОВАЯ и вывести на экран все заявки в статусе НОВАЯ. С помощью фильтра ДАТА СОЗДАНИЯ, применяя сортировку по возрастанию или убыванию (клик левой кнопкой мыши по наименованию столбца), выявить заявки, созданные ранее, чтобы знать, с которых начать (рис. 9).

| Создать п | рограмму 💿 Новости    | + Объявления    | 🕆 Поиск по детям |                                                                |                |                          |                                                                      |            | 8 мбоу дод | Дом детского    | творчества Центральный 🤻 |
|-----------|-----------------------|-----------------|------------------|----------------------------------------------------------------|----------------|--------------------------|----------------------------------------------------------------------|------------|------------|-----------------|--------------------------|
| 🔂 Заяв    | ки                    |                 |                  |                                                                |                |                          |                                                                      |            |            |                 | -73                      |
| +         | 🖀 Зачислить           |                 |                  |                                                                |                |                          | /                                                                    |            |            |                 |                          |
| iD        | Муниципалитет         | Программа       | Учебный год      | Группа/Класс                                                   | Раздел         | Стотус                   | Ребенок                                                              | 6          | Пол ребен  | OB3             | Дата создания            |
| iD        | Муниципалитет 🗢       | Программа       | ⊘ Учебный го, Ф  | Группа/Класс ♥                                                 | Раздел         | ♥ Статус                 | Ребенок 🗢                                                            | дата рож   | Выбери 🦁   | OB3 9           | 🕫 🕇 Дата создания 🛗      |
| 20201     | г. Симферополь        | Волшебный бисер | 2021/2022        | Группа Е.Е. Евгеньевой, 7-8 лет<br>Тагения Тагениева Тагениева | Художественное | Отложена                 | Проверкина Ирина Ивановна<br>в 04.04.2006                            | 04.04.2006 | Женский    | До              | 26.07.2021               |
| 17456     | г. Симферополь        | Волшебный бисер | 2022/2023        | Класс П.П. Петрова, 7-12 лет<br>Петр Петрович Петров           | Художественное | Подтверждена<br>Отменена | Хорошилова Марьяна Романовна<br>#16.04.2013                          | 16.04.2013 | Женский    | Да _            | 26.07.2021               |
| 11458     | r. Симферополь        | Волшебный бисер | 2020/2021        | Класс П.П. Петрова, 7-12 лет<br>Петр Петрович Петров           | Художественное | Обучается                | Чередниченко Екатерина Алексеевна<br>В 07.12.2010                    | 07.12.2010 | Женский    | Да              | 25.07.2021               |
| 10601     | r. Симферополь        | Волшебный бисер | 2021/2022        | Класс П.П. Петрова, 7-12 лет<br>Петр Петровни Петров           | Художественное | Hosas                    | Левицкая Вера Дмитриевна<br>В 24.09.2012                             | 24.09.2012 | Женский    | Да              | 25.07.2021               |
| 10600     | <u>г. Симферополь</u> | Волшебный бисер | 2021/2022        | Класс П.П. Петрова, 7-12 лет<br>Петр Петрович Петров           | Художественное | Hosas                    | Левицкая София Дмитриевна<br>в 06.11.2009                            | 05.11.2009 | Женский    | Да              | 25.07.2021               |
| 10572     | г. Симферополь        | Волшебный бисер | 2020/2021        | Класс П.П. Петрова, 7-12 лет<br>Петр Петрович Петров           | Художественное | Hosas                    | Остапенко Диана Дмитриевна<br>В 29.09.2011                           | 29.09.2011 | Женский    | Да              | 25.07.2021               |
| 9909      | г. Симферополь        | Волшебный бисер | 2020/2021        | Группа Е.Е. Евгеньевой, 7-8 лет<br>Евгения Евгеньева Евгеньева | Художественное | Hosas                    | <ul> <li>Борман Ксения Александровна<br/>В 11.04.2013</li> </ul>     | 11.04.2013 | Женский    | Да              | 25.07.2021               |
| 7484      | r. Симферополь        | Волшебный бисер | 2021/2022        | Класс П.П. Петрова, 7-12 лет<br>Петр Петрович Петров           | Художественное | Hosas                    | Бекмурзаева Адиле Айдеровна<br>— — — — — — — — — — — — — — — — — — — | 27.01.2010 | Женский    | Да              | 25.07.2021               |
| 4631      | г. Симферополь        | Волшебный бисер | 2020/2021        | Группа Е.Е. Евгеньевой, 7-8 лет<br>Евгения Евгениева Евгениева | Художественное | Hosas                    | Фурсова София Денисовна<br>в 27.06.2014                              | 27.06.2014 | Женский    | Да              | 24.07.2021               |
| 3063      | r. Симферополь        | Волшебный бисер | 2020/2021        | Группа Е.Е. Евгеньевой, 7-8 лет<br>Евгения Евгеньева           | Художественное | Hosas                    | Смаилова Эльвина Руслановна<br>26.01.04.2014                         | 01.04.2014 | Женский    | Да              | 23.07.2021               |
| 2813      | г. Симферополь        | Волшебный бисер | 2021/2022        | Класс П.П. Петрова, 7-12 лет<br>Петр Петрович Петров           | Художественное | Hosae                    | Мамутова Сафие Эмилевна<br>— — — — — — — — — — — — — — — — — — —     | 27.12.2012 | Женский    | Да              | 23.07.2021               |
|           | r Contractor          | Par             | 2020/2021        | Factors 5 5 5arres anal 7 9 and                                | V              |                          | Deserves life a Maximum                                              | 01.01.2000 | 14-000-05  |                 | 22.07.2021               |
| « <       | Страница 1 из         | n > ≫   ₿       |                  |                                                                |                |                          |                                                                      |            | Отображан  | отся записи с 1 | 1 no 16, scero 16 25     |

Рисунок 9.

Шаг 3. Открыть нужную заявку нажатием на ее ID или двойным кликом по выбранной заявке – как удобнее (рис. 10).

| Заявки |                       |                 |     |               |                                                                 |                |        |       |      |                                         |            |           |                  | -1-             |
|--------|-----------------------|-----------------|-----|---------------|-----------------------------------------------------------------|----------------|--------|-------|------|-----------------------------------------|------------|-----------|------------------|-----------------|
| +      | 🖀 Зачислить           | открыть         | наж | атием на      | id (уникальный н                                                | юмер) заяв     | КИ     |       |      |                                         |            |           |                  |                 |
| iD     | Муниципальтет         | Программа       |     | Учебный год   | Fpynna/Knacc                                                    | Раздел         | Cmamyc |       |      | Ребенок                                 | Data now   | Пол ребен | OB3              | Дата создания   |
| iD,    | Улиципалитет 🗢        | Программа       | v   | Учебный гоу 🗢 | Группа/Класс                                                    | Раздел 9       | Новая  |       | X A  | Ребенок                                 | дага рож   | Выбери 🤷  | 083 Ÿ            | Дата создания.  |
| 1414   | <u>г. Симферополь</u> | Волшебный бисер |     | 2020/2021     | Группа Е.Е. Евгеньевой, 7-8 лет<br>Татения Гатениева Татениева  | Художественное |        | Нован |      | Проверкин Илья Иванович<br>В 01.01.2009 | 01.01.2009 | Мужскай   | Да               | 22.07.2021      |
| 2813   | <u>г. Симферополь</u> | Волшебный бисер |     | 2021/2022     | Класс П.Л. Петрова, 7-12 лет<br>Петр Петровни Петров            | Художественное |        | Hosan |      |                                         | 27.12.2012 | Женский   | Да               | 23.07.2021      |
| 3063   | r. Симферополь        | Волшебный бисер |     | 2020/2021     | Группа Е.Е. Евгеньевой, 7-8 лет<br>Батения Гатеньевна Батеньева | Худажественное |        | Hosan |      |                                         | 01.04.2014 | Женский   | Дə               | 23.07.2021      |
| 4631   | <u>г. Симферополь</u> | Волшебный бисер |     | 2020/2021     | Группа Е.Е. Евгеньевой, 7-8 лет<br>Евгения Евгеньева            | Художественное |        | Новая |      | •                                       | 27.06.2014 | Женский   | Да               | 24.07.2021      |
| 7484   | <u>г. Симферополь</u> | Волшебный бисер |     | 2021/2022     | Класс П.П. Петрова, 7-12 лет<br>Петр Петровны Петров            | Художественное |        | Hoses |      |                                         | 27.01.2010 | Женский   | Д#               | 25.07.2021      |
| 9909   | г. Симферополь        | Волшебный бисер |     | 2020/2021     | Группа Е.Е. Евгеньевой, 7-8 лет<br>Евгения Евгеньева Евгеньева  | Художественное |        | Новая | ИЛИ  | просто двойной                          | 11.04.2013 | Женский   | Да               | 25.07.2021      |
| 10572  | r. Симферополь        | Волшебный бисер |     | 2020/2021     | Класс П.П. Петрова, 7-12 лет<br>Петр Петровны Летров            | Художественное |        | Hoses | зая  | вке                                     | 29.09.2011 | Женский   | Да               | 25.07.2021      |
| 10600  | г. Симферополь        | Волшебный бисер |     | 2021/2022     | Класс П.П. Петрова, 7-12 лет<br>Петр Петрович Петров            | Художественное |        | Hoses | (как | удобнее)                                | 06.11.2009 | Женский   | Да               | 25.07.2021      |
| 10601  | r. Симферополь        | Волшебный бисер |     | 2021/2022     | Класс П.П. Петрова, 7-12 лет<br>Петр Петрович- Петров           | Художественное |        | Hoses |      |                                         | 24.09.2012 | Женский   | Да               | 25.07.2021      |
| 11458  | г. Симферополь        | Волшебный бисер |     | 2020/2021     | Класс П.П. Петрова, 7-12 лет<br>Петр Петрович Петров            | Художественное |        | Hosas |      |                                         | 07.12.2010 | Женский   | Да               | 25.07.2021      |
| 17456  | r. Симферополь        | Волшебный бисер |     | 2022/2023     | Класс П.П. Петрова, 7-12 лет<br>Петр Петровны Петров            | Художественное |        | Новая |      |                                         | 16.04.2013 | Женский   | Дø               | 26.07.2021      |
| ÷      | Страница 1 из 1       | D N R           |     |               |                                                                 |                |        |       |      |                                         |            | Отображая | тся записи с 1 п | to 11. scero 11 |

Рисунок 10.

Шаг 4. В открывшейся заявке, на этапе, пока заявка находится в статусе НОВАЯ, внимательно проверить корректность данных: правильно ли выбрана программа / учебная группа или класс, тот ли ребенок (если у родителя их несколько) указан в заявке. Если программа, группа / класс выбраны неверно – исправить, как на рисунке ниже, используя инструмент ИЗМЕНИТЬ ПРОГРАММУ или ИЗМЕНИТЬ ГРУППУ (рис. 11).

| Редактирование                             | е записи #1414                                                                                                |                            | $-\mathbb{Z}\times \mathbb{I}$ | Если у                      | / организатора много программ или групп/кл                                                                | ассов в                      |
|--------------------------------------------|----------------------------------------------------------------------------------------------------|----------------------------|--------------------------------|-----------------------------|----------------------------------------------------------------------------------------------------|------------------------------|
| Основные данные                            | Зачисление 📙 Договоры об образовании                                                                          |                            |                                | програ                      | амме, то далеко не все они будут отображат<br>ракишем списке. Если программа/группы/клас                  | ъсяв<br>ссы не видны в       |
| Учреждение:<br>Программа:<br>Группа/Класс: | MEOY AOA -Aom Aertoxoro TROpuectae Ulentreanshini<br>Romuedinsik Guseg v<br>Toynna E.E. Encenseaoa. 7.8.ner v | <b>—— 0</b><br>внимательно | Новая                          | предл<br>програ<br>тировани | оженном перечне — следует начать ввод нак<br>аммы, группы/класса: система найдет и пре/<br>в записи #1414 | именования<br>дложит искомое |
| Фактическая<br>группа:                     | Евгения Евгеньевиа Евгеньева +4 🗸 в 🖝 0 из 10 мест<br><u>Группа Е.Е. Евгеньевой, 7-8 лет</u>                  | проверить!                 | Основя                         | ные данные                  | Зачисление 🖹 Договоры об образовании                                                                      |                              |
| Учебный год:                               | 0 2022/2023 0 2021/2022 () 2020/2021                                                                          |                            | Уч                             | реждение:                   | <u>МБОУ ДОД «Дом детского творчества "Центральный"</u>                                                    | Новая                        |
| Фактический год:                           | 2021/2022                                                                                                    |                            |                                | Трограмма:                  | Волшебный бисер 🕞 🔶                                                                                       |                              |
|                                            | Данные заявителя                                                                                              |                            | Φ                              | актическая<br>группа:       | Группа Е.Е. Евгеньевой, 7-8 ли 🗸                                                                          |                              |
| Представитель:                             | Проверкин Иван Иванович                                                                                       |                            |                                | Группа:                     | Группа Е.Е. Евгеньевой, 7 🗙 🗢                                                                             |                              |
| Ребенок:                                   | г. Симферополь • +7 (111) 111-11-11 • ivan proverkin@yandex.ru<br>Проверкин Илья Иванович 🗸 🗘                 | ← 0                        | Уч                             | ебный год:                  | #3 Класс П.П. Петрова, 7-12 лет<br>Петр Петрович Петров                                                   |                              |
|                                            | ≝ 01.01.2009 12 лет                                                                                           | внимательно<br>проверить!  | Фактич                         | неский год:                 | #2 Группа И.И. Иванова, 9-12 лет<br>Иван Иванович Иванов                                                  |                              |
| Внутренний                                 |                                                                                                    |                            | -                              |                             | #1 Группа Е.Е. Евгеньевой, 7-8 лет<br>Евгения Евгеньевна Евгеньева                                        |                              |
| комментарий:                               |                                                                                                    |                            | Пре                            | едставитель:                | Проверхин Иван Иванович                                                                                   |                              |
|                                            |                                                                                                    |                            |                                | Ребенок:                    | Проверкин Илья Иванович                                                                                   |                              |
| В Распечатать 🛞 (                          | Отменить 🗘 Отложить 🗸 Подтвердить 🔘 Примени                                                                   | ть сертификат 🛛 🕬 🗸        | Сохра                          |                             | ≝01.01.2009 12.ner                                                                                        |                              |

Рисунок 11.

Шаг 5. Нажать ПОДТВЕРДИТЬ, если все данные в заявке верны. Нажать ОТЛОЖИТЬ, если требуется уточнение данных. Отложить обработку заявки можно на день, 3 дня и даже на неделю, если требуется. Найти отложенную заявку можно, установив в фильтре СТАТУС значение ОТЛОЖЕНА. Пользуйтесь полем ВНУТРЕННИЙ КОММЕНТАРИЙ, если вам удобно, – комментарии внутренние, родители их не видят (рис. 12).

| НЕ ПОДТВЕРЖДАЙТЕ ЗАЯВКУ, ЕСЛИ НЕ І                           | ІРОВЕРИЛИ ДАННЫЕ! Подтверждая заявку вы гаран                                                                                                    |
|--------------------------------------------------------------|----------------------------------------------------------------------------------------------------|
| Редактирова                                                  | иие записи #1414                                                                                                    |
| Основные данн                                                | ае Зачисление 🖹 Договоры об образовании                                                                                                    |
| Учреждение                                                   | МБОУ ДОД «Дом детского творчества "Центральный" Новая                                                                                                   |
| Программа                                                    | Волшебный бисер 🗸                                                                                                    |
| ſpynna/Knacc                                                 | : <u>Группа Е.Е. Батеньевой, 7-8 лет</u><br><b>7-8 лет</b><br>Батения Евтение Евтение Евтение Евтение Евтение Евтение Ватеньева — + 4 ≪ 0 ⊯0 из 10 мест |
| Фактическа<br>группа                                         | [руппа Е.Е. Евгеньевой, 7-8 лет                                                                                                    |
| Учебный год                                                  | : 0 2022/2023 0 2021/2022 0 2020/2021                                                                                                    |
| Фактический год                                              | 2021/2022                                                                                                    |
|                                                              | Данные заявителя                                                                                                    |
| Представите                                                  | ь: Проверкин Иван Иванович (С)                                                                                                    |
| Отложить заявку _ × Ребен                                    | г. Симферололь +-7 (11) 111-11-11 + han proversin@yandex.ru<br>к: Проверкин Илья Иванович ⊙ ©                                                           |
| Дата *: 2021-07-28 🗰                                         | ⊟01.01.2009 112.eer                                                                                                    |
| на день на 3 дня на неделю <mark>Внутрен</mark><br>Комментар | пока нет если уверены                                                                                                    |
| Отложить заявку                                              |                                                                                                    |
|                                                              |                                                                                                    |
| В Распечатать                                                | Отменить 🗘 Отложить 🗸 Подтвердить 🔘 Применить сертификат                                                                                                |

Рисунок 12.

Шаг 6. Для проведения операции зачисления в подтвержденной заявке нажать на ОБУЧАЕТСЯ (рис. 13).

| 🖋 Заявка #1414             |                                                                       |    | _ / ×       |
|----------------------------|-----------------------------------------------------------------------|----|-------------|
| Основные данные            | Зачисление 🖹 Договоры об образовании                                  |    |             |
| Учреждение:                | МБОУ ДОД «Дом детского творчества "Центральный"                       | n  | одтверждена |
| Программа:                 | Волшебный бисер                                                       |    |             |
| Группа/Класс:              | Группа Е.Е. Евгеньевой, 7-8 лет 🛛 👻                                   |    |             |
|                            | 7-8лет<br>Евгения Евгеньевна Евгеньева +4 √0 ⊯0 из 10 мест            |    |             |
| Фактическая<br>группа:     | Группа Е.Е. Евгеньевой, 7-8 лет                                       |    |             |
| Учебный год:               | ○ 2022/2023 ○ 2021/2022 ④ 2020/2021                                   |    |             |
| Фактический год:           | 2021/2022                                                             |    |             |
|                            | Данные заявителя                                                      |    |             |
| Представитель:             | Проверхин Иван Иванович                                               |    |             |
|                            | г. Симферополь • +7 (111) 111-11-11 • <u>ivan.proverkin@yandex.ru</u> |    |             |
| Ребенок:                   | Проверхин Илья Иванович                                               |    |             |
|                            | m 01.01.2009 12 /er                                                   |    |             |
|                            | Комментарий                                                           |    |             |
| Внутренний<br>комментарий: |                                                                       |    |             |
|                            | 1                                                                     |    |             |
| 🔒 Распечатать (            | 🕄 Отменить 😰 Обучается                                                | DD | 🗸 Сохранить |

Рисунок 13.

Шаг 7. В открывшемся окне заполнить все обязательные поля: номер приказа, источник финансирования (если в группе / классе, в который производится зачисление, указан один источник финансирования, к примеру, БЮДЖЕТНОЕ, то он будет установлен автоматически, по умолчанию), дату приказа (число / месяц / год) и дату начала обучения (рис. 14).

| 🖋 Заявка #1414          | ξ.                             |                                |                        | - 1         | ×                                |                                           |       |
|-------------------------|--------------------------------|--------------------------------|------------------------|-------------|----------------------------------|-------------------------------------------|-------|
| Основные данные         | Зачисление                     | 🔡 Договоры об образовани       | им                     |             |                                  |                                           |       |
| Учреждение:             | МБОУ ДОД «Дом                  | детского творчества "Центральн | <u>wă"</u>             | Подтвержден | Обучается                        |                                           | _ × _ |
| Программа:              | Волшебный бис                  | 2R 👻 92                        |                        |             |                                  |                                           |       |
| Fpynna/Knacc:           | Epynna E.E. Earce              | њевой. 7-8 лет 🔗               |                        |             | Номер приказа *:                 | 123/ПР-Н                                  |       |
|                         | Евгения Евгеньевн              | а Евгеньева 🕂 4 🗸 0 🕿 0 из 10  | мест                   |             | Источник финансирования *:       | Бюджетное (бесплатное)                    | X 🗠   |
| Фактическая<br>группа:  | <u>[pynna E.E. Ebrer</u>       | њевой <u>, 7-8 лет</u>         |                        |             |                                  |                                           | dit . |
| Учебный год:            | 0 2022/2023 ()                 | 2021/2022 () 2020/2021         |                        |             | Дата приказа *:                  | 01.09.2020                                |       |
| Фактический год:        | 2021/2022                      |                                |                        |             | Дата начала обучения:            | 01.09.2020                                | 曲     |
|                         |                                | Данные заявителя               |                        |             | Co                               | хранить                                   |       |
| Представитель:          | Проверкин Ил                   | Обучается                      |                        | _ ×         |                                  |                                           |       |
| Ребенок:                | Проверкин И/<br>В 01.01.2009 1 | Номер приказа *:               |                        |             | Внимание! На ил<br>и реквизиты г | люстрации выше дати<br>приказа примерные! | bl    |
|                         |                                | Источник финансирования *:     | Бюджетное (бесплатное) | X 🗠         |                                  |                                           |       |
|                         |                                | Дата приказа *:                |                        | <b>m</b>    |                                  |                                           |       |
| Внутренний комментарий: |                                | Дата начала обучения:          |                        |             |                                  |                                           |       |
|                         |                                | Co                             | кранить                |             |                                  |                                           |       |
| 🔒 Распечатать 🛛 (       | Э Отменить                     | 1 Обучается                    | DD                     | 🗸 Сохрани   | m.                               |                                           |       |

Рисунок 14.

Шаг 8. Внимательно проверить корректность введенных данных и нажать СОХРАНИТЬ (рис. 15).

|                            | /                                   | 📾 Заявка                      |                  | 0 |    |          |
|----------------------------|-------------------------------------|-------------------------------|------------------|---|----|----------|
| 🖋 Заявка #1414             |                                     | Заявка сохранена              |                  |   |    | -7       |
| Основные данные            | Зачисление                          | 🛃 Договоры об обр             | азовании         |   |    |          |
| Учреждение:                | <u>МБОУ ДОД «Дом д</u>              | етского творчества Це         | нтральный"       |   | 0  | Обучаетс |
| Программа:                 | Волшебный бисер                     | 2                             |                  |   |    |          |
| Группа/Класс:              | Группа Е.Е. Евгень                  | евой, 7-8 лет                 |                  |   |    |          |
|                            | 7 - 8 лет<br>Евгения Евгеньевна     | Евгеньева 🕂 🗸 🗸 📹 (           | 0 из 10 мест     |   |    |          |
| Фактическая<br>группа:     | [руппа Е.Е. Евгень                  | <u>евой. 7-8 лет</u>          |                  |   |    |          |
| Учебный год:               | 2020/2021                           |                               |                  |   |    |          |
| Фактический год:           | 2020/2021                           | Данные заян                   | вителя           |   |    |          |
| Представитель:             | Проверкин Иван                      | Иванович                      |                  |   |    |          |
|                            | г. Симферополь • •                  | 7 (111) 111-11-11 • ivan.prov | verkin@yandex.ru |   |    |          |
| Ребенок:                   | Проверкин Илья<br>= 01.01.2009 12 м | и Иванович (D)                |                  |   |    |          |
|                            |                                     | Коммента                      | рий              |   |    |          |
| Внутренний<br>комментарий: |                                     |                               |                  |   |    |          |
|                            |                                     |                               |                  |   |    |          |
| Распечатать (              | Отменить                            |                               |                  |   | ÞÞ | 🗸 Сохран |

Рисунок 15.

Шаг 9. Увидеть уведомление о том, что заявка сохранена и произошло изменение статуса заявки с ПОДТВЕРЖДЕНА на ОБУЧАЕТСЯ – это свидетельствует о том, что зачисление успешно состоялось: с этого момента ребенок числится обучающимся по программе в Навигаторе (рис. 16).

| 🖋 Заявка #1414         |                                         |                                         |                        | _            |
|------------------------|-----------------------------------------|-----------------------------------------|------------------------|--------------|
| Основные данные        | Зачисление                              | 📙 Договоры об образовани                | asa                    |              |
| Учреждение:            | <u>МБОУ ДОД «Дов</u>                    | <u>а детского творчества "Центральн</u> | ый"                    | Подтверждена |
| Программа:             | Волшебный бис                           |                                         |                        |              |
| Fpynna/Knacc:          | <u>Epynna E.E. Esre</u>                 | ньевой, 7-8 лет                         |                        |              |
|                        | Евгения Евгеньевн                       | ка Евгеньева 🕂 4 🗸 0 📾 0 из 10 и        | мест                   |              |
| Фактическая<br>группа: | <u>Epynna E.E. Eare</u>                 | <u>ньевой. 7-8 лет</u>                  |                        |              |
| Учебный год: (         | 2022/2023                               | ) 2021/2022 () 2020/2021                |                        |              |
| Фактический год:       | 2021/2022                               |                                         |                        |              |
|                        |                                         | Данные заявителя –                      |                        |              |
| Dearctaputant          | Проверкин Ив                            | au Maauaauu                             |                        | _            |
| представитель.         | г. Симферополь                          | Обучается                               |                        | _ ×          |
| Ребенок:               | <u>Проверкин И/</u><br>— 01.01.2009 [1] | Номер приказа *:                        | 123/ПР-Н               |              |
| N                      |                                         | Источник финансирования *:              | Бюджетное (бесплатное) | × ~          |
| Вилтенний              |                                         | Дата приказа *:                         | 01.09.2020             |              |
| комментарий:           |                                         | Дата начала обучения:                   | 01.09.2020             | 曲            |
|                        |                                         | Cov                                     | кранить                |              |
| 🔒 Распечатать 🤇        | Отменить                                | 😭 Обучается                             | Þ                      | 🗸 Сохранить  |

#### Рисунок 16.

Убедиться в том, что зачисление произведено успешно, можно, проверив журнал посещаемости группы: вы увидите в журнале фамилию / имя / отчество зачисленного на обучение. Во вкладке ЗАЧИСЛЕНИЕ в карточке заявки появятся реквизиты приказа, который был указан при зачислении. В разделе РЕЕСТРЫ ЗАЧИСЛЕНИЙ появится запись о зачислении по заявке (тип ЗАЧИСЛЕНИЕ) (рис. 17).

| OchoBehade gatinual       Baruaccensue       Baruaccensue       Baruaccensue       Consequence of oppaaoeaanus         Vupexgenese       MSOX ADA 54ext Actionan tanonusiti:       Oppaaneaa       Image: Constrained and the constrained and the cons                                                                                                    | -                                              |                                                                                                    |                                                                                                    |                                                                                                    | Wype                                                                                                    | ал посещаемости глиппы -                                                                                                    | Toyona E                                                                                                    | Enrouse                                                                                                    | -                                                                                                    | 1 nor"                                                                                                    |                                                                                                    |                                                                                                    |                                                                                                    |                                                                                                    |                                                                                                    |                                                                                                    |                                                                                                    |                                                                                                    |                                                                                                    |
|----------------------------------------------------------------------------------------------------|------------------------------------------------|----------------------------------------------------------------------------------------------------|----------------------------------------------------------------------------------------------------|----------------------------------------------------------------------------------------------------|----------------------------------------------------------------------------------------------------|----------------------------------------------------------------------------------------------------|----------------------------------------------------------------------------------------------------|----------------------------------------------------------------------------------------------------|----------------------------------------------------------------------------------------------------|----------------------------------------------------------------------------------------------------|----------------------------------------------------------------------------------------------------|----------------------------------------------------------------------------------------------------|----------------------------------------------------------------------------------------------------|----------------------------------------------------------------------------------------------------|----------------------------------------------------------------------------------------------------|----------------------------------------------------------------------------------------------------|----------------------------------------------------------------------------------------------------|----------------------------------------------------------------------------------------------------|----------------------------------------------------------------------------------------------------|
| Supposedience:       MED/SU ADA JAANA ACTICATION DEPONDENCE DE LIGENTIAL DEPONDENCE       Optimier Depondence Supposed Adams       Image: Control Control Contentitico Control Control Control Control Control Contr                                                                                                    | Зачисление 📃 Договоры с                        | об образо                                                                                                    | вании                                                                                                    |                                                                                                    | Програ                                                                                                    | ная посещаемости группы<br>на:                                                                                                    | группа с.                                                                                                    | rpym                                                                                                    | :::::::::<br>«Класс:                                                                                                    | ,                                                                                                    |                                                                                                    |                                                                                                    |                                                                                                    |                                                                                                    |                                                                                                    |                                                                                                    |                                                                                                    |                                                                                                    |                                                                                                    |
| Worksteining:       Miscourcesing and strategies and strategies and str                                                                                                    |                                                |                                                                                                    |                                                                                                    |                                                                                                    | Bana                                                                                                    | иебный бисер                                                                                                    |                                                                                                    | ∾ Гру                                                                                                    | nna E.E. Eer                                                                                                    | геньевой, 7-8                                                                                                    | 47                                                                                                    |                                                                                                    | × ×                                                                                                    | 2020/                                                                                                    | 2021 🖤                                                                                                    | B /                                                                                                    |                                                                                                    |                                                                                                    |                                                                                                    |
| Inporpasse:       Based Structure       Image: Structure       Structure       Structure <ths< td=""><td><u> МБОУ ДОД «Дом детского творчест</u></td><td>ва Центр</td><td>альный"</td><td>Обучается</td><td></td><td></td><td></td><td></td><td></td><td></td><td></td><td></td><td></td><td></td><td></td><td></td><td></td><td></td><td>2020</td></ths<>                                                                                                    | <u> МБОУ ДОД «Дом детского творчест</u>        | ва Центр                                                                                                    | альный"                                                                                                    | Обучается                                                                                                    |                                                                                                    |                                                                                                    |                                                                                                    |                                                                                                    |                                                                                                    |                                                                                                    |                                                                                                    |                                                                                                    |                                                                                                    |                                                                                                    |                                                                                                    |                                                                                                    |                                                                                                    |                                                                                                    | 2020                                                                                                    |
| Pymna/Krac:       Pymna/Krac:       Pymna/Krac:       Pymna/Krac:       Pymna/Krac:       Pintor Pintor Pint                                                                                                    | Волшебный бисер                                |                                                                                                    |                                                                                                    |                                                                                                    |                                                                                                    | the second second second second second second second second second second second second second second second se                                                                                                    |                                                                                                    |                                                                                                    |                                                                                                    | Сентябр                                                                                                    | <b>b</b>                                                                                                    |                                                                                                    |                                                                                                    |                                                                                                    |                                                                                                    | Октябрь                                                                                                    |                                                                                                    |                                                                                                    |                                                                                                    |
| 2       7       9       16       10       2       7       9       16       10       2       10       10       10       10       10       10       10       10       10       10       10       10       10       10       10       10       10       10       10       10       10       10       10       10       10       10       10       10       10       10       10       10       10       10       10       10       10       10       10       10       10       10       10       10       10       10       10       10       10       10       10       10       10       10       10       10       10       10       10       10       10       10       10       10       10       10       10       10       10       10       10       10       10       10       10       10       10       10       10       10       10       10       10       10       10       10       10       10       10       10       10       10       10       10       10       10       10       10       10       10       10       10 <td><u>Группа Е.Е. Евгеньевой, 7-8 лет</u></td> <td></td> <td></td> <td></td> <td>  ^</td> <td>and them.</td> <td></td> <td>CP П</td> <td>H CP</td> <td>TH CP</td> <td>пн с</td> <td>р пн</td> <td>CP П</td> <td>H CP</td> <td>пн</td> <td>СР ПН</td> <td>CP D</td> <td>CP</td> <td>пн</td>                                                                                                    | <u>Группа Е.Е. Евгеньевой, 7-8 лет</u>         |                                                                                                    |                                                                                                    |                                                                                                    | ^                                                                                                    | and them.                                                                                                    |                                                                                                    | CP П                                                                                                    | H CP                                                                                                    | TH CP                                                                                                    | пн с                                                                                                    | р пн                                                                                                    | CP П                                                                                                    | H CP                                                                                                    | пн                                                                                                    | СР ПН                                                                                                    | CP D                                                                                                    | CP                                                                                                    | пн                                                                                                    |
| Exerclus Exercles as 4 3 v 0 ± 1 из 10 мест           Optima EL Encenceola 7.3 nor           Fyma 41           Popina EL Encenceola 7.3 nor           Fyma 41           Popina EL Encenceola 7.3 nor           Fyma 41           Popina EL Encenceola 7.3 nor           Fyma 41           Popina EL Encenceola 7.3 nor           Fyma 41           Popina EL Encenceola 7.3 nor           Fyma 41           Popina EL Encenceola 7.3 nor           Consequence           Machina Topina EL Encenceola 7.3 nor           Popina EL Encenceola 7.3 nor           Popina EL Encenceola 7.3 nor           Consequence           Machina Topina EL Encenceola 7.3 nor           Popina EL Encenceola 7.3 nor           Consequence           Popina EL Encenceola 7.3 nor           Popina EL Encenceola 7.3 nor           Response         Basentron           Popina EL Encenceola 7.3 nor           Popina EL Encenceola 7.3 nor           Popina EL Encenceola 7.3 nor           Popina EL Encenceola 7.3 nor           Popina EL Encenceola 7.3 nor           Popina EL Encenceola 7.3 nor           Popina EL Encenceola 7.3 nor           Popina EL Encenceola 7.3 nor           Popina EL Encenc                                                                                                    | 7 - 8 лет                                      |                                                                                                    |                                                                                                    |                                                                                                    |                                                                                                    |                                                                                                    |                                                                                                    | 2 1                                                                                                    | 9                                                                                                    | 14 16                                                                                                    | 21 2                                                                                                    | 3 28                                                                                                    | 30 5                                                                                                    | i 7                                                                                                    | 12                                                                                                    | 14 19                                                                                                    | 21 20                                                                                                    | 28                                                                                                    | 2                                                                                                    |
| Фактическая<br>группа         Группа #1<br>группа #1<br>группа #1<br>группа #1<br>группа #1<br>группа #1<br>группа #1<br>группа #1<br>группа #1<br>группа #1<br>группа #2<br>группа #2<br>группа #2<br>группа #2<br>группа #2<br>группа #2<br>группа #2. Елегеньезна Елегеньезна<br>егеньезна Елегеньезна Елегеньезна<br>егеньезна Елегеньезна Елегеньезна<br>егеньезна Елегеньезна<br>егеньезна<br>егеньезна Елегеньезна<br>егеньезна<br>егень | вгения Евгеньевна Евгеньева 🕂 🗸 🗸              | r0 == 1 i                                                                                                    | из 10 мест                                                                                                    |                                                                                                    | 1 🖪                                                                                                    | осверкин Илья Иванович                                                                                                    |                                                                                                    |                                                                                                    |                                                                                                    |                                                                                                    |                                                                                                    |                                                                                                    |                                                                                                    |                                                                                                    |                                                                                                    |                                                                                                    |                                                                                                    |                                                                                                    |                                                                                                    |
| Inputation         Группа #1         Группа #1         Состовные данные         Зачисление         Договоры об образования           Фактический год:         Группа E.E. Esreчьевой, 7-8 лет         Вегечия Esreчьевой, 7-8 лет         Вачисление         Зачисление         Зачисление         Вачисление         Вачисление                                                                                                    | Группа Е.Е. Евгеньевой, 7-8 лет 🔶              |                                                                                                    |                                                                                                    |                                                                                                    |                                                                                                    | Редактирование за                                                                                                    | писи #                                                                                                    | 1414                                                                                                    |                                                                                                    |                                                                                                    |                                                                                                    |                                                                                                    |                                                                                                    |                                                                                                    |                                                                                                    |                                                                                                    |                                                                                                    | 7 ×                                                                                                    | L                                                                                                    |
| Учения год:         Группа Е.Е. Евгеньевой, 7-8 лет         Группа Е.Е. Ввгеньевой, 7-8 лет         Солошена Дилиана         Занислени:         123/ПР-4           Фактический год:         Программа         0         0         0         0         0         0         0         0         0         0         0         0         0         0         0         0         0         0         0         0         0         0         0         0         0         0         0         0         0         0         0         0         0         0         0         0         0         0         0         0         0         0         0         0         0         0         0         0         0         0         0         0         0         0         0         0         0         0         0         0         0         0         0         0         0         0         0         0         0         0         0         0         0         0         0         0         0         0         0         0         0         0         0         0         0         0         0         0         0         0         0 <t< td=""><td>Группа #1</td><td></td><td></td><td></td><td></td><td></td><td></td><td></td><td>Recor</td><td></td><td>6n</td><td></td><td></td><td></td><td></td><td></td><td></td><td></td><td>ľ</td></t<>                                                                                                    | Группа #1                                      |                                                                                                    |                                                                                                    |                                                                                                    |                                                                                                    |                                                                                                    |                                                                                                    |                                                                                                    | Recor                                                                                                    |                                                                                                    | 6n                                                                                                    |                                                                                                    |                                                                                                    |                                                                                                    |                                                                                                    |                                                                                                    |                                                                                                    |                                                                                                    | ľ                                                                                                    |
| Фактический гон         Евгения Евгеньева         Дата подписания         Моме приказа           представителя:         Программа         0         0         0         0         0         0         0         0         0         0         0         0         0         0         0         0         0         0         0         0         0         0         0         0         0         0         0         0         0         0         0         0         0         0         0         0         0         0         0         0         0         0         0         0         0         0         0         0         0         0         0         0         0         0         0         0         0         0         0         0         0         0         0         0         0         0         0         0         0         0         0         0         0         0         0         0         0         0         0         0         0         0         0         0         0         0         0         0         0         0         0         0         0         0         0         0                                                                                                    | руппа Е.Е. Евгеньевой, 7-8 лет                 |                                                                                                    |                                                                                                    |                                                                                                    | - 1                                                                                                    | Основные данные                                                                                                    | зачислен                                                                                                    | ne 🛌                                                                                                    | Пдогов                                                                                                    | юры оо о                                                                                                    | оразова                                                                                                    |                                                                                                    |                                                                                                    |                                                                                                    |                                                                                                    |                                                                                                    |                                                                                                    |                                                                                                    |                                                                                                    |
| Conversion roll         Orwinner:         Image: Conversion of the BaseBarre: Image: Conversion of the BaseBarre: Image: Conversion of the Barre: Image: Conversion of the Barre: Image: Conversion of the Barre: Image: Conversion of the Barre: Image: Conversion of the Barre: Image: Conversion of the Barre: Image: Conversint of the Conversion of the Barre: Image: Conversion of the Bar                                                                                                    | вгения Евгеньевна Евгеньева                    |                                                                                                    |                                                                                                    |                                                                                                    | - 1                                                                                                    | Зачислен: 123/                                                                                                    | пр-н ┥                                                                                                    |                                                                                                    |                                                                                                    | -                                                                                                    |                                                                                                    |                                                                                                    |                                                                                                    |                                                                                                    |                                                                                                    |                                                                                                    |                                                                                                    |                                                                                                    | L                                                                                                    |
| Вкутренний<br>консекторный<br>волости высказании следна подказания<br>программа         Отчислен:<br>нет         нет           Pédeno:         Программа<br>волости 1011101111111111111111111111111111111                                                                                                    |                                                |                                                                                                    |                                                                                                    |                                                                                                    | - 1                                                                                                    |                                                                                                    |                                                                                                    |                                                                                                    |                                                                                                    |                                                                                                    |                                                                                                    |                                                                                                    |                                                                                                    |                                                                                                    |                                                                                                    |                                                                                                    |                                                                                                    |                                                                                                    | L                                                                                                    |
| Вутрений<br>консерствий         Области<br>Представителя:         Области<br>Поредскавите стала         Области<br>Поредскавите стала         Области                                                                                                    |                                                | не заявит                                                                                                    | еля                                                                                                    |                                                                                                    | - 1                                                                                                    | Отчислен: нет                                                                                                    |                                                                                                    |                                                                                                    |                                                                                                    |                                                                                                    |                                                                                                    |                                                                                                    |                                                                                                    |                                                                                                    |                                                                                                    |                                                                                                    |                                                                                                    |                                                                                                    | L                                                                                                    |
| Представитель:         Программа         Р           Prederative         Программа         Р         Слиферополь::         С         С                                                                                                    | у журнал посещаемости                          |                                                                                                    |                                                                                                    |                                                                                                    | - 1                                                                                                    |                                                                                                    |                                                                                                    |                                                                                                    |                                                                                                    |                                                                                                    |                                                                                                    |                                                                                                    |                                                                                                    |                                                                                                    |                                                                                                    |                                                                                                    |                                                                                                    |                                                                                                    | L                                                                                                    |
| Pedenor         Проверсили Клая Иванович<br>в 01.01.2000         ФРестры зачислений           Внутрененой<br>контективней         ФИО ребенка         Заявка         Тип.         Дата подписания         Номер приказа<br>приказа.           Внутрененой<br>контективней         ОК         ФИО ребенка         Заявка         Тип.         Дата подписания         Номер приказа           Внутрененой<br>контективний         ОК         ФИО ребенка         1414         Тип         Дата         Приказа           Внутрененой<br>контективний         Сонта подписания         Номер приказа         Приказа         Приказа                                                                                                    | 🖻 Программа 🔹 🖸                                |                                                                                                    |                                                                                                    |                                                                                                    | _                                                                                                    |                                                                                                    |                                                                                                    |                                                                                                    |                                                                                                    |                                                                                                    |                                                                                                    |                                                                                                    |                                                                                                    |                                                                                                    |                                                                                                    |                                                                                                    |                                                                                                    |                                                                                                    | L                                                                                                    |
| Ребенок:         Повлекоми Илан Илановика<br>шо 10.10.2009 12 лит          Выпутранной<br>било ребенка         Заявка         Тип         Дата подписания<br>Дата         Номер приказаа<br>Приказ           Внутренной<br>конментарий:         0.0.         1414         Тип         0.0.9.2020         123/ПР-Н                                                                                                    | г. Симферополь • +7 (111) 111-11-11 • <u>М</u> | an.<br>Of F                                                                                                    | еестры зачислений                                                                                                    |                                                                                                    |                                                                                                    |                                                                                                    |                                                                                                    |                                                                                                    |                                                                                                    |                                                                                                    |                                                                                                    |                                                                                                    |                                                                                                    |                                                                                                    |                                                                                                    |                                                                                                    |                                                                                                    |                                                                                                    |                                                                                                    |
| Внутренний<br>комментарий:         Ваедите для поиска         Заявка         Тип.         Дата подписания         Номер приказа           Внутренний<br>комментарий:         ID         0/0         1414         Тип         Дата         Приказ                                                                                                    | Проверкин Илья Иванович                        |                                                                                                    |                                                                                                    |                                                                                                    |                                                                                                    |                                                                                                    |                                                                                                    |                                                                                                    |                                                                                                    |                                                                                                    |                                                                                                    |                                                                                                    |                                                                                                    |                                                                                                    |                                                                                                    |                                                                                                    |                                                                                                    |                                                                                                    |                                                                                                    |
| Компи         Ю         ФИО ребекка         Заявка         Тип         Дата подписания         Немер приказа           Внутренний<br>компектарий:         ID         ФИО         1414         Тип         Дата         Приказ           Внутренний<br>компектарий:         ID         Проверким Илья Иванович<br>(внистенние внистене (10.02.00 Приказ № 10.00.00)         1414         Зачисления         0.09.0200         123/ПР-Н                                                                                                    | 茴 01.01.2009 12 лет                            | 1 1                                                                                                    | Выгрузить csv Введите для поиска                                                                                                    | 3                                                                                                    |                                                                                                    |                                                                                                    |                                                                                                    |                                                                                                    |                                                                                                    |                                                                                                    |                                                                                                    |                                                                                                    |                                                                                                    |                                                                                                    |                                                                                                    |                                                                                                    |                                                                                                    |                                                                                                    |                                                                                                    |
| Внутренний<br>комментарий:         Ош.         1414         Тип         Дата         Приказ           12         Проверсини Илья Иванович<br>(Внистенния Вансовен © 10.02.00 Приказ № 10.00.00)         1414         Зачисления         01.09.2020         123/ПР-Н                                                                                                    | Ком                                            | iD                                                                                                    | ФИО ребенка                                                                                                    |                                                                                                    | Заяв                                                                                                    | ка                                                                                                    | Тип                                                                                                    |                                                                                                    |                                                                                                    | 4                                                                                                    | цата по                                                                                                    | дписан                                                                                                    | ия                                                                                                    |                                                                                                    | Ном                                                                                                    | ер при                                                                                                    | каза                                                                                                    |                                                                                                    |                                                                                                    |
| кончентарий:<br>Ванович (10.920 Прика Иванович (10.920 Прика Выздити от 0.0920 Прика Выздити от 0.0920 Ванович (10.920 Прика Выздити от 0.0920 Ванович (10.920 Ванович (10.920 Ванов                                                                                                    |                                                | iD.                                                                                                    | ΦΝΟ                                                                                                    |                                                                                                    | 141                                                                                                    | 4                                                                                                    | тип                                                                                                    |                                                                                                    |                                                                                                    | ▽                                                                                                    | Дата                                                                                                    |                                                                                                    |                                                                                                    | 曲                                                                                                    | При                                                                                                    | 1Ka3                                                                                                    |                                                                                                    |                                                                                                    |                                                                                                    |
|                                                                                                    |                                                | 12                                                                                                    | Проверкин Илья Иванович<br>(Зачисление Занислен с 01.09.20 Приказ №12                                                                                                    | (3/ПР-H ot 01.09.20)                                                                                                    | 1414                                                                                                    |                                                                                                    | Зачисл                                                                                                    | ение                                                                                                    |                                                                                                    | (                                                                                                    | 1.09.20                                                                                                    | 20                                                                                                    |                                                                                                    |                                                                                                    | 123/                                                                                                    | пр-н                                                                                                    |                                                                                                    |                                                                                                    |                                                                                                    |
|                                                                                                    |                                                | EOX ADA = Лом летского творчест     олшеблый биксер     оулла Е.Е. Елгеньевой. 7-8 лет     талет     талет     тению Елгеньевой. 7-8 лет     Группа Е.Е. Елгеньевой. 7-8 лет     гения Елгеньевой. 7-8 лет     гения Елгеньевой Елгеньевой. 7-8 | EOV ADA = Лом летского творчества. Центт<br>олшебный бисер<br>руппа E.E. Елгеньевой. 7-8 лет<br>талет<br>руппа E.E. Елгеньевой. 7-8 лет<br>группа #1<br>пуппа E.E. Елгеньевой. 7-8 лет<br>гения Елгеньевой. 7-8 лет<br>гения Елгеньевой. 7-8 лет<br>гения Елгеньевой. 7-8 лет<br>гения Елгеньевой. 7-8 лет<br>гения Елгеньевой. 7-8 лет<br>гения Елгеньевой. 7-8 лет<br>гения Елгеньевой. 7-8 лет<br>гения Елгеньевой. 7-8 лет<br>гения Елгеньевой. 7-8 лет<br>гения Елгеньевой. 7-8 лет<br>гения Елгеньевой. 7-8 лет<br>гения Елгеньевой. 7-8 лет<br>гения Елгеньевой. 7-8 лет<br>гения Елгеньевой. 7-8 лет<br>поросоводинии Илами Илановона<br>в 01.01.2009 12-ет<br>Комами<br>По.<br>12 | БОУ АОА «Астокого творинства. Центральный"     аликблый бисср      упла Е.Е. Батеньевой. 7-8 лет     Теуппа #1     упла Е.Е. Батеньевой. 7-8 лет     Группа #1     упла Е.Е. Батеньевой. 7-8 лет     Группа #1     упла Е.Е. Батеньевой. 7-8 лет     Геника Батеньевой. 7-8 лет     Гоника Батеньевой. 7-8 лет     Гоника Батеньевой. 7-8 лет     Гоника Батеньевой. 7-8 лет     Геника Батеньевой. 7-8 лет     Геника Батеньевой. 7-8 лет | БОУ ДОД = Дом детского творчества. Шентральний:         Обучается           оликблый. биссе            колона E.E. Батеньевой. 7-8 лет            гения. Елгеньевой. 7-8 лет            группа E.E. Батеньевой. 7-8 лет            упла E.E. Батеньевой. 7-8 лет            упла E.E. Батеньевой. 7-8 лет            упла E.E. Батеньевой. 7-8 лет            упла E.E. Батеньевой. 7-8 лет            Сухорнать карточку            Открыть карточку            Программа            Сошересномом -70(11) 111-111-1            Выпрумть ску         Ведите для поисса           D         ФИО ребенка           D.         ФИО           12.         Проевреми Илья Ивановим<br>(Выклонения Ванислен с 01.0520 Приказ № 123/ПРА с 01.05.20) | БОУ АОА «Аскосото творичестваЦентральный:       Обучается:         аликблый.биссо       Обучается:         колла E.E. Батеньевой. 7-8 лет       1         гения Eareньевой. 7-8 лет       1         уппа E.E. Батеньевой. 7-8 лет       1         уппа E.E. Батеньевой. 7-8 лет       1         уппа E.E. Батеньевой. 7-8 лет       1         У Открыть карточку       1         Открыть карточку       1         Открыть карточку       1         Вигрузить сху       Ведите для поиска         Ю       9/00 ребенка       3ава         Пр.       6/00 ребенка       3ава         12       Проерокин Илья Иванович       144 | БОУ ЛОЛ - Лом летского творчества. Центральный:       Обучается         оликоїный биская         кулла E.E. Гатеньевой. 7-8 лет         гала         группа 41         уппа E.E. Батеньевой. 7-8 лет         гення Елегеньевана Евгеньева         Рабокать карточку         Открыть карточку         Открыть карточку         Открыть карточку         Открыть карточку         Открыть карточку         Выпрунть си         Выпрунть си         Ведите для посещаемости         Конна         Воргузить си         Воргузить си         Вор | БОУ ЛОЛ - Лож летского творчества. Центральный:<br>олинсбный бисер<br>улла E E. Encenheeoß. 7.8 лет<br>1 200ерски Ила Изанея<br>улла E E. Encenheeoß. 7.8 лет<br>1 200ерски Ила Изанея<br>улла E E. Encenheeoß. 7.8 лет<br>гения Encenheeu Escenheeo<br>7 Соновные даяные<br>3 анислен: 122/ПР-И<br>3 анислен: 122/ПР-И<br>0 Соновные даяные<br>3 анислен: 122/ПР-И<br>0 Соновные даяные<br>3 анислен: 122/ПР-И<br>0 Соновные даяные<br>3 анислен: 122/ПР-И<br>0 Соновные даяные<br>3 анислен: 122/ПР-И<br>0 Соновные даяные<br>3 анислен: 122/ПР-И<br>0 Соновные даяные<br>3 анислен: 122/ПР-И<br>0 Соновные даяные<br>3 анислен: 122/ПР-И<br>0 Соновные даяные<br>12/ПР-И<br>0 Соновные даяные<br>12/ПР-И<br>12/ПР-И<br>12 | БОУ ДОД = Дом детского творчества. Шентральный:       Обучается         аликблый. биссе       Обучается         колона E.E. Encencencol. 7-8 лет | БОУ ДОД ЗЛОЖ ДЕТСКОГО ТВОРИНСТВА ЦИНТВАЛЬНИЙ<br>Обучается<br>рипа E E. Encenceeo3.7.8 лет<br>техния Encenceeo3.7.8 лет<br>гозярони /ла Иванович<br>© Открыть карточку<br>© Открыть карточку<br>© Открыт | БОУ ДОД = Дом детского творчества. Шентральний:       Обучается         слижбивй бассов       Обучается         участики:       :         слижбивй бассов       :         участики:       :         слижбивй бассов       :         участики:       :         слижбивий бассов       :         участики:       :         группа £ Е. Батеньевой. 7.8 лет         группа £ Е. Батеньевой. 7.8 лет         группа £ Е. Батеньевой. 7.8 лет         группа £ Е. Батеньевой. 7.8 лет         группа £ Е. Батеньевой. 7.8 лет         группа £ Е. Батеньевой. 7.8 лет         группа £ Е. Батеньевой. 7.8 лет         ?       Открыть карточку         ?       Упривал посещаемости         ?       Эликсление         ?       Открыть карточку         ?       Открыть карточку         ?       Открыть карточку         ?       Выкрумть сет         Ведите для поисов       :         D       ФИО ребенка         Волования Илля Ивановим       :         D       ФИО         12.       Проверсин Илля Ивановим         (Вановим Ванислени Ванислен с 01.09.20 Прикав № 10.19.20)         (Вановим Ванисл | БОУ ДОД з Дом детского знаречества. Центральный:       Обучается:         слижблый бассая         курна E E. Encenceson 7.8 лет         газае         уппа E E. Encenceson 7.8 лет         газае         уппа E E. Encenceson 7.8 лет         газае         уппа E E. Encenceson 7.8 лет         гения Encenceson 7.8 лет         гения Encenceson 7.8 лет         гения Encenceson 7.8 лет         гения Encenceson 7.8 лет         гения Encenceson 7.8 лет         гения Encenceson 7.8 лет         гения Encenceson 7.8 лет         гения Encenceson 7.8 лет         гения Encenceson 7.8 лет         гения Encenceson 7.8 лет         Сосковные даяных         Зачислени         Выгрузьть скар Ведите для поиска         Ф ФИО ребныха         Выгрузьть скар Ведите для поиска         Ф ФИО ребныха         Зачислени Илья Иванович         Выгрузьть скар Ведите для поиска         Ф ФИО ребныха         Зачислени Илья Иванович         Выгрузьть скар Ведите для поиска         Выгрузьть скар Ведите для поиска         Висколем Ванолее (1.0.2.20) Прака Виздаля от 0.0.2.20 | БОУ ДОД - Ялом детского творчества. Центральный:       Обучается         оликобный боссе       Обучается         участные бого творчества. Центральный:       Обучается         оликобный боссе       Сонтябрь         участные Богоньева. +3 × 00 mm 1       из 10 мест         упла E E. Бетеньевой. 7-8 лет       Сонтябрь         группа E E. Бетеньевой. 7-8 лет       Сонтябрь         упла E E. Бетеньевой. 7-8 лет       Зачисление         упла E E. Бетеньевой. 7-8 лет       Зачисление         упла E E. Бетеньевой. 7-8 лет       Зачисление         упла E E. Бетеньевой. 7-8 лет       Зачисление         упла тения Беленьева       Ваниусление         упла E E. Бетеньевой. 7-8 лет       Зачисление         упла E E. Бетеньевой. 7-8 лет       Зачисление         упла E E. Бетеньевой. 7-8 лет       Зачисление         упла E E. Бетеньевой. 7-8 лет       Постовные данные. Зачисление         упла на сосциализации сление       Вачисление         упла подскцая       Вачисление         Ветерчана валичисления       Вачисления         Ветерчана валичисления       Ветерчана зачисления         Ветерчана валичисления       Ветерчана зачисления         Ветерчана валичисления       Ветерчана зачисления         Ветерчана валичисления       Ветер | БОУ ДОД = Дом детского творчества. Шентральный:       Обучается         слижбый бассая         кульва баге вереньева. 2.8 лет         кульва баге вереньева. 2.8 лет         кульва посещаемости         кульва посещаемости         кульва посещаемости         кульва посещаемости         кульва посещаемости         кульва посещаемости         веренте дая поисса         веренте дая поисса         веренте дая поисса         веренье даявае ти дая поисса         верение даявае ти дая поисса         верение даявае ти дая поисса         веренье даявае ти дая поисса         веренье даявае ти дая поисса | БОУ ДОД з Дом детокого творичества "Центральный:       Обучается         оликобный босов       Обучается         упла Е Е. Елесныевод. 7.8 лет       2 00 mm 0 mm 0 mm 0 mm 0 mm 0 mm 0 mm 0 | EGV A0A =Adox Antrono Taboundorus (A art 2000)       Constructional Libertmannand?       Odywaetcal         anuedimain Socces       Vinna E.E. Enternation 7.8 net       Constructional Libertmannand?       Constructional Libertmannand?       Constructional Libertmannand?         Verma E.E. Enternation 7.8 net       +3 × 0 ± 1       H3 10 Mect       Pequational Mechanical       Pequational Mechanical       Pequational Mechanical       Pequational Mechanical       Pequational Mechanical       Perunt II       Constructional Mechanical       Perunt III       Perunt IIII       Perunt IIIIIIIIIIIIIIIIIIIIIIIIIIIIIIIIIIII | LOX ADA ARM ARTOCOCO TROPLECTRAL LIBERTRANSMICK       Objecter         anuedimak Siscee       Vectore:       Image: Control of the control of the control of the | LOX ADA ARM ARTCORO TRADUCTRA. LifetTransmith       Ofywarra         anuedimak Secce       pymak E. Enventees A. 7.8 ner         biene       in in in in in in in in in in in in in i | LOY ADA JANA ARTICORO TROPIECTRE LIGHTERANINGIZ       Opynaetti       Import Lighter and the opinion of the opinion of the |

Рисунок 17.

# 1.3. Алгоритм обработки заявок при зачислении на программы дополнительного образования, реализуемые с применения социальных сертификатов

Оформить заявку на обучение ребенка по интересующей программе родитель может в личном кабинете на сайте Навигатора или в личном кабинете на портале Государственные услуги. В крайнем случае, если родитель не может это сделать самостоятельно, заявку, по обязательному согласованию с родителем и с его разрешения, может создать пользователь системы управления («админки») Навигатора – организатор программ или администратор.

Для того, чтобы в Навигаторе можно было оформить заявку на программу, необходимо, чтобы программа была опубликована на сайте Навигатора, чтобы запись в учебные группы и классы была открыта организатором, чтобы в учебных группах были заполнены параметры, указан актуальный период обучения (начало и окончание), создано расписание занятий в учебных группах, а также крайне важно, чтобы группы, в которые планируется зачисление, не числились в удаленных.

Если программа, на которую оформлена заявка, участвует в персонифицированном финансировании дополнительного образования детей (далее – ПФДОД), а у ребенка есть социальный сертификат, то зачисление на обучение в Навигаторе происходит с применением сертификата к заявке и формированием / подписанием договора об обучении в Навигаторе. На основании заключаемого в Навигаторе договора часть средств финансирования, закрепленных за социальным сертификатом, необходимая для возмещения

затрат на обучение по программе, блокируется, а по окончании обучения (то есть по факту исполнения или расторжения договора) списывается в качестве оплаты за проведенные организатором занятия.

Зачисление на обучение по программе, участвующей в ПФДОД, ребенка без сертификата, в Навигаторе технически возможно, но без применения сертификата к заявке – то есть без формирования в Навигаторе договора на обучение и возможности возмещать затраты на обучение средствами, закрепленными за сертификатом.

Обработку заявок и зачисление на обучение в Навигаторе производит организатор программы, на которую подана заявка.

Для обработки заявки с применением сертификата нужно выполнить несколько шагов.

Шаг 1. Пройти в раздел ЗАЯВКИ, настроить свое рабочее пространство для удобной и комфортной работы: отрегулировать ширину столбцов, при необходимости сгруппировать их, как удобнее, убрать лишние столбцы с экрана или вывести дополнительные столбцы на экран (рис. 18).

|       | новости             | • Ооъявления Т Поиск на                                         | одетны        |                      |         |          |    |                |                                                                 | В меоз дод де                             | детског | о творчества Центральный 🗸                  |
|-------|---------------------|-----------------------------------------------------------------|---------------|----------------------|---------|----------|----|----------------|-----------------------------------------------------------------|-------------------------------------------|---------|---------------------------------------------|
| Заяві |                     |                                                                 |               |                      |         |          |    |                |                                                                 |                                           |         | _ / ×                                       |
| +     | 💼 Зачислить         |                                                                 |               |                      |         |          | _  |                |                                                                 |                                           |         |                                             |
| iD    | Муниципалитет       | Группа/Класс                                                    | Учебный год   | Раздел               | Cmam    | yc       | 1  | Поиск по детям |                                                                 |                                           |         | ^                                           |
| iD    | Муниципалитет       | pynna/Knacc 🕫                                                   | Учебный год 🗢 | Раздел               | ∽ Стату | л X Ф    |    |                |                                                                 |                                           |         |                                             |
| 20201 | г. Симферополь      | Группа Е.Е. Евгеньевой, 7-8 лет<br>Багения Багеньевна Багеньева | 2021/2022     | Художественное       |         | Отменена | 1  |                | 0                                                               |                                           |         | группы                                      |
| 17/56 | r Couterstan        | Kanor D.D. Demonstry 7.12 per                                   | 2022/2022     | Vulner               |         |          |    | Учебный год    | Группа/Класс                                                    | Раздел Сто                                |         | ниципалитет                                 |
| 17450 | r. Cinnipeportune   | Петр Петрович Петров                                            | 2022/2023     | - SAME TREMMORE      |         | Hosex    | 1  | Учебный год 9  | Epynna/Knacc                                                    | 1 <sup>A</sup> Сортировать по возрастания |         | orpanna<br>ofice 3 cos                      |
| 11458 | г. Симферополь      | Класс П.П. Петрова, 7-12 лет                                    | 2020/2021     | Художественное       |         | Hoses    | 4  | 2021/2022      | [руппа Е.Е. Евгеньевой, 7-8 лет                                 | ↓ <sup>≜</sup> Сортировать по убыванию    |         | vona/Kaarr                                  |
|       |                     | Петр Петрович Петров                                            |               |                      |         |          | 4  |                | Earevort Earevortava Earevortaa                                 | 🔲 Столбцы 🛛                               |         | ,<br>ктическая группа/Класс                 |
| 10501 |                     | Kana 0.0 0 712                                                  | 2021/2022     | ¥                    |         | _        |    | 2022/2023      | Класс П.П. Петрова, 7-12 лет<br>Петр Петрович Петров            | Кудажественное                            |         | ктический учебный год                       |
| 10001 | г. симферополь      | Петр Петрович Петров                                            | 202172022     | лудожественное       |         | Hoses    | 1  | 2020/2021      | Класс П.П. Петрова, 7-12 лет                                    | Худажественное                            | 0 80    | зможный тип финансирования                  |
| 10600 | г. Симферополь      | Класс П.П. Петрова, 7-12 лет                                    | 2021/2022     | Художественное       |         | Hosas    | 5  |                | Петр Петрович Петров 📀                                          |                                           | □ Ус    | тановленный тип финансирования(для Обучающи |
|       |                     | Петр Петрович Петров                                            |               |                      |         |          |    | 2021/2022      | Kaarr II II. Demons 7/12 per                                    | Yutowertheware                            | 🗹 Pa    | 2дел                                        |
| 10572 | г. Симферополь      | Класс П.П. Петрова, 7-12 лет                                    | 2020/2021     | Художественное       |         | Hosae    | ġ  |                | Петр Петрович Петров                                            | - Marcal and a state                      | ✓ CT    | атус                                        |
|       |                     | Therp Chergodiana Chergodia                                     |               |                      |         |          |    | 2021/2022      | Класс П.П. Петрова, 7-12 лет                                    | Худажественное                            | ₽ Pe    | бенок                                       |
| 9909  | r. Симферополь      | Группа Е.Е. Евгеньевой, 7-8 лет<br>Багения Багеньевна Багеньева | 2020/2021     | Художественное       |         | Hoses    | 1  |                |                                                                 |                                           | Pe      | бенок подтвержден                           |
| 7484  | r. Cussdeponote     | Класс П.П. Петрова, 7-12 лет                                    | 2021/2022     | Художественное       |         | Manual   |    | 2020/2021      | Класс П.П. Петрова, 7-12 лет<br>Петр Петрович Петров            | Художественное                            |         | та рождения ребенка                         |
|       | 1. serings permitte | Петр Петрович Петров                                            | 101111011     | - gapting the second |         | Hotex    |    | 2020/2021      | Группа Е.Е. Евгеньевой, 7-8 лет                                 | Художественное                            |         | n pepenka                                   |
| 4631  | г. Симферополь      | Группа Е.Е. Евгеньевой, 7-8 лет                                 | 2020/2021     | Художественное       |         | Hosae    | g  |                | Евтения Евтеньевна Евтеньева                                    |                                           |         | ртификат                                    |
|       |                     | Евгения Евгеньевна Евгеньева                                    |               |                      |         |          |    | 2021/2022      | Класс П.П. Петрова, 7-12 лет<br>Петр Петрович Петров            | Худажественное                            | n       | ограмма участвует ПФДОД                     |
| 3063  | r. Симферополь      | Группа Е.Е. Евгеньевой, 7-8 лет                                 | 2020/2021     | Художественное       |         | Hoses    | c. | 2020/2021      | Группа Е.Е. Евгеньевой, 7-8 лет                                 | Художественное                            |         | йствующий договор                           |
| 2042  |                     | ×                                                               |               |                      |         |          | 1  |                | Евгения Евгенькена Евгенькеа                                    |                                           | 0 01    | числен (контракт)                           |
| 2813  | г. Симферополь      | Класс П.П. Петрова, 7-12 лет<br>Петр Петрович Петров            | 2021/2022     | Художественное       |         | Hosas    |    | 2020/2021      | Группа Е.Е. Евгеньевой, 7-8 лет<br>Багения Багеньявна Багеньява | Худажественное                            | 🗆 n;    | иказ о зачислении                           |
|       |                     |                                                                 |               |                      |         |          |    | 2021/2022      | Kears D.D. Demonse 7-12 per                                     | Yutawarranusa                             | 🗹 Ти    | п сертификата                               |
|       | Страница 1 из 1     | > > 10                                                          |               |                      |         |          |    |                | Parts Participation (Carrier Der                                |                                           | □ n;    | иказ об отчислении                          |
| 台     | Заявки              |                                                                 |               |                      |         |          |    |                |                                                                 |                                           | Ко      | мментарий                                   |
| - and |                     |                                                                 |               |                      |         |          |    |                |                                                                 |                                           | Ø 06    | 13                                          |

#### Рисунок 18.

Шаг 2. Используя фильтр СТАТУС, установить значение НОВАЯ и вывести на экран все заявки в статусе НОВАЯ. С помощью фильтра ДАТА СОЗДАНИЯ, применяя сортировку по возрастанию или убыванию (клик левой кнопкой мыши по наименованию столбца), выявить заявки, созданные ранее, чтобы знать, с которых начать (рис. 19).

| Заявки |                 |                  | -               |                                                                |                |                          |                                                                  |            |           |               |                      |
|--------|-----------------|------------------|-----------------|----------------------------------------------------------------|----------------|--------------------------|------------------------------------------------------------------|------------|-----------|---------------|----------------------|
| + :    | 🖀 Зачислить     |                  |                 |                                                                |                |                          | /                                                                |            |           |               |                      |
| iD     | Муниципалитет   | Программа        | Учебный год     | Группа/Класс                                                   | Раздел         | Статус                   | Ребенок                                                          |            | Пол ребен | OB3           | Дата создания        |
| iD     | Муниципалитет 🗢 | Программа        | ♥ Учебный го, ♥ | Группа/Класс ♥                                                 | Раздел         | ♥ Статус                 | ♥ Ребенок ♥                                                      | Дата рож   | Выбери 🦁  | OB3           | 🗸 Дата создания      |
| 20201  | г. Симферополь  | Волшебный бисер  | 2021/2022       | Группа Е.Е. Евгеньевой, 7-8 лет<br>Евгения Евгеньева Евгеньева | Художественное | Новая<br>Отложена        | Проверкина Ирина Ивановна<br>604.04.2005                         | 04.04.2006 | Женский   | До            | 26.07.2021           |
| 17456  | r. Симферополь  | Волшебный бисер  | 2022/2023       | Класс П.П. Петрова, 7-12 лет<br>Петр Петрович Петров           | Художественное | Подтверждена<br>Отменена | Хорошилова Марьяна Романовна<br>#16.04.2013                      | 16.04.2013 | Женский   | Да            | 26.07.2021           |
| 11458  | r. Симферополь  | Волшебный бисер  | 2020/2021       | Класс П.П. Петрова, 7-12 лет<br>Петр Петрович Петров           | Художественное | Обучается                | Чередниченко Екатерина Алексеевна<br>В 07.12.2010                | 07.12.2010 | Женский   | Да            | 25.07.2021           |
| 10601  | г. Симферополь  | Волшебный бисер  | 2021/2022       | Класс П.П. Петрова, 7-12 лет<br>Петр Петрович Петров           | Художественное | Hosan                    | Левицкая Вера Дмитриевна<br>В 24.09.2012                         | 24.09.2012 | Женский   | Да            | 25.07.2021           |
| 10600  | г. Симферополь  | Волшебный бисер  | 2021/2022       | Класс П.П. Петрова, 7-12 лет<br>Петр Петрович Петров           | Худажественное | Hosas                    | Левицкая София Дмитриевна<br>8.06.11.2009                        | 05.11.2009 | Женский   | Де            | 25.07.2021           |
| 10572  | r. Симферополь  | Волшебный бисер  | 2020/2021       | Класс П.П. Петрова, 7-12 лет<br>Петр Петрович Петров           | Художественное | Hosas                    | Остапенко Диана Дмитриевна<br>В 29.09.2011                       | 29.09.2011 | Женский   | Да            | 25.07.2021           |
| 9909   | r. Симферополь  | Волшебный бисер  | 2020/2021       | Группа Е.Е. Евгеньевой, 7-8 лет<br>Евгения Евгеньева Евгеньева | Художественное | Hosan                    | <ul> <li>Борман Ксения Александровна<br/>В 11.04.2013</li> </ul> | 11.04.2013 | Женский   | Да            | 25.07.2021           |
| 7484   | г. Симферополь  | Волшебный бисер  | 2021/2022       | Класс П.П. Петрова, 7-12 лет<br>Петр Петрович Петров           | Худажественное | Hosan                    | Бекмурозева Адиле Айдеровна<br>В 27.01.2010                      | 27.01.2010 | Женский   | Да            | 25.07.2021           |
| 4631   | г. Симферополь  | Волшебный бисер  | 2020/2021       | Группа Е.Е. Евгеньевой, 7-8 лет<br>Евгения Евгениева Евгениева | Художественное | Hosan                    | Фурсова София Денисовна<br>В 27.05.2014                          | 27.06.2014 | Женский   | До            | 24.07.2021           |
| 8063   | r. Симферополь  | Волшебный бисер  | 2020/2021       | Группа Е.Е. Евгеньевой, 7-8 лет<br>Евгения Евгеньева Евгеньева | Художественное | Hosan                    | Смаилова Эльвина Руслановна<br>в 01.04.2014                      | 01.04.2014 | Женский   | Да            | 23.07.2021           |
| 2813   | r. Симферополь  | Волшебный бисер  | 2021/2022       | Класс П.П. Петрова, 7-12 лет<br>Петр Петрович Петров           | Художественное | Hosan                    | Мамутова Сафие Эмилевна<br>— 27.12.2012                          | 27.12.2012 | Женский   | Да            | 23.07.2021           |
|        | r Cushooner     | Parmakan 3 Kuran | 2020/2021       | Faura E E Enni Anno 7.0 ann                                    | V              |                          | Descence Maria Mariana                                           | 01.01.2000 | Married   |               | 22.07.2021           |
| < 1    | Страница 1 из 1 | > » 2            |                 |                                                                |                |                          |                                                                  |            | Отображак | этся записи с | 1 no 16, scero 16 25 |

Рисунок 19.

Шаг 3. Открыть нужную заявку нажатием на ее ID или двойным кликом по выбранной заявке – как удобнее (рис. 20).

| дать прогр | амыу 💮 Новости        | + Объявления    | 🕆 Поиск по детям |                                                                 |                |        |      |                                         |            | 8 мбоу дод | Дом детского те   | юрчества Центральны |
|------------|-----------------------|-----------------|------------------|-----------------------------------------------------------------|----------------|--------|------|-----------------------------------------|------------|------------|-------------------|---------------------|
| Заявки     |                       |                 |                  |                                                                 |                |        |      |                                         |            |            |                   |                     |
| +          | 🗊 Зачислить           | открыть         | нажатием на      | a id (уникальный                                                | номер) заяв    | ки     |      |                                         |            |            |                   |                     |
| iD         | Муниципальтет         | Программа       | Учебный год      | Группа/Класс                                                    | Раздел         | Статус |      | Ребенок                                 |            | Пол ребен  | 083               | Дата создания 1     |
| ID,        | ылиципалитет ♥        | Программа       | т учебный го, т  | Группа/Класс                                                    | Ф раздел       | Новая  | Χv   | Ребенок., 🗢                             | Дата рож   | выбери 🤝   | 083., Ø           | Дата создания 🖞     |
| 1414       | <u>г. Симферополь</u> | Валшебный бисер | 2020/2021        | Группа Е.Е. Евгеньевой, 7-8 лет<br>Багения Багеньевна Вагеньева | Худохественное | Новая  |      | Проверкин Илья Иванович<br>В 01.01.2009 | 01.01.2009 | Мужской    | Да                | 22.07.2021          |
| 2813       | г. Симферополь        | Волшебный бисер | 2021/2022        | Класс П.П. Петрова, 7-12 лет<br>Петр Петрович Петров            | Художественное | Новия  |      |                                         | 27.12.2012 | Женский    | Да                | 23.07.2021          |
| 3063       | г. Симферополь        | Волшебный бисер | 2020/2021        | Группа Е.Е. Евгеньевой, 7-8 лет<br>Багения Багеньевна Багеньева | Художественное | Hosea  |      | /                                       | 01.04.2014 | Женский    | Дa                | 23.07.2021          |
| 4631       | г. Симферополь        | Волшебный бисер | 2020/2021        | Группа Е.Е. Евгеньевой, 7-8 лет<br>Багания Баганьевна Баганьева | Художественное | Новая  |      | 0                                       | 27.06.2014 | Женский    | Да                | 24.07.2021          |
| 7484       | <u>г. Симферопаль</u> | Волшебный бисер | 2021/2022        | Класс П.Л. Петрова, 7-12 лет<br>Петр Петрович Петров            | Художественное | Новля  |      |                                         | 27.01.2010 | Женский    | Да                | 25.07.2021          |
| 9909       | г. Симферополь        | Валшебный бисер | 2020/2021        | Группа Е.Е. Евгеньевой, 7-8 лет<br>Бегения Бегеньевна Бегеньева | Художественное | Новая  | ИЛИ  | и просто двойной                        | 11.04.2013 | Женский    | Да                | 25.07.2021          |
| 10572      | г. Симферопаль        | Волшебный бисер | 2020/2021        | Класс П.П. Петрова, 7-12 лет<br>Петр Петрович Петров            | Художественное | Hosas  | зая  | вке                                     | 29.09.2011 | Женский    | Да                | 25.07.2021          |
| 10600      | г. Симферополь        | Волшебный бисер | 2021/2022        | Класс П.Л. Петрова, 7-12 лет<br>Петр Петрович Петров            | Художественное | Новая  | (кан | (удобнее)                               | 06.11.2009 | Женский    | Да                | 25.07.2021          |
| 10601      | г. Симферопаль        | Валшебный бисер | 2021/2022        | Класс П.Л. Петрова, 7-12 лет<br>Петр Петрович Петров            | Художественное | Новая  |      |                                         | 24.09.2012 | Женский    | Да                | 25.07.2021          |
| 11458      | г. Симферополь        | Валшебный бисер | 2020/2021        | Класс П.П. Петрова, 7-12 лет<br>Петр Петровни Петров            | Художественное | Hosas  |      |                                         | 07.12.2010 | Женский    | Да                | 25.07.2021          |
| 17456      | г. Симферопаль        | Волшебный бисер | 2022/2023        | Класс П.П. Петрова, 7-12 лет<br>Петр Петрович Петров            | Художественное | Новая  |      |                                         | 16.04.2013 | Женский    | Дэ                | 26.07.2021          |
| <          | Страница 1 из 1       | l> »∣∂          |                  |                                                                 |                |        |      |                                         |            | Отображан  | отся записи с 1 г | 10 11, scero 11 2   |

#### Рисунок 20.

Шаг 4. В открывшейся заявке, на этапе, пока заявка находится в статусе НОВАЯ, внимательно проверить корректность данных: правильно ли выбрана программа / учебная группа, тот ли ребенок (если у родителя их несколько) указан в заявке. Если программа, группа выбраны неверно – исправить, как на рисунке ниже, используя инструмент ИЗМЕНИТЬ ПРОГРАММУ или ИЗМЕНИТЬ ГРУППУ (рис. 21).

| Редактировани          | е записи #1414                                                        |               | $-\times\times$ | Если                 | у организатора много программ или групп/кл                                               | ассов в                |
|------------------------|-----------------------------------------------------------------------|---------------|-----------------|----------------------|------------------------------------------------------------------------------------------|------------------------|
| Основные данные        | Зачисление   🖹 Договоры об образовании                                |               |                 | прогр<br>выпал       | амме, то далеко не все они будут отображати<br>зающем списке. Если программа/группы/клас | ося в<br>сы не видны в |
| Учреждение:            | <u>МБОУ ДОД «Дом детского творчества "Центральный"</u>                |               | Новая           | предл                | юженном перечне – следует начать ввод наи                                                | менования              |
| Программа:             | Волшебный бисер                                                       | 0             |                 | прогр                | аммы, группы/класса: система наидет и пред                                               | ложит искомое          |
| Группа/Класс:          | Группа Е.Е. Евгеньевой, 7-8 лет 💉                                     | •             |                 |                      |                                                                                          |                        |
|                        | 7-8лет<br>Евгения Евгеньевна Евгеньева +4 √0 асто из 10 мест          | внимательно   | Редакт          | гировани             | не записи #1414<br>                                                                      | _~~×                   |
| Фактическая<br>группа: | Группа Е.Е. Евгеньевой, 7-8 лет                                       | провериты     | Основн          | ые данны             | Зачисление 🖹 Договоры об образовании                                                     |                        |
| Учебный год:           | 0 2022/2023 0 2021/2022 () 2020/2021                                  |               | Уч              | реждение:            | <u>МБОУ ДОД «Дом детского творчества "Центральный"</u>                                   | Новая                  |
| Фактический год:       | 2021/2022                                                             |               | п               | рограмма:            | Волшебный бисер 🕞 🗲                                                                      |                        |
|                        | Данные заявителя                                                      |               | Фа              | ктическая<br>группа: | <u>Группа Е.Е. Евгеньевой, 7-8 л</u>                                                     |                        |
| Представитель:         | Проверкин Иван Иванович                                               |               |                 | Группа:              | Группа Е.Е. Евгеньевой, 7 🛛 🗙 🗢                                                          |                        |
| Pefeuor.               | г. Симферополь • +7 (111) 111-11-11 • <u>Ivan.proverkin@yandex.ru</u> | •0            | Уче             | ебный год:           | #3 Класс П.П. Петрова, 7-12 лет<br>Петр Петрович Петров                                  |                        |
| - cochoid              | ₩ 01.01.2009 12 лет                                                   | внимательно   | Фактич          | еский год:           | #2 Группа И.И. Иванова, 9-12 лет                                                         |                        |
|                        |                                                                       | проверить!    |                 |                      | Иван Иванович Иванов                                                                     |                        |
|                        | Комментарий                                                           |               | -               |                      | #1 Группа Е.Е. Евгеньевой, 7-8 лет                                                       | _                      |
| Внутренний             |                                                                       |               |                 |                      | Евгения Евгеньевна Евгеньева                                                             |                        |
| KONNER TOPPOS          |                                                                       |               | Tipe            | дставитель:          | г. Симферополь • •7 (11) 111-11-11 • ivan proverkin@vandex.ru                            |                        |
|                        |                                                                       |               | -               | Ребенок:             | Проверкин Илья Иванович                                                                  |                        |
|                        |                                                                       |               | _               |                      | 告 01.01.2009 12.net                                                                      |                        |
| Распечатать 🛞          | Отменить 🗘 Отложить 🗸 Подтвердить 🔘 Примени                           | ть сертификат | Сохра           |                      |                                                                                          |                        |

Рисунок 21.

Шаг 5. Нажать ПОДТВЕРДИТЬ, если все данные в заявке верны. Нажать ОТЛОЖИТЬ, если требуется уточнение данных. Отложить обработку заявки можно на день, 3 дня и даже на неделю, если требуется. Найти отложенную заявку можно, установив в фильтре СТАТУС значение ОТЛОЖЕНА. Пользуйтесь полем ВНУТРЕННИЙ КОММЕНТАРИЙ, если вам удобно – комментарии внутренние, родители их не видят (рис. 22).

НЕ ПОДТВЕРЖДАЙТЕ ЗАЯВКУ, ЕСЛИ НЕ ПРОВЕРИЛИ ДАННЫЕ! Подтверждая заявку вы гарантируете, что данные в ней верны!

|                           | Редактирование записи #1414                                                    | . Z X   |
|---------------------------|--------------------------------------------------------------------------------|---------|
|                           | Основные данные Зачисление 🖺 Договоры об образовании                           |         |
|                           | Учреждение: МБОУ ДОД «Дом детского творчества Центральный"                     | Новая   |
|                           | Программа: Волшебный бисер                                                     |         |
|                           | Группа/Класс: Группа E.E. Enreньевой. 7-8 лет 💉                                |         |
|                           | Евгения Евгеньевна Евгеньева +4 🗸 0 📾 0 из 10 мест                             |         |
|                           | Фактическая [руппа Е.Е. Евгеньевой, 7-8 лет<br>группа:                         |         |
|                           | Учебный год: 🔘 2022/2023 🔵 2021/2022 💿 2020/2021                               |         |
|                           | Фактический год: 2021/2022                                                     |         |
|                           | Данные заявителя                                                               |         |
|                           | Представитель: Проверхин Иван Иванович                                         |         |
| Отложить заявку           | r. Симферополь + +7 (111) 111-11-11 + <u>ivan.proverkin@yandex.ru</u>          |         |
|                           | Ребенок: Проверкин Илья Иванович У Ф                                           |         |
| Дата *: 2021-07-28        |                                                                                |         |
| на день на 3 дня на недел | если пока нет если уверены                                                     |         |
|                           | внутреннии комментарий:                                                        |         |
| Отложить заявку           |                                                                                |         |
|                           |                                                                                |         |
|                           | 😫 Распечатать 🛞 Отменить 🐶 Отложить 🗸 Подтвердить 🔘 Применить сертификат 🗸 Соз | кранить |

Рисунок 22.

Шаг 6. В подтвержденной заявке нажать ПРИМЕНИТЬ СЕРТИФИКАТ.

Применить сертификат получится, если: у ребенка есть сертификат с номиналом, данные родителя и ребенка не числятся в удаленных, программа и группа, в которую зачисляется ребенок, участвуют в ПФ ДОД и не числятся удаленными, в группе корректно заполнены параметры, корректно указаны начало и окончание обучения, источник финансирования, создано расписание (рис. 23).

| Заявка #398            | _/×                                                                   | <b>D</b>                                                                      |
|------------------------|-----------------------------------------------------------------------|-------------------------------------------------------------------------------|
| -                      |                                                                       | проверить наличие сертификата со средствами у ребенка можно не                |
| Основные данные        | Зачисление 📓 Договоры об образовании                                  | выходя из заявки – достаточно нажать на фию ресенка и открыть<br>его карточку |
| Учреждение:            | МБОУ ДОД «Дом детского творчества "Центральный" Подтверждена          |                                                                               |
| Программа:             | Волшебный бисер 👻                                                     | Данные заявителя                                                              |
| Группа/Класс:          | Epynna C.C. Ceprees. 8-14 net 💎                                       |                                                                               |
|                        | 7-82er                                                                | Представитель: Проверкин Евгений Петрович                                     |
|                        | ceprenceprees +2 + 0 as 1 is lower                                    | MP Большесосновский ++7 (911) 111-11-11 • <u>oleg proverkin+4@yandex.ru</u>   |
| Фактическая<br>группа: | Epynna C.C. Cepreep, 8-14 net                                         | Ребенок: Проверкин Иван Евгеньевич (0)                                        |
| Учебный год:           | 0 2020/2021 @ 2019/2020                                               | Проверкин Иван Евгеньевич                                                     |
| A                      | 2010/2020                                                             | <b>晋 10.10.2012</b>                                                           |
| Фактический год.       | 2019/2020                                                             | С открыть карточку Комментарий                                                |
|                        | Данные заявителя                                                      | В Родитель №                                                                  |
| Deserve and a          |                                                                       | Внутренний                                                                    |
| представитель.         | MP Большесосновский + +7 (911) 111-11-11 + oleg.proverkin+4@yandex.ru | Kumen i grun.                                                                 |
| Ребенок:               | Проверкин Иван Евгеньевич                                             |                                                                               |
|                        | 画 10.10.2012 (B.Net)                                                  |                                                                               |
|                        | <ul> <li>Inditebyteu</li> </ul>                                       | В карточке ребенка, при наличии у него сертификата, нажать на                 |
|                        | Комментарий                                                           | строку с номером сертификата, чтобы проверить наличие средств                 |
| Внутренний             |                                                                       |                                                                               |
| комментарий:           |                                                                       | Consuduras - 1 0000222 15270                                                  |
|                        |                                                                       | ccpriniprikar= 1_0000222_13313                                                |
|                        | ¥                                                                     |                                                                               |
| 🔒 Распечатать          | 🛞 Отменить 😰 Обучается 🔘 Применить сертификат 🔅 🗸 Сохранить           |                                                                               |
|                        |                                                                       |                                                                               |

Рисунок 23.

Шаг 7. В подтвержденной заявке нажать ПРИМЕНИТЬ СЕРТИФИКАТ и ПРИМЕНИТЬ в открывшемся в окне (рис. 24).

| 🖋 Заявка #398              | _ 2 ×                                                                                                | 🖋 Заявка #412              |                                                                                       | _ ~ ×                                   |
|----------------------------|----------------------------------------------------------------------------------------------------|----------------------------|---------------------------------------------------------------------------------------|-----------------------------------------|
| Основные данные            | . Зачисление 🖹 Договоры об образовании                                                               | Основные данные            | Зачисление 🛛 🖺 Договоры об образовании                                                | ñ                                       |
| Учреждение:                | МБОУ АОД «Аом летского творчества. Центральный" Подтверждена                                         | Учреждение:                | МБОУ ДОД «Дом детского творчества "Центральный                                        | а:<br>Подтверждена                      |
| Программа:                 | Волшебный бисер 💛                                                                                    | Программа:                 | Волшебный бисер                                                                       |                                         |
| Группа/Класс:              | Egyman C.C. Ceptrees, 8-14 Aner 🔗<br>27.8 June<br>Coppel Cappressive Captrees +2 <0 #71 yas 10 Amer  | Fpynna/Knacc:              | Epynna C.C. Cepress 8-14.ner                                                          | Применить сертификат 🔔 🗙                |
| Фактическая<br>группа:     | Egyma C.C. Ceprees, 8-14 ner                                                                         | Фактическая<br>группа:     | Epynna C.C. Ceprees, 8-14 ner                                                         | Номер<br>сертификата ": 1_0000199_13788 |
| Учебный год:               | 0 2020/2021 💿 2019/2020                                                                              | Учебный год:               | 0 2620/2021 (3) 2019/2020                                                             | Доступный 3000                          |
| Фактический год:           | 2019/2020                                                                                            | Фактический год:           | 2019/2020                                                                             | Применить Отменить                      |
|                            | Данные заявителя                                                                                     | 0                          | Датаные заяпителя                                                                     |                                         |
| Представитель:             | Правероны Батений Патровы<br>MP Бальшесонносий + 7 (311) 11-11-11 - <u>eleg provenin-Apyander.ru</u> | Представитель:             | Просерхии Иван Иванович О<br>МР Большесосновский + -7 (111) 111-11-11 + proverkin@exx | ажать Применить                         |
| Ребенок:                   | Dposepskin Mean Entenneskin<br>■ 1010202 Barr<br>✓ Dogreepskgen                                      | Ребенок:                   | Провержин Артем Иванович ()<br>69.06.05.2008 13 лет<br>Годтвержден                    |                                         |
|                            | Хомментарий                                                                                          |                            | Комментарий                                                                           |                                         |
| Внутренний<br>комментарий: |                                                                                                    | Внутренний<br>комментарий: |                                                                                       |                                         |
| В Распечатать 1            | Э Отметить 15° Обучается О Приметить сертификат                                                      | В Распечатать (            | Отменить 19 Обучается О Применить с                                                   | тертэнфикат DD 🗸 Сохранито              |

Рисунок 24.

Шаг 8. В открывшемся окне нажать ОК для подтверждения действия (рис. 25).

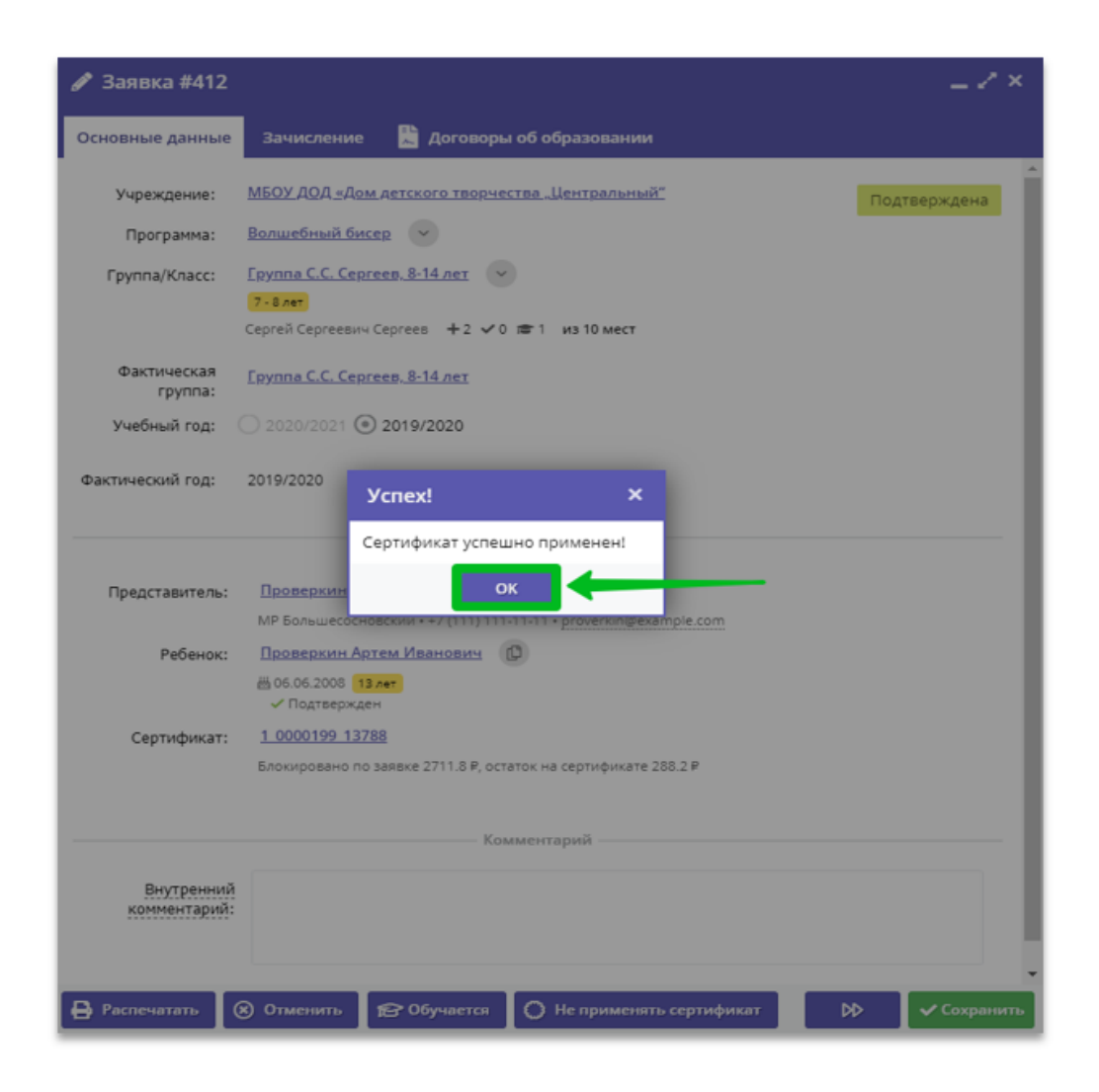

Рисунок 25.

Шаг 9. Убедиться, что сертификат успешно применен – в заявке, при этом, появляется строка СЕРТИФИКАТ и сведения о заблокированных средствах. Нажать на ОБУЧАЕТСЯ, чтобы продолжить и приступить к формированию договора на обучение или нажать на НЕ ПРИМЕНЯТЬ СЕРТИФИКАТ, чтобы вернуться на шаг назад, если это необходимо (рис. 26).

| Заявка #412 Основные данные | 💷 🖍 Х<br>Зачисление 📲 Договоры об образования                  | Если до момента оформления договора требуется отменить<br>применение сертификата, чтобы применить его к другой заявке, то<br>можно вернуться на шаг назад: нажать на <b>Не применять</b> |
|-----------------------------|----------------------------------------------------------------|----------------------------------------------------------------------------------------------------|
| Учреждение:                 | МБОУ ДОД «Дом детского творчества "Центральный" Подтверждена   | сертификат                                                                                                    |
| Программа:                  | Волшебный бисер 👻                                              |                                                                                                    |
| Fpynna/Knacc:               | Epynna C.C. Ceprees. 8-14 ner 📀                                | Комментарий                                                                                                    |
|                             | 7-Szer<br>Ceoreă Ceoreesivi Ceorees +2 √0 ☎1 из 10 мест        |                                                                                                    |
| Фактическая<br>группа:      | Epyma C.C. Ceprees, 8-14 net                                   | Внутренний<br>комментарий:                                                                                                    |
| Учебный год:                | 2020/2021 ( 2019/2020                                          |                                                                                                    |
| Фактический год:            | 2019/2020                                                      | 🖶 Распечатать. 🛞 Отменить 😰 Обучается 🜔 Не применять сертификат                                                                                                    |
|                             | Данные заявителя                                               |                                                                                                    |
| Представитель:              | Пролеркин Иван Иванович (Ф)                                    | В открывшемся окне нажать <b>Да</b> для отмены применения сертификата,                                                                                                    |
| Ребенок:                    | Проверкин Артем Иванович                                       |                                                                                                    |
|                             | В 05.05.2005 (13.2em)<br>√ Подтевржден                         | Внимание! ×                                                                                                    |
| Сертификат:                 | 1 0000199 13788                                                | Отменить оплату обучения с помощью сертификата?                                                                                                    |
|                             | Блокировано по заявке 2711.8 P, остаток на сертификате 288.2 P | Ycnex! ×                                                                                                    |
| Внутренний                  | Комментарий                                                    | Да Нег Сертификат успешно отменен!<br>ОК                                                                                                    |
| комментарий:                | Э Отменить Груговется О Не применять сертификат рФ У Сохранять | После отмены применения сертификата средства будут<br>разблокированы. Сертификат снова можно будет применить к<br>текущей или другой заявке, если это необходимо                         |
|                             | Ри                                                             | сунок 26.                                                                                                    |

Шаг 10. После нажатия на кнопку ОБУЧАЕТСЯ в открывшемся окне НОВЫЙ ДОГОВОР установить дату начала обучения ребенка по программе (рис. 27).

| 🖋 Заявка #412              |                                                                                                | _ Z × .      | Новый договор                                                                        |                                                                                                    | $=$ $\sim$ $\times$                                                                            |
|----------------------------|------------------------------------------------------------------------------------------------|--------------|--------------------------------------------------------------------------------------|----------------------------------------------------------------------------------------------------|------------------------------------------------------------------------------------------------|
| Основные данные            | Зачисление 📓 Договоры об образовании                                                           |              | Номер заявки:                                                                        | 412                                                                                                    |                                                                                                |
| Учреждение:                | <u>МБОУ ДОД «Дом детского творчества. Центральный"</u>                                         | Подтверждена | Номер договора:                                                                      |                                                                                                    | •                                                                                              |
| Программа:                 | Волшебный бисер                                                                                |              | Дата начала обучения:                                                                | 01.09.2021                                                                                                    | <b></b>                                                                                        |
| Fpynna/Knacc:              | Epynna C.C. Cepreep, 8-14 ner                                                                  |              | Дата окончания обучения:                                                             | « Сентябрь 2021 У                                                                                                    | »                                                                                              |
|                            | Сергеё Сергеевич Сергеев +2 🗸 🕫 🗯 1 из 10 мест                                                 |              | Объем услуг по договору<br>(рублей):                                                 | пвсчпс                                                                                                    | В                                                                                              |
| Фактическая<br>группа:     | <u>Epynna C.C. Cepreen, 8-14 ner</u>                                                           |              | Количество часов в период<br>действия договора:                                      | 30         31         1         2         3         4           6         7         8         9         10         11           | 12                                                                                             |
| Учебный год:               | 2020/2021 ( 2019/2020                                                                          |              | Доплата:                                                                             | 13 14 15 16 17 18                                                                                                    | 19                                                                                             |
| Фактический год:           | 2019/2020                                                                                      |              | Согласны на доплату:                                                                 | 20 21 22 23 24 25                                                                                                    | 26                                                                                             |
|                            | Данные заявителя                                                                               |              |                                                                                      | 27 28 29 30 1 2                                                                                                    | Закрыть                                                                                        |
| Представитель:             | Проверкин Иван Иванович                                                                        |              |                                                                                      | Сегодня                                                                                                    |                                                                                                |
| Ребенок:                   | MP Bonsueconsexui + +7 (111) 111-11 + proverkin@example.com<br><u>Проверкин Артем Иванович</u> |              |                                                                                      |                                                                                                    |                                                                                                |
|                            | ∰ 06.06.2008 13 лет<br>✓ Подтвержден                                                           |              |                                                                                      | внимание                                                                                                    |                                                                                                |
| Сертификат:                | <u>1.0000199.13788</u><br>Блокировано по заявке 2711.8 Р. остаток на сертификате 288.2 Р       |              | В поле <b>Дата</b><br>РЕАЛЬНУЮ ДАТ:                                                  | начала обучения сле,<br>/ НАЧАЛА ОБУЧЕНИЯ<br>ПРОГРАММЕ!                                                                         | дует установить<br>РЕБЕНКА ПО ЭТО                                                              |
| Внутренний<br>комментарий: | Romaterizapusi                                                                                 |              | Дата нача<br>Именно с этой да<br>расчет стоимос<br>объем услуг и су<br>сертификата в | ла обучения — это то<br>ты система производ<br>ти обучения по догов<br>мму, которая будет сг<br>качестве оплаты обу<br>поговору | чка отсчета.<br>(ит автоматическі<br>ору, рассчитывае<br>писываться со сче<br>чения по данному |

Рисунок 27.

Шаг 11. После ввода даты начала обучения по программе система автоматически рассчитает все необходимые параметры договора и заполнит все требуемые поля: дата окончания обучения, объем услуг по договору, количество часов в период действия договора, доплата.

Отметка СОГЛАСНЫ НА ДОПЛАТУ устанавливается автоматически, ее следует снять вручную, если согласие на доплату не получено. Для сохранения

договора нажать СОХРАНИТЬ (рис. 28).

| Новый договор                                   | рвый договор — |        |       |        |     |    |                   | Поле "Номер догово                                 | ра" необходимо<br>Пля врода доорудии и |
|-------------------------------------------------|----------------|--------|-------|--------|-----|----|-------------------|----------------------------------------------------|----------------------------------------|
| Номер заявки:                                   | 412            |        |       |        |     |    |                   | только цифры.                                      | для ввода доступны                     |
| Номер договора:                                 |                |        |       |        |     |    | -                 | Новый договор                                      | _/                                     |
| Дата начала обучения:                           | 01.0           | 9.2021 |       |        |     |    | <b></b>           |                                                    |                                        |
| Дата окончания обучения:                        | ~              |        | Сентя | абрь 2 | 021 | ~  | »                 | Номер заявки: 412                                  |                                        |
| Объем услуг по договору                         | п              | в      | с     | ч      | п   | с  | в                 | Номер договора:                                    |                                        |
| (рублей):                                       | 30             |        | 1     | 2      | 3   | 4  | 5                 | Дата начала обучения: 01.09.202                    | 21 🏥                                   |
| Количество часов в период<br>действия договора: | 6              | 7      | 8     | 9      | 10  | 11 | 12                | Дата окончания обучения: 29.12.202                 | 21                                     |
| Доплата:                                        | 13             | 14     | 15    | 16     | 17  | 18 | 19                | Объем услуг по договору 2711.8                     |                                        |
| Согласны на доплату:                            | 20             | 21     | 22    | 23     | 24  | 25 | 26                | (рублей):                                          |                                        |
|                                                 | 27             | 28     | 29    | 30     |     |    | 3                 | Количество часов в период 35<br>действия договора: |                                        |
|                                                 | - 4            |        |       |        |     |    | 10 Зак <b>р</b> и | Доплата: 0.00                                      |                                        |
|                                                 |                |        |       | Сегодн | a   |    |                   | Согласны на доплату: 🕑                             |                                        |
|                                                 |                |        |       |        |     |    |                   |                                                    |                                        |
|                                                 |                |        |       |        |     |    |                   |                                                    | 🖬 Рассчитать 🗸 Сохранить 🗙 Закры       |

#### Рисунок 28.

Шаг 12. В карточке сформированного договора, который сейчас находится в статусе ОЖИДАЕТ ПОДПИСАНИЯ, следует внимательно проверить все данные в разделе СТОРОНЫ ДОГОВОРА, проверить, правильно ли указана дата начала обучения – дата, которая напрямую влияет на расчет стоимости договора и рассчитываемый системой плановый объем услуг по договору. Если нет замечаний – нажать ПОДПИСАН. Нажать РЕДАКТИРОВАТЬ, если требуются корректировки (рис. 29).

|      |         |                                           |                                                 | _                             | Договор #20                                                 |                       |                        |                      |                         | $-\mathbb{Z}\times$ |
|------|---------|-------------------------------------------|-------------------------------------------------|-------------------------------|-------------------------------------------------------------|-----------------------|------------------------|----------------------|-------------------------|---------------------|
| / 3; | явка #4 | 12                                        |                                                 |                               | — Стороны договор                                           | a                     |                        |                      |                         | _                   |
| Осно | ные дан | ње Зачисление 🖺 Договорь                  | а об образовании                                |                               | Номер заявки:                                               |                       | Номер договора:        |                      | ФИО Родителя:           |                     |
|      |         |                                           |                                                 |                               | 412                                                         |                       | 20                     |                      | Проверкин Иван Иванович |                     |
| iD   | Ном     | Номер договора                            | Дата заключения                                 | Статус                        | Дата составления:                                           | Дата начала обучения: | Дата завершения:       | Согласны на доплату: | Статус:                 |                     |
| iD   | Ном     | Номер договора                            | Дата заключения                                 | Статус                        | 05.09.2021                                                  | 01.09.2021            | 29.12.2021             | 8                    | Ожидает подписания      |                     |
| 20   | 412     | 20                                        | 05.09.2021                                      | Ожидает подписания            | 0010012021                                                  | 0110312021            |                        |                      |                         |                     |
|      |         |                                           |                                                 |                               | Объем услуг по договору, часов (план): Объем услуг по догов |                       | Объем услуг по договој | ру, руб. (план):     | Доплата:                |                     |
|      |         |                                           |                                                 |                               | 35                                                          |                       | 2711.8                 |                      | 0.00                    |                     |
|      |         |                                           |                                                 |                               |                                                             |                       |                        |                      |                         |                     |
|      |         |                                           |                                                 |                               | — Фактическое выг                                           | олнение               |                        |                      |                         |                     |
|      |         |                                           |                                                 |                               |                                                             |                       |                        |                      |                         |                     |
|      |         |                                           |                                                 |                               | дата:                                                       |                       | дата окончание:        |                      | Продолжительность:      |                     |
|      |         |                                           |                                                 |                               |                                                             |                       |                        |                      | 0.00                    |                     |
|      |         |                                           |                                                 |                               | Сумма пфдод:                                                |                       | Доплата:               |                      |                         |                     |
|      |         |                                           |                                                 |                               | 0.00                                                        |                       | 0.00                   |                      |                         |                     |
|      |         |                                           |                                                 |                               | Дата создания:                                              |                       |                        | Дата изменения:      |                         |                     |
|      |         |                                           |                                                 |                               | 05.09.2021                                                  |                       |                        | 05.09.2021           |                         |                     |
| «    | < с     | траница 1 из 1 > »<br>Опистнить Обучается | <ul> <li>Отобража</li> <li>Отображат</li> </ul> | ются записи с 1 по 1, всего 1 | •ЭПодписан 🖹 Реда                                           | ктировать             | e                      | сли требуюто         | ся правки               | 🗙 Закрыть           |

Рисунок 29.

Шаг 13. В открывшемся окне еще раз проверить условия сформированного договора и нажать ДА для подтверждения (рис. 30).

|                                                                 | sobe.                                                                                                    |                               |                      |                            |  |
|-----------------------------------------------------------------|----------------------------------------------------------------------------------------------------|-------------------------------|----------------------|----------------------------|--|
| Номер заявки:                                                   |                                                                                                    | Номер договора:               |                      | ФИО Родителя:              |  |
| 412                                                             |                                                                                                    | 20                            |                      | Проверкин Иван Иванович    |  |
| Дата составления: Дата начала обучения                          |                                                                                                    | Дата завершения:              | Согласны на доплату: | Статус:                    |  |
| 05.09.2021                                                      | .09.2021 01.09.2021                                                                                                    |                               | V                    | Ожидает подписания         |  |
| бъем услуг по дог                                               | овору, часов (план):                                                                                                    | Объем услуг по догов          | ору, руб. (план):    | Доплата:                   |  |
| 5                                                               |                                                                                                    | 2711.8                        |                      | 0.00                       |  |
| Внимание!                                                       | ированы следующие услов<br>ачала обучения: 01.09.2021<br>холизика общения: 20.12                                                                    | ия договора:                  |                      | Продолжительность:         |  |
| Внимание!<br>Сформ<br>Дата с<br>Объег<br>Стоим<br>Подпи         | ированы следующие услов<br>ачала обучения: 01.09.2021<br>кончания обучения: 29.12.2<br>і услуг: 35 ч.<br>ость услуг: 2711.8 руб<br>сываем?          | х<br>ия договора:<br>2021 не: |                      | Продолжительность:<br>0.00 |  |
| Внимание<br>Сформ<br>Дата н<br>Дата с<br>Обън<br>Стоим<br>Подпи | ированы следующие услов<br>ачала обучения: 01.09.2021<br>кончания обучения: 29.12.2<br>гуслуг: 35 ч.<br>ость услуг: 2711.8 руб<br>сываем?<br>Да Нст | х<br>ия договора:<br>1021 не: | Дата изменения:      | Продолжительность:<br>0.00 |  |

Рисунок 30.

Задача выполнена. Состоялось зачисление ребенка на обучение по программе по договору с применением социального сертификата. Договор получил статус ДЕЙСТВУЮЩИЙ, а заявка автоматически получила статус ОБУЧАЕТСЯ (рис. 31).

| 🖋 Заявка #412                          |                                                                                                    | -7                                                                     | ×                                                                                          |                                                            |                                                                                              |                                                |                                       |           |
|----------------------------------------|----------------------------------------------------------------------------------------------------|------------------------------------------------------------------------|--------------------------------------------------------------------------------------------|------------------------------------------------------------|----------------------------------------------------------------------------------------------|------------------------------------------------|---------------------------------------|-----------|
| Основные данные                        | Зачисление 🔡 договоры об образовании                                                                                                    |                                                                        |                                                                                            |                                                            |                                                                                              |                                                |                                       |           |
| Учреждение:<br>Программа:              | МБОУ ДОД <u>«Дом детского творчества "Центральный"</u><br>Волшебный бисер                                                                                                    | Обучается                                                              | *                                                                                          |                                                            |                                                                                              |                                                |                                       |           |
| Группа/Класс:                          | Группа С.С. Сергеев. 8-14 лет<br>*. 8 лет<br>Сергей Сергеевич Сергеев +2 ≠0 :≢1 из 10 мест                                                                                      | Договор #214<br>Стороны договора                                       | Поограниа:                                                                                 | Организация:                                               | Номер                                                                                        | 3288KM:                                        | Ctatvc:                               | _ / ×     |
| Фактическая<br>группа:<br>Учебный гол: | <u>Группа С.С. Сергеев. 8-14 лет</u><br>2019/2020                                                                                                    | Проверкин Илья Иванович<br>ФИО Родителя:                               | Волшебный бисер<br>Группа:                                                                 | МБОУ ДОД «Дом де<br>творчества "Центр<br>Муниципалитет про | етского 661<br>зальный"<br>гграммы: Номер                                                    | договора:                                      | Действующий                           |           |
| Фактический год:                       | 2019/2020                                                                                                    | Проверкин Иван Иванович<br>— Информация по датам —                     | Группа П.П. Петрова, 8-14 лет                                                              | МР Прекрасный                                              | 214                                                                                          |                                                |                                       |           |
| Представитель:<br>Ребенок:             | Денные заявителя — Денные заявителя —<br>Послернии Илан Иланович (0)<br>MP Больцессо-ковский +-7 (111) 111-11-11 • <u>proverkin@example.com</u><br>Послевнии Алтем Иланович (0) | Дата начала обучения:<br>14.12.2021<br>Дата составления:<br>14.12.2021 | Дата окончания договорі<br>30.12.2021<br>Дата окончания договорі<br>Расчет после завершені | а: Д<br>1-<br>а (факт): Д<br>ия договора 1-                | цата создания договора<br>4.12.2021 10:14:06<br>цата последнего редакт<br>4.12.2021 10:28:11 | в базе данных (систе»<br>ирования договора (си | оная):<br>стемная):                   |           |
| Сертификат:                            | Щ 66.63.2000 <b>13 мет.</b><br>✓ Подтвержден<br><u>1.0000199-13788</u><br>Блокировано по заявке 2711.8 Р. остаток на сертификате 288.2 Р                                        | — Условия договора<br>Объем услуг, руб. (план):<br>852.28 руб.         | Объем услуг, часов. (пла<br>11 ч.                                                          | н): О                                                      | іплата с сертификата, р<br>52.28                                                             | уб. (план): Д<br>0                             | оплата заявителя, руб. (план):<br>.00 |           |
| Внутренний                             | - Комментарий                                                                                                    | Объем услуг, руб. (факт):<br>0.00 руб.                                 | Объем услуг, часов. (фак<br>0.00                                                           | ατ): Ο<br>Ο                                                | іплата с сертификата, р                                                                      | луб. (факт): Д<br>0                            | оплата заявителя, руб. (факт):        |           |
| комментарий                            |                                                                                                    | 🛓 Скачать 🔿 Подлисан 📋                                                 | ⊌нулировать<br>▼                                                                           |                                                            |                                                                                              |                                                |                                       | Х Закрыты |
| 🔒 Распечатать                          | 🛞 Отменить                                                                                                    | DD 🗸 Сохрани                                                           | ить                                                                                        |                                                            |                                                                                              |                                                |                                       |           |

Рисунок 31.

Строка с договором добавлена во вкладку ДОГОВОРЫ ОБ ОБРАЗОВАНИИ в карточке ЗАЯВКИ, а во вкладке ЗАЧИСЛЕНИЕ, в строке ЗАЧИСЛЕН, теперь доступен номер договора, на основании которого состоялось зачисление (рис. 32).

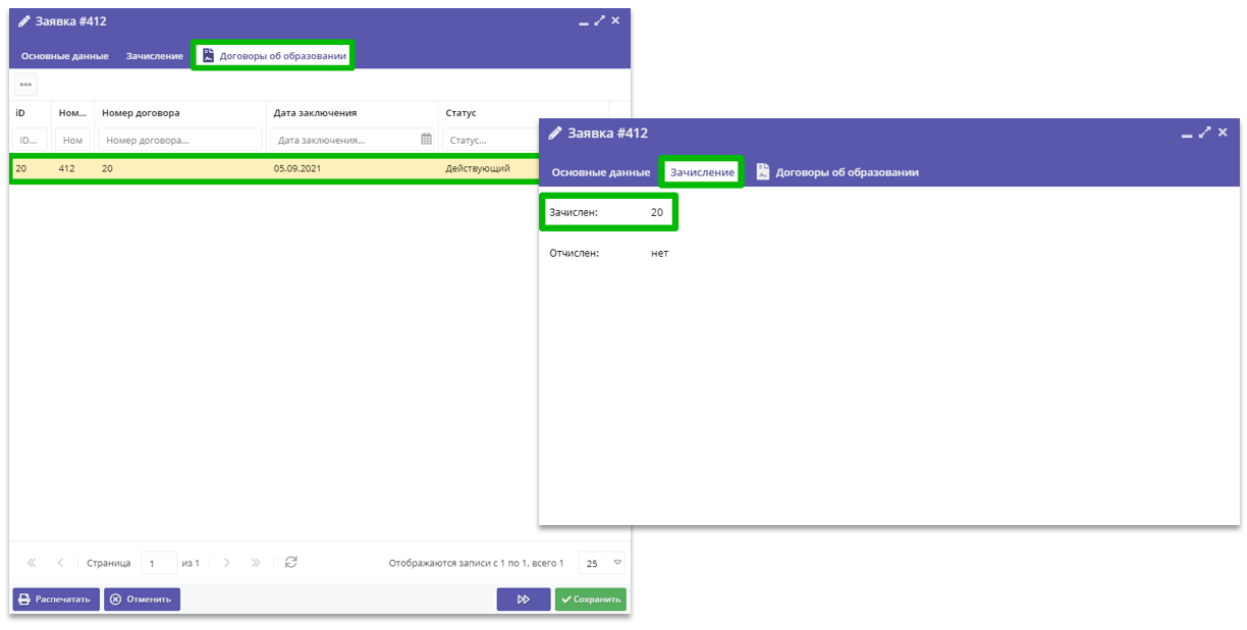

Рисунок 32.

Убедиться в том, что зачисление произведено успешно, можно, проверив журнал посещаемости фактической группы: вы увидите в журнале фамилию / имя / отчество зачисленного на обучение. Во вкладке ЗАЧИСЛЕНИЕ в карточке заявки появится номер договора, на основании которого было произведено зачисление. В разделе РЕЕСТРЫ ЗАЧИСЛЕНИЙ появится запись о зачислении по заявке (тип операции ЗАЧИСЛЕНИЕ) (рис. 33).

| Редактировани    | е записи #1414                               |                |                                                                               | X            | Conge        | ть программу 🛞 Новости           | + 0      | бъявления | 1                  | Поиск по       | детим          |              |              |        |          |                |          |              |              |              |
|------------------|----------------------------------------------|----------------|-------------------------------------------------------------------------------|--------------|--------------|----------------------------------|----------|-----------|--------------------|----------------|----------------|--------------|--------------|--------|----------|----------------|----------|--------------|--------------|--------------|
| Основные данные  | Зачисление 📓 Договоры об                     | образо         | вании                                                                         |              | Жур<br>Прогр | нал посещаемости группы "<br>••• | Группа E | .E. Eores | ньевой,<br>утарака | , 7-8 ле<br>:: | н,             |              |              |        | w        |                |          |              |              |              |
| Учреждение:      | <u>МБОУ ДОД «Дом детского творчества</u>     | <u>. Центр</u> | альный"                                                                       | Обучается    | Bor          | шебний бисер                     |          | ~         | Epynna E.8         | E. Esrens      | иевой, 7-8 лет |              |              | Χv     | 2020/203 | ♥ ₿            | An       | станциона    | юе образо    | anar-sec ♥   |
| Программа:       | Волшебный бисер                              |                |                                                                               |              | ,            | частник 1                        |          |           |                    |                | Сентябрь       |              |              |        |          | Ox7            | ябрь     |              |              |              |
| Fpynna/Knacc:    | Группа Е.Е. Евгеньевой, 7-8 лет              |                |                                                                               |              |              |                                  |          | CP<br>2   | пн (<br>7          | CP 1           | H CP 1         | H CP<br>1 23 | ПН 0<br>28 3 | CP 11H | CP<br>7  | 1H CP<br>12 14 | ПН<br>19 | CP П<br>21 2 | H CP<br>6 28 | ПН СР<br>2 4 |
|                  | Гладит<br>Евгения Евгеньевна Евгеньева +3 √0 | <b>≘</b> 1 ,   | з 10 мест                                                                     |              | 1 [          | роверкин Илья Иванович           | (        | 0         |                    |                | 0              |              |              |        |          |                |          |              | 0            | 0 0          |
| Фактическая      | <u>Группа Е.Е. Евгеньевой, 7-8 лет</u>       |                |                                                                               |              |              | Редактирование за                | писи #   | ŧ1414     |                    |                |                |              |              |        |          |                |          | -            | 2 ×          |              |
| Учебный год:     | Группа #1                                    |                |                                                                               |              |              | Основные данные                  | ачисле   | ние       | 🖺 до               | говор          | м об обр       | зовань       | 5M           |        |          |                |          |              |              |              |
|                  | Группа Е.Е. Евгеньевой, 7-8 лет              |                |                                                                               |              |              | 3aurcoau: 123/                   | пр.н     | _         |                    |                |                |              |              |        |          |                |          |              |              | 1            |
| Фактический год: |                                              |                |                                                                               |              |              |                                  |          |           |                    |                |                |              |              |        |          |                |          |              |              |              |
|                  | 🖄 Журнал посещаемости                        | заявит         | ля —                                                                          |              |              | Отчислен: нет                    |          |           |                    |                |                |              |              |        |          |                |          |              |              |              |
| Представитель:   | 🖻 Программа 🔹 🖸                              |                |                                                                               |              |              |                                  |          |           |                    |                |                |              |              |        |          |                |          |              |              |              |
| Pañauau          | г. Симферополь ++7 (111) 111-11-11 • ivan    | di F           | еестры зачислений                                                             |              |              |                                  |          |           |                    |                |                |              |              |        |          |                |          |              |              |              |
| recent.          | ₩ 01.01.2009 12.net                          | 1              | ыгрузить сзу Введите для поиска                                               |              |              |                                  |          |           |                    |                |                |              |              |        |          |                |          |              |              |              |
|                  | Коми                                         | iD             | ФИО ребенка                                                                   |              | Зая          | вка                              | Тип      |           |                    |                | Дa             | а подп       | исания       |        |          | Номер          | прик     | 33a          |              |              |
| Burganuuri       |                                              | iD.            | ФИО                                                                           |              | 141          | 4                                | Тип      |           |                    |                | ⊽ Д            | та           |              |        |          | Прика          | 3        |              |              |              |
| комментарий      |                                              | 12             | Проверкин Илья Иванович<br>(Зачисление Зачислен с 01.09.20 Приказ №123/ПР-Н с | or 01.09.20) | 1414         | 1                                | Зачис    | пение     |                    |                | 01.            | 09.2020      |              |        |          | 123/ПР         | н        |              |              |              |
|                  | · · · · ·                                    |                |                                                                               |              |              |                                  |          |           |                    |                |                |              |              |        |          |                |          |              |              |              |
| 🔒 Распечатать    | 🛞 Отменить                                   |                | ÞÞ                                                                            | 🗸 Сохранить  |              |                                  |          |           |                    |                |                |              |              |        |          |                |          |              |              |              |

Рисунок 33.

#### Раздел 2. Справочник: ответы на часто задаваемые вопросы

# 2.1. Как обработать заявку, если ребенок не подтвержден или неправильно подтвержден в Навигаторе?

Для подтверждения данных ребенка необходимо:

Шаг 1. Нажать ПОДТВЕРДИТЬ в левом нижнем углу ПРОФИЛЯ (рис. 1).

| Фуниципалитет:<br>Город Нижний Тагил X Ф<br>РИО: | ио ребенка<br>роверкин Петр Иванович | Муниципалитет<br>Город Нижний Тагил | Почта родителя        | ФИО роди   | теля    | Номер сертификата | День рождения | Подтверя  |
|--------------------------------------------------|--------------------------------------|-------------------------------------|-----------------------|------------|---------|-------------------|---------------|-----------|
| Город Нижний Тагил Х 🗢 П<br>РИО:                 | ооверкин Петр Иванович               | Город Нижний Тагил                  | iva*******@vand       | Deeper     |         |                   |               |           |
| DNO:                                             |                                      |                                     | ite Cyanam            | проверкин  | н Иван  |                   | 01.01.2007    | Нет       |
|                                                  | Редак                                | гирование ребенка #fo               | ea4956b-db57-428f-94e | 4-81aeec19 | ef10    |                   |               | _ / ×     |
| ФИО                                              |                                      |                                     |                       |            |         |                   |               |           |
| Фамилия:                                         | Фамили                               | a*:                                 |                       | И          | мя *:   |                   |               |           |
| Проверкин                                        | Прове                                | ркин                                |                       |            | Петр    |                   |               |           |
| 4ma-                                             | Отчеств                              | D:                                  |                       |            |         |                   |               |           |
| Петр                                             | Иванович                             |                                     |                       |            |         |                   |               |           |
|                                                  | Дата роз                             | рождения *: Пол *:                  |                       |            |         |                   |               |           |
| )тчество:                                        | 01.01.                               | 2007                                |                       |            | Мужской |                   |               | ▽         |
| иванович                                         | Родител                              | ь, законный представитель:          |                       |            |         |                   |               |           |
| їочта родителя:                                  | Прове                                | ркин Иван, iva*******@              | 9yandex.ru            |            |         |                   |               |           |
| Почта родителя                                   |                                      |                                     |                       |            |         |                   |               |           |
| нилс:                                            | 🖒 Под                                | гвердить Выдать сертифи             | кат                   |            |         |                   | ×             | Сохранить |
| XXX XX-XXX                                       |                                      |                                     |                       |            |         |                   |               |           |

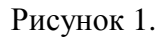

Шаг 2. В открывшемся окне ПОДТВЕРДИТЬ данные ввести номер СНИЛС ребенка (2), проверить правильность введенного номера и нажать ПОДТВЕРДИТЬ (3) (рис. 2).

| Редактирование ребенка #fea4956b-dl                                        | _                        |             |
|----------------------------------------------------------------------------|--------------------------|-------------|
| Фамилия *:                                                                 | Подтвердить данные ×     |             |
| Отчество:<br>Иванович                                                      | СНИЛС:<br>451-490-063 66 |             |
| Дата рождения *:<br>01.01.2007                                             | ✓ Подтвердить<br>Мужской | ▽           |
| Родитель, законный представитель:<br>Проверкин Иван. iva********@vandex.ru | 0                        |             |
| Подтвердить Выдать сертификат                                              |                          | 🗸 Сохранить |

Рисунок 2.

Клавиша ПОДТВЕРДИТЬ станет активна только тогда, когда номер будет введен полностью. Если пропустить хотя бы одну цифру в начале или в конце номера, клавиша ПОДТВЕРДИТЬ активной не будет, а система будет сигнализировать вам об ошибке (рис. 3).

| Редактирование ребенка #fea       | a4956b-db57-428f-94e4-81aeec19ef10 | -      |
|-----------------------------------|------------------------------------|--------|
| Фамилия *:                        | Подтвердить данные Х               |        |
| Проверкин                         | CHURC:                             |        |
| Отчество:                         | _51-490-063 6_                     |        |
| Иванович                          |                                    |        |
| Дата рождения *:                  | 🗸 Подтвердить                      |        |
| 01.01.2007                        | Мужской                            |        |
| Родитель, законный представитель: | •                                  |        |
| Проверкин Иван, iva*******@у      | а Подтвердить данные 🛛 🗙 🗙         |        |
| А полтоорица.                     |                                    | A Cove |
| Выдать сертифик                   | СНИЛС:                             | ◆ cox  |
|                                   | _51-490-063 6_                     |        |
|                                   | О СНИЛС должен состоять из 11 цифр |        |
|                                   | Спиле должен состолтв из тт цифр   |        |
|                                   |                                    |        |
|                                   | 🗸 Подтвердить                      |        |
|                                   |                                    |        |

Рисунок 3.

После ввода верного номера СНИЛС ребенка и нажатия ПОДТВЕРДИТЬ данные ребенка в Навигаторе будут подтверждены. В поле ПОДТВЕРЖДЕНИЕ будет зафиксирована информация о том, какой пользователь выполнил подтверждение данных (1), а в левом нижнем углу появится клавиша ВЫДАТЬ СЕРТИФИКАТ (2) (рис. 4).

| Редактирование ребенка #fea4956b-db57-428f-94e4-81aee     | c19ef10 | _ ~ ×              |
|-----------------------------------------------------------|---------|--------------------|
| Фамилия *:                                                | Имя *:  |                    |
| Проверкин                                                 | Петр    |                    |
| Отчество:                                                 |         |                    |
| Иванович                                                  |         |                    |
| Дата рождения *:                                          | Пол *:  |                    |
| 01.01.2007                                                | Мужской | $\bigtriangledown$ |
| Родитель, законный представитель:                         |         |                    |
| Проверкин Иван, iva*******@yandex.ru                      |         |                    |
| Подтверждение                                             |         |                    |
| Пользователь:                                             | 0       |                    |
| Дом детского творчества Центральный uch********@yandex.ru |         |                    |
|                                                           |         |                    |
| Выдать сертификат 2                                       |         | 🗸 Сохранить        |

Рисунок 4.

Таким образом, учреждение, НЕ ИМЕЯ ОТ ДАННОГО РЕБЕНКА НИ ОДНОЙ ЗАЯВКИ, может найти, проверить и подтвердить его данные в системе, а также выдать сертификат.

Еще один момент, о котором нужно знать: иногда (достаточно редко, но такие случаи всё же бывают) при вводе номера СНИЛС ребенка можно увидеть в окне ПОДТВЕРЖДЕНИЕ информацию НЕВЕРНЫЙ СНИЛС (рис. 5).

| Редактирование ребенка #fea4956b-db                                       | _ 2 ×                                                           |             |
|---------------------------------------------------------------------------|-----------------------------------------------------------------|-------------|
| Фамилия *:                                                                | Подтвердить данные 🛛 🗙                                          |             |
| Проверкин                                                                 |                                                                 |             |
| Отчество:<br>Иванович<br>Дата рождения *:                                 | СНИЛС:<br>451-490-063 64<br>• Неверный СНИЛС ?<br>У Подтвердить |             |
| Родитель, законный представитель:<br>Проверкин Иван, iva*******@yandex.ru |                                                                 | ✓ Сохранить |

#### Рисунок 5.

При этом, перед вами может лежать то самое свидетельство, с тем самым номером, при вводе которого система сообщает, что он неверный. Не нужно сразу думать, что в Навигаторе ошибка. Практика показывает, что именно номер может оказаться некорректным. В таком случае или в похожих, когда вы самостоятельно не можете определить источник проблемы, вам необходимо связаться с региональным координатором Навигатора (тел. 8 (4812) 64-32-94, эл. адрес: koord\_dod67@mail.ru), который найдёт способ подтвердить ребенка в Навигаторе.

#### 2.2. Как отменить заявку?

Отмена заявки в Навигаторе – операция не менее важная, чем зачисление на обучение. С помощью записи о зачислении система «понимает», что обучающийся приступил к освоению программы, а с помощью записи об отчислении, которая появляется в Навигаторе при отмене заявки обучающегося, система фиксирует факт окончания обучения.

#### Отмена заявки, как правило, необходима в следующих случаях:

1. Обучающийся полностью завершил обучение по однолетней или многолетней программе;

2. Обучающийся числится обучающимся по программе, но бросил заниматься, на занятия больше ходить не будет;

29

3. Организатор принял заявление от родителя на отчисление ребёнка с обучения;

4. Заявка не актуальна.

# Кто должен и кто может отменить заявку?

Отмену заявки в Навигаторе может произвести пользователь, который имеет доступ к просмотру раздела ЗАЯВКИ, а также тот, у кого есть активный статус полномочий на редактирование заявок и изменение их статуса.

В стандартных ситуациях производит отмену заявки тот, кто её получал и обрабатывал – это организатор программ (образовательная организация / учреждение) или пользователь с административной ролью ПЕДАГОГ. Кроме данных лиц, права на выполнение этой операции, конечно, есть y регионального координатора администратора И муниципалитета (муниципального координатора. При этом не следует забывать, что организатор видит заявки только на программы, реализуемые в своей программ образовательной организации (учреждении). Администратор муниципалитета ВИДИТ В Навигаторе заявки, относящиеся ко всем образовательным организациям в своём муниципалитете, а региональный координатор имеет возможность видеть в Навигаторе все заявки на обучение по всем программам, реализуемым всеми образовательными организациями в регионе.

Произвести отмену заявки возможно, если заявка находится в одном из статусов:

– НОВАЯ,

– ОТЛОЖЕНА,

– ПОДТВЕРЖДЕНА,

- ОБУЧАЕТСЯ.

Пока заявка находится в статусах НОВАЯ, ОТЛОЖЕНА, ПОДТВЕРЖДЕНА – ребёнок еще не числится обучающимся по программе в Навигаторе, поэтому при отмене заявок в таких статусах организатору программы требуется лишь указать причину отмены заявки (рис. 6).

| Редактирование              | е записи #836                                          |                  |                            |                                                            |                           | _ / ×         |
|-----------------------------|--------------------------------------------------------|------------------|----------------------------|------------------------------------------------------------|---------------------------|---------------|
| Основные данные             | Зачисление 📕 До                                        | говоры об образо | вании                      | Операции по сче                                            | ту ребенка                |               |
| Учреждение:                 | <u>Дом детского творчества «</u>                       | Центральный»     |                            |                                                            |                           | Новая         |
| Программа:                  | «Волшебный бисер»***                                   | ~                |                            |                                                            |                           |               |
| Группа/Класс:               | <u>Группа Петрова П.П., 13-14</u>                      | лет              |                            |                                                            |                           |               |
|                             | 12 - 18 лет                                            |                  |                            |                                                            |                           |               |
|                             | Петров Петр Петрович                                   |                  |                            |                                                            |                           | /             |
| Фактическая<br>группа:      | <u>Группа Петрова П.П., 13-14</u>                      | лет              |                            |                                                            |                           |               |
| Учебный год:                | 0 2021/2022 ( 2020/202                                 | 1                |                            |                                                            |                           |               |
| Фактический год:            | 2020/2021                                              | Отмена заяв      | ки                         |                                                            | -                         | - ×           |
| Источник<br>финансирования: | ·                                                      | Причина *:       | Выбер                      | те причину                                                 |                           |               |
| Срок обработки заявки:      |                                                        | Комментарий *:   | Обрац<br>услуги            | ение за предостав                                          | пением иной               |               |
|                             | - 1                                                    | комментарии.     | Заявит<br>компле<br>предос | елем представлен<br>ект документов, нео<br>тавления услуги | неполный<br>обходимых для |               |
| Представитель:              | Веселов Иван Петрович<br>пос. Весёлый • +7 (986) 685-6 |                  | Докум<br>предос            | нты, необходимые<br>тавления услуги, ут                    | едля<br>гратили силу      |               |
| Ребенок:                    | Веселов Кирилл Иванов                                  |                  | Докум                      | нты содержат под                                           | чистки и                  |               |
|                             | ₩08.07.2012 11 лет                                     |                  | исправ                     | ления текста, не за                                        | веренные в                |               |
|                             | <ul> <li>Подтвержден</li> </ul>                        |                  | поряди                     | е, установленном                                           |                           |               |
| № заявления в<br>ЛК ЕПГУ:   |                                                        |                  | Sakono                     | дательством Росси                                          | искои Федерации           | <u> </u>      |
|                             |                                                        |                  | Докум                      | нты содержат повр                                          | реждения,                 | <b>v</b>      |
|                             |                                                        | ——— Комме        | нтарий -                   |                                                            |                           |               |
| В Распечатать (             | 🛞 Отменить 🎝 Отлох                                     | кить 🗸 Подтв     | ердить                     | О Применить с                                              | ертификат                 | 🕅 🗸 Сохранить |

Рисунок 6.

Если заявка находится в статусе ОБУЧАЕТСЯ, значит, уже состоялось зачисление и ребёнок числится обучающимся по программе в Навигаторе. В этом случае организатор программы при отмене заявки указывает не только причину отмены заявки, но и устанавливает дату окончания обучения по программе, указывает реквизиты приказа, на основании которого ребёнок отчисляется с обучения по программе (рис. 7).

| Редактирование            | е записи #877                                                                        |                            |                           |     | _ Z ×       |  |  |  |
|---------------------------|--------------------------------------------------------------------------------------|----------------------------|---------------------------|-----|-------------|--|--|--|
| Основные данные           | Зачисление 👗                                                                         | Договоры об образовании    | Операции по счету ребенка |     |             |  |  |  |
| Учреждение:               | <u>Дом детского творчес</u>                                                          | тва «Центральный»          |                           |     | Обучается   |  |  |  |
| Программа:                | «Волшебный бисер»*                                                                   | **                         |                           |     |             |  |  |  |
| Группа/Класс:             | Ia/Класс: <u>Группа Петрова П.П., 13-14 лет</u><br>12-18 лет<br>Петров Петр Петрович |                            |                           |     |             |  |  |  |
| Фактическая<br>группа:    | <u>Группа Петрова П.П., 1</u>                                                        | <u>13-14 лет</u>           |                           |     |             |  |  |  |
| Учебный год:              | 2020/2021                                                                            | Отмена заявки              |                           | - × | - 1         |  |  |  |
| Фактический год:          | 2020/2021                                                                            | Причина *:                 | Выберите причину          | ▽   |             |  |  |  |
| Источник финансирования:  | Бюджет                                                                               | Дата окончания обучения *: | 9                         | 曲   |             |  |  |  |
| Срок обработки            |                                                                                      | Номер приказа *:           | 3                         |     |             |  |  |  |
| заявки:                   |                                                                                      | Дата приказа *:            | 0                         | Ê   |             |  |  |  |
|                           |                                                                                      | Комментарий:               |                           |     |             |  |  |  |
| Представитель:            | Проверкин Иван Ив                                                                    | в Комментарий              |                           |     |             |  |  |  |
|                           | г. Блестящий • +7 (111) 1                                                            | 1                          |                           |     |             |  |  |  |
| Ребенок:                  | Проверкин Ярополк                                                                    |                            |                           |     |             |  |  |  |
| № заявления в<br>ЛК ЕПГУ: | E 01.01.2009 15787                                                                   |                            |                           |     |             |  |  |  |
|                           |                                                                                      |                            | Сохранить                 |     |             |  |  |  |
| Внутренний                | +                                                                                    |                            |                           |     |             |  |  |  |
| 🔒 Распечатать 🛛 (         | 🛞 Отменить                                                                           |                            |                           | DD  | 🗸 Сохранить |  |  |  |

Рисунок 7.

Следует помнить о том, что ОТМЕНА ЗАЯВКИ – это НЕОБРАТИМЫЙ ПРОЦЕСС: вернуть заявку «на шаг назад» после отмены не получится.

Так и должно быть: заявка «рождается» в системе, затем проходит в процессе обработки несколько стадий (статусов) и завершается отменой. При этом, отмененная заявка НЕ УДАЛЯЕТСЯ из системы, а сохраняется в статусах ОТМЕНЕНА или ОТЧИСЛЕН – это свидетельство того, что она была, а организатор принимал эту заявку и обрабатывал её (проверял / корректировал / подтверждал данные в заявке, зачислял ребёнка на обучение и пр.).

В случае, если родители / ребёнок после отмены заявки внезапно передумали, и ребёнок вновь готов осваивать ту же самую программу, нужно просто создать заявку заново. Это всегда можно сделать, если организатор ещё продолжает набор на обучение и не закрыл запись в учебную группу (рис. 8).

| Редактировани               | е записи #877                                                                                  | _ / ×       | Редактировани               | е записи #881                                                                    |                                                                   |                           | _ / ×         |
|-----------------------------|------------------------------------------------------------------------------------------------|-------------|-----------------------------|----------------------------------------------------------------------------------|-------------------------------------------------------------------|---------------------------|---------------|
| Основные данные             | Зачисление 📓 Договоры об образовании Операции по счету ребенка                                 |             | Основные данные             | Зачисление                                                                       | 🗜 Договоры об образовании                                         | Операции по счету ребенка |               |
| Учреждение:                 | Дом детского творчества «Центральный»                                                          | Обучается   | Учреждение:                 | Дом детского творч                                                               | чества «Центральный» 111                                          |                           | Обучается     |
| Программа:                  | «Волшебный бисер»***                                                                           |             | Программа:                  | <u>«Волшебный бисер</u>                                                          | 10                                                                |                           |               |
| Группа/Класс:               | Exymma Retroses R.D., 13-14 net<br>12-18 net<br>Retpos Retp Retpositiv                         |             | Epynna/Knacc:               | Группа Иванова И.)<br>7 - 8 лет<br>Иванов Иван Иванови                           | <u>И. 7-8 лет</u><br>N                                            |                           |               |
| Фактическая<br>группа:      | <u>Группа Петрова П.П., 13-14 лет</u>                                                          |             | Фактическая<br>группа:      | Еруппа Иванова И.І                                                               | И. 7-8 лет                                                        |                           |               |
| Учебный год:                | 2020/2021                                                                                      |             | Учебный год:                | 2020/2021                                                                        |                                                                   |                           |               |
| Фактический год:            | 2020/2021                                                                                      |             | Фактический год:            | 2020/2021                                                                        |                                                                   |                           |               |
| Источник<br>финансирования: | Бюджет                                                                                         |             | Источник<br>финансирования: | Сертификат ПФДОД                                                                 |                                                                   |                           |               |
| Срок обработки<br>заявки:   |                                                                                                |             | Срок обработки<br>заявки:   |                                                                                  |                                                                   |                           |               |
|                             | Данные заявителя                                                                               |             |                             |                                                                                  | Данные заявителя                                                  |                           |               |
| Представитель:              | Провержин Иван Иванович (0)<br>г. Блестяций • •7 (11) 111-11-11 • jvan proverkin+105@yandex.ru |             | Представитель:              | Проверхин Иван<br>Фисташковый р-н • •                                            | Иванович (C)<br>-7 (111) 111-11-11 • <u>ivan.proverkin=102@</u> ) | andex.ru                  |               |
| Ребенок:                    | Проверкин Ярополк Иванович                                                                     |             | Ребенок:                    | Проверкина Ирин                                                                  | на Иванович                                                       |                           |               |
| № заявления в<br>ЛК ЕПГУ:   | ₿ 01.01.2009 [ <b>15 ser</b>                                                                   |             | Сертификат:                 | ⊕ 03.03.2010 14 лет     √ Подтвержден <u>37 0010816 14374</u> Блокировано по зая | вке 390100 Р, остаток на сертификате 4                            | 100 P                     |               |
| Внутренний                  | — Комментарий                                                                                  |             | № заявления в<br>ЛК ЕПГУ:   |                                                                                  | <b>↓</b>                                                          |                           |               |
| 🔒 Распечатать               | Отменить                                                                                       | 🗸 Сохранить | 🔒 Распечатать               | Отменить О                                                                       | Не применять сертификат                                           |                           | 🕪 🗸 Сохранить |

#### Рисунок 8.

Независимо от источника финансирования обучения (бюджет или сертификат) при нажатии кнопки ОТМЕНИТЬ в заявке со статусом ОБУЧАЕТСЯ откроется форма ОТМЕНА заявки, в которой потребуется заполнить все обязательные поля прежде, чем нажать на СОХРАНИТЬ для завершения операции отмены заявки (рис. 9).

| Редактировани               | е записи #877                         |                           | Редактировани          | е записи #881 |                             |                                                                 |                          |                 | _ Z ×       |                  |             |
|-----------------------------|---------------------------------------|---------------------------|------------------------|---------------|-----------------------------|-----------------------------------------------------------------|--------------------------|-----------------|-------------|------------------|-------------|
| Основные данные             | Зачисление ដ Догови                   | оры об образовании Опе    | рации по счету ребенка |               | Основные данные             | Зачисление                                                      | 📩 Договоры об            | 5 образовании   | Операции по | счету ребенка    |             |
| Учреждение:                 | <u>Дом детского творчества «Цен</u>   | пральный»                 |                        | Обучается     | Учреждение:                 | Дом детского тв                                                 | орчества «Централы       | <u>ный» 111</u> |             |                  | Обучается   |
| Программа:                  | «Волшебный бисер»***                  |                           |                        | _             | Программа:                  | <u>«Волшебный би</u>                                            | cep»                     |                 |             |                  |             |
| Группа/Класс:               | <u>Группа Петрова П.П., 13-14 лет</u> |                           |                        |               | Группа/Класс:               | Еруппа Иванова                                                  | И.И. 7-8 лет             |                 |             |                  |             |
|                             | 12 - 18 лет<br>Петров Петр Петрович   |                           |                        |               |                             | <mark>7-82ег</mark><br>Иванов Иван Иванович +2 ✓2 #2 из 15 мест |                          |                 |             |                  |             |
| Фактическая<br>группа:      | <u>Группа Петрова П.П., 13-14 лет</u> |                           |                        |               | Фактическая<br>группа:      | Группа Иванова                                                  | И.И. 7-8 лет             |                 |             |                  |             |
| Учебный год:                | 2020/2021                             | Отмена заявки             |                        | - ×           | Учебный год:                | 2020/2021                                                       |                          | Отмена зая      | вки         |                  | - ×         |
| Фактический год:            | 2020/2021                             | Причина *:                | Выберите причину       | ▽             | Фактический год:            | 2020/2021                                                       |                          | Причина *:      |             | Выберите причину | ▽           |
|                             |                                       | Дата окончания обучения * | :                      | <b></b>       |                             |                                                                 |                          | Дата окончания  | обучения *: |                  | 曲           |
| Источник<br>финансирования: | Бюджет                                | Номер приказа *:          |                        |               | Источник<br>финансирования: | Сертификат ПФД                                                  | од                       | Номер приказа * | · [         |                  |             |
| Срок обработки<br>заявки:   |                                       | Дата приказа *:           |                        | Ê             | Срок обработки<br>заявки:   |                                                                 |                          | Дата приказа *: |             |                  | ±           |
|                             |                                       | Комментарий:              |                        |               |                             |                                                                 | /                        | Комментарий:    |             |                  |             |
| Представитель:              | Проверкин Иван Иванович               | Комментарий               |                        |               | Представитель:              | Проверкин Ив                                                    | ан Иванович              | Комментарий     |             |                  |             |
|                             | г. Блестящий • +7 (111) 111-11-11     |                           |                        |               |                             | Фисташковый р-                                                  | H • +7 (111) 111-11-11 • |                 |             |                  |             |
| Ребенок:                    | Проверкин Ярополк Иванов              |                           |                        |               | Ребенок:                    | Проверкина И<br>В 03.03.2010 14                                 | рина Иванович            |                 |             |                  |             |
| № заявления в               |                                       |                           |                        |               |                             | <ul> <li>Подтвержден</li> <li>27. оозоод 6. 4.4</li> </ul>      |                          |                 |             |                  |             |
| JIK EHLY:                   | r I                                   |                           |                        |               | Сертификат:                 | 37 0010816 14                                                   | 574                      |                 |             |                  |             |
|                             |                                       |                           | Сохранить              |               |                             | влокировано по                                                  | заявке 3900.00 ₽, оста   |                 | Co          | хранить          |             |
|                             |                                       |                           |                        |               | № заявления в<br>ЛК ЕПГУ:   |                                                                 |                          |                 |             |                  |             |
| Внутренний                  | <b>•</b>                              |                           |                        | -             |                             | <u> </u>                                                        |                          |                 |             |                  |             |
| 🔒 Распечатать               | 🗴 Отменить                            |                           | DD                     | 🗸 Сохранить   | 🔒 Распечатать               | 🛞 Отменить                                                      | О Не применять се        | ертификат       |             | DD               | 🗸 Сохранить |

Рисунок 9.

Ниже рассмотрим пошаговый алгоритм отмены заявки в статусах:

• НОВАЯ, ПОДТВЕРЖДЕНА, ОТЛОЖЕНА,

• ОБУЧАЕТСЯ.

Для отмены заявки в статусах «Новая», «Подтверждена», «Отложена», следует:

Шаг 1. Открыть требуемую заявку и нажать клавишу ОТМЕНИТЬ (1) (рис. 10).

| Редактирование:            | записи #880 _ / ×                                                      |
|----------------------------|------------------------------------------------------------------------|
| Основные данные            | Зачисление 🖹 Договоры об образовании Операции по счету ребенка         |
| Учреждение:                | Аом детского творчества «Центральный»                                  |
| Программа:                 | Волшебный бикео Новая                                                  |
| Epynna/Knacc:              | Группа Иванова И.И.7-12 лет<br>7-12 мг<br>Отложена                     |
|                            | Иванов Иван Иванович +0 - 1 #1 из 20 мест                              |
| Фактическая<br>группа:     | Группа Иванова И.И. 7-12 лет Подтверждена                              |
| Учебный год:               | 2020/2021                                                              |
| Фактический год:           | В любом из этих статусов                                               |
|                            | Данные запрителя                                                       |
| Представитель:             | Проверкин Иван Иванович                                                |
|                            | r. Блестящий + +7 (926) 575-84-39 + <u>ivan.proverkin+10@yandex.ru</u> |
| Ребенок:                   | Проверкин Всеволод Иванович (0)                                        |
|                            | В 01.01.2007 15 лет<br>✓ Подтвержден ₽ 1_0003394_13225                 |
|                            | Комментарий                                                            |
| Внутренний<br>комментарий: |                                                                        |
|                            |                                                                        |
| 🔒 Распечатать (            | 🛞 Отменить 💋 😥 🗸 Сохранить                                             |
|                            |                                                                        |
|                            |                                                                        |
|                            |                                                                        |

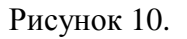

Шаг 2. В открывшемся окне ОТМЕНА ЗАЯВКИ выбрать из выпадающего списка (2) и установить соответствующую причину отмены (3) – в нашем примере «Заявителем предоставлен неполный комплект документов, необходимых для предоставления услуги», – и нажать на ОТМЕНИТЬ заявку (4) для завершения операции (рис. 11).

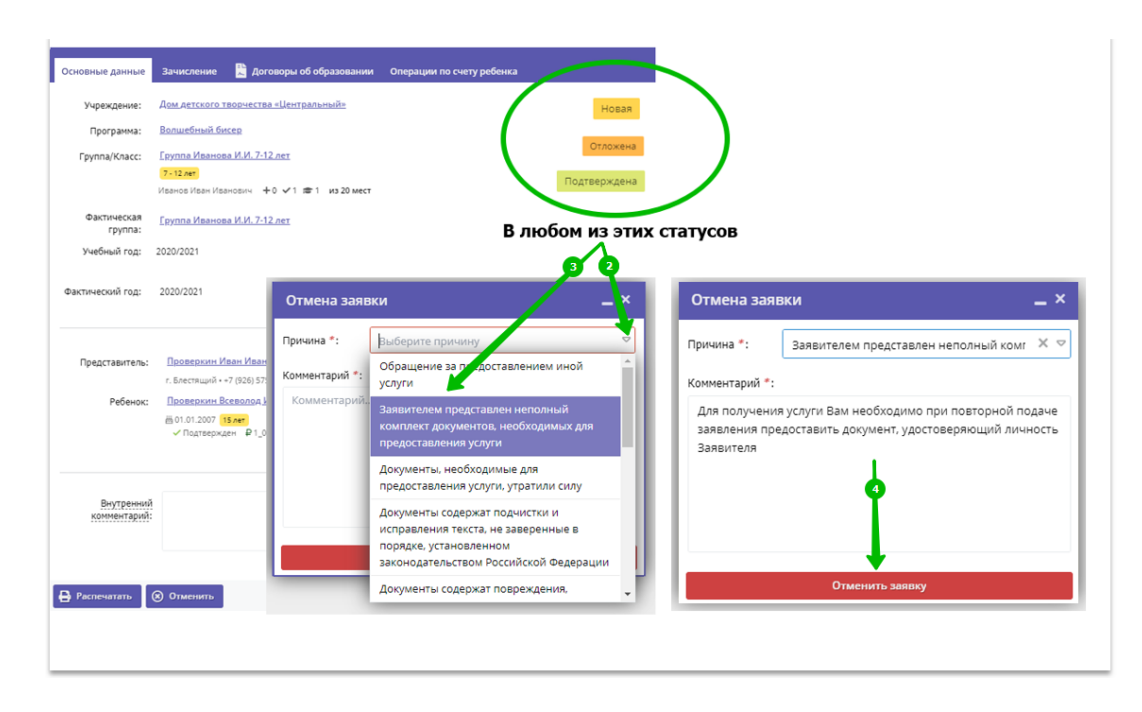

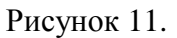

Заявка будет отменена. В карточке заявки отобразится соответствующий статус ОТМЕНЕНА (1), ниже статуса будет указана причина отмены (2), выбранная из списка и установленная на предыдущем этапе, а ещё ниже будет указана рекомендация - подсказка для заявителя (родителя), из текста которой понятно, что заявителю необходимо сделать в случае, если обучение по программе актуально, но заявка была отменена (рис. 12).

| Редактировани                                                                                            | е записи #882                                         |                           | _ ~ ×                                                                                                    |
|----------------------------------------------------------------------------------------------------|-------------------------------------------------------|---------------------------|----------------------------------------------------------------------------------------------------|
| Основные данные                                                                                          | Зачисление                                            | 🖺 Договоры об образовании | Операции по счету ребенка                                                                                                    |
| Учреждение:<br>Программа:<br>Группа/Класс:<br>Фактическая<br>группа:<br>Учебный год:<br>Фактический год: | 1-1reg<br>Johnny Silverhand<br>2020/2021<br>2020/2021 | +1 √0 ≢0 из0мест          | <ul> <li>Отменена</li> <li>Заввителем представления неполный комплект документов, необходиных для предоставления услуги</li> <li>Аля получения услуги Вам необходимо ри повторной подяче заявления предоставить документ, удостоверяющий личность Заявителя</li> </ul> |
| Источник<br>финансирования:<br>Срок обработки<br>заявки:                                                 | -                                                     |                           |                                                                                                    |
|                                                                                                    |                                                       | Данные заявителя          |                                                                                                    |
| Представитель:                                                                                           | Лучший р-н •                                          | C                         |                                                                                                    |
| Ребенок:                                                                                                 | ≝ 18.11.2018 <mark>5 ле</mark>                        | 0                         |                                                                                                    |
| № заявления в<br>ЛК ЕПГУ:                                                                                |                                                       |                           |                                                                                                    |
|                                                                                                    |                                                       | Комментарий               |                                                                                                    |
| Внутренний                                                                                               |                                                       |                           | No. of Consensus                                                                                                    |

Рисунок 12.

Важно помнить, что, при отмене ЛЮБОЙ заявки в статусе НОВАЯ, ОТЛОЖЕНА, ПОДТВЕРЖДЕНА, в итоге заявка получает статус ОТМЕНЕНА, который отображается и в карточке заявки, и в фильтре СТАТУС в разделе ЗАЯВКИ (рис. 13).

| 쉾 3as | авки    |               |                 |             |              | Редактировани             | е записи #882            |                           | _ 20                                                          | ĸ                                    | _ * ×      |
|-------|---------|---------------|-----------------|-------------|--------------|---------------------------|--------------------------|---------------------------|---------------------------------------------------------------|--------------------------------------|------------|
|       | +       | Зачислить     |                 |             |              | Основные данные           | Зачисление               | 🖹 Договоры об образовании | Операции по счету ребенка                                     |                                      |            |
| iD    |         | Муниципалитет | Программа       | Организация | Статус       | Учреждение:               |                          |                           | Отменена                                                      | 🏛 Фактическая Гру                    | иппа/Класс |
| 88    | 12      | Муниципалит 🗢 | Программа 🗢     | Организация | Oтменена X Ф | Программа:                |                          |                           | 2                                                             | Фактическая Гру                      | уппа/Кла 🦻 |
| 882   |         | г. Блестящий  | Волшебный бисер | ТАНДЕМ      | Отменена     | Группа/Класс:             | _                        |                           | комплект документов, необходимых для<br>предоставления услуги | Never Fade Away<br>Johnny Silverhand |            |
|       |         |               |                 |             |              |                           | Johnny Silverhand        |                           | Для получения услуги Вам<br>необходимо при повторной          |                                      |            |
|       |         |               |                 |             |              | Фактическая               |                          |                           | подаче заявления предоставить<br>документ, удостоверяющий     |                                      |            |
|       |         |               |                 |             |              | Учебный год:              | 2020/2021                |                           | личность заявителя                                            |                                      |            |
|       |         |               |                 |             |              | Фактический год:          | 2020/2021                |                           |                                                               |                                      |            |
|       |         |               |                 |             |              | Источник                  |                          |                           |                                                               |                                      |            |
|       |         |               |                 |             |              | финансирования:           |                          |                           |                                                               |                                      |            |
|       |         |               |                 |             |              | Срок обработки<br>заявки: |                          |                           |                                                               |                                      |            |
|       |         |               |                 |             |              |                           |                          | Данные заявителя          |                                                               |                                      |            |
|       |         |               |                 |             |              | Представитель:            |                          | 0                         |                                                               |                                      |            |
|       |         |               |                 |             |              |                           | Лучший р-н •             |                           |                                                               |                                      |            |
|       |         |               |                 |             |              | Ребенок:                  | ≝18.11.2018 <b>\$ ле</b> | -<br>-                    |                                                               |                                      |            |
|       |         |               |                 |             |              | № заявления в<br>ЛК ЕПГУ: |                          |                           |                                                               |                                      |            |
|       |         |               |                 |             |              |                           |                          |                           |                                                               | 1                                    |            |
|       |         |               |                 |             |              |                           |                          | Комментарий               |                                                               |                                      |            |
|       |         |               |                 |             |              | Внутренний                |                          |                           |                                                               | •                                    |            |
|       |         | прапица 1 И   |                 |             |              | 🖨 Распечатать             |                          |                           | 🕅 🗸 Сохранит                                                  | b C1 no 1, scero 1                   | 25 - 7     |
|       | 🔐 Заявж | Редактиров    | вание           |             |              |                           |                          |                           |                                                               |                                      |            |

Рисунок 13.

# Для отмены заявки в статусе «Обучается», следует:

Шаг 1. Открыть требуемую заявку и нажать на клавишу ОТМЕНИТЬ (1) (рис. 14).

Шаг 2. В открывшемся окне ОТМЕНА заявки (рис. 15)

- выбрать из выпадающего списка и указать ПРИЧИНУ отмены (1);
- заполнить поле ДАТА ОКОНЧАНИЯ ОБУЧЕНИЯ (2);
- в поле НОМЕР ПРИКАЗА ввести реквизиты приказа об отчислении

(3);

- в поле ДАТА ПРИКАЗА установить соответствующую дату (4);
- нажать на СОХРАНИТЬ для завершения операции (5).

| Редактировани               | е записи #881                                                                                             | _ ~ ×      |
|-----------------------------|----------------------------------------------------------------------------------------------------|------------|
| Основные данные             | Зачисление 📲 Договоры об образовании Операции по счету ребенка                                            |            |
| Учреждение:                 | Дом детского творчества «Центральный» 111                                                                 | Обучается  |
| Программа:                  | «Волшебный бисер»                                                                                         |            |
| Группа/Класс:               | <u>Группа Иванова И.И. 7-8 лет</u><br>7-8лет<br>Иванов Иван Иванович +2 √2 ас из 15 мест                  |            |
| Фактическая<br>группа:      | <u>Группа Иванова И.И. 7-8 лет</u>                                                                        |            |
| Учебный год:                | 2020/2021                                                                                                 |            |
| Фактический год:            | 2020/2021                                                                                                 |            |
| Источник<br>финансирования: | Сертификат ПФДОД                                                                                          |            |
| Срок обработки<br>заявки:   |                                                                                                    |            |
|                             | Данные заявителя                                                                                          |            |
| Представитель:              | Проверкин Иван Иванович                                                                                   |            |
| Ребенок:                    | Фисташковый р.н. + + 7 (111) 111-11-11 • <u>ivan.proverkin+102@yandex.ru</u><br>Проверкина Ирина Иванович |            |
|                             | ≝03.03.2010 <mark>14.лет</mark><br>✓ Подтвержден                                                          |            |
| Сертификат:                 | <u>37 0010816 14374</u>                                                                                   |            |
|                             | Блокировано по заявке 390200 P, остаток на сертификате 4100 P                                             |            |
| № заявления в<br>ЛК ЕПГУ:   |                                                                                                    |            |
| 🔒 Распечатать 🛛             | Отменить О Не применять сертификат                                                                        | 🗸 Сохранит |

Рисунок 14.

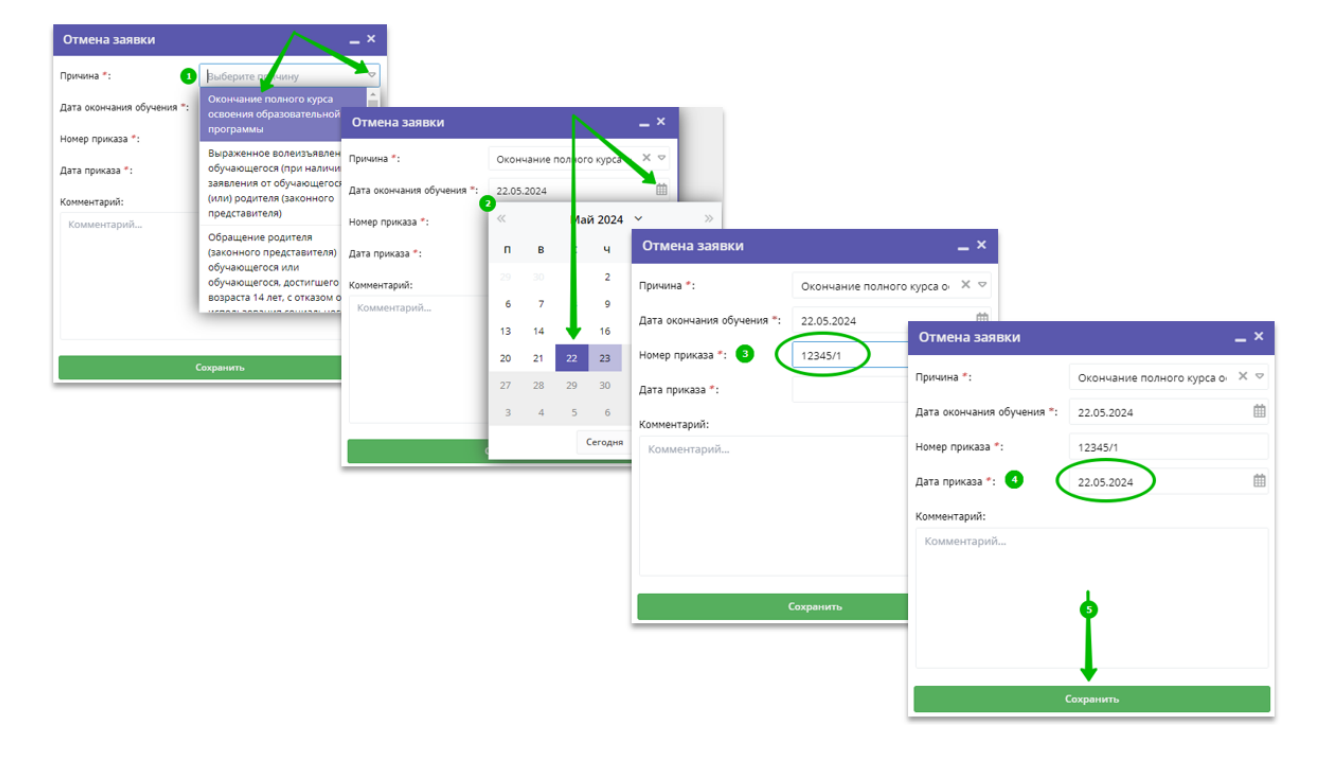

Рисунок 15.

Заявка будет отменена. В отличие от заявки, отменяемой из статусов НОВАЯ, ОТЛОЖЕНА или ПОДТВЕРЖДЕНА, в этом случае в карточке заявки отобразится статус ОТМЕНЕНА (1), ниже будет указана причина отмены (2), – в нашем примере это «Окончание полного курса освоения образовательной программы», – а в фильтре СТАТУС в разделе ЗАЯВКИ отобразится статус ОТЧИСЛЕН (3).

Таким образом, сразу становится понятно, что в результате отмены данной заявки произошло отчисление ребёнка с обучения по программе, на которую он ранее был зачислен (рис. 16).

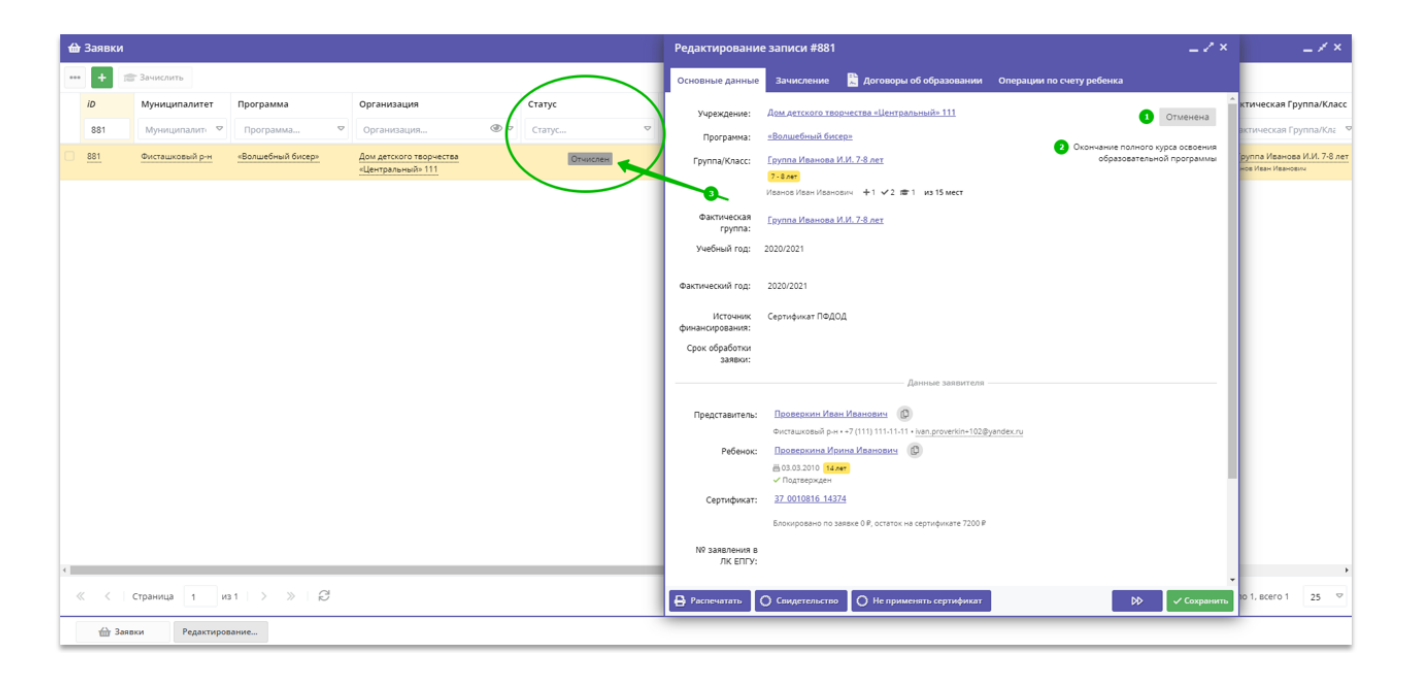

Рисунок 16.

#### Что еще важно знать об отмене заявки?

Если заявка имеет статус ОБУЧАЕТСЯ, а ребёнок обучается в группе по программе в рамках персонифицированного финансирования с применением социального сертификата, в Навигаторе обязательно есть договор на обучение этого ребёнка. Обучение по такому договору обеспечивается средствами сертификата, и отмена заявки в случае, если курс обучения полностью не завершён, ведёт к расторжению действующего договора, фиксации в системе Навигатора факта оказания услуги, и, соответственно, списанию средств со счёта сертификата, обеспечивающего договор.

Для того чтобы застраховать пользователя Навигатора от расторжения действующего договора по нелепой случайности, при нажатии на СОХРАНИТЬ в окне ОТМЕНА заявки в таком случае появляется уведомление ВНИМАНИЕ! (рис.17).

| ₩ 3               | аявки |                     |                                                                 |                               | Внимание!                                                     | _ ×                                                                               |                 |                            | _ 2 ×              |                          | _ × ×            |
|-------------------|-------|---------------------|-----------------------------------------------------------------|-------------------------------|---------------------------------------------------------------|-----------------------------------------------------------------------------------|-----------------|----------------------------|--------------------|--------------------------|------------------|
| ••• 🛨 📾 Зачислить |       | Обучение проводится | Обучение проводится за счет средств сертификата соц. заказа. Ог |                               |                                                               |                                                                                   |                 |                            |                    |                          |                  |
| 1                 | D     | Программа           | Статус                                                          | Установленный тип финансирова | Отмена заявки влечет<br>списание средств с сер                | за собой расторжение договора и<br>тификата, эта операция необратима. Если        | а вебинара 16   | 6.05                       |                    | овор об образовании      | Дата создания    |
|                   | 889   | Программа 🗢         |                                                                 | Установленный тип финансирова | у вас возникли вопрос<br>операции обратитесь                  | ы, пожалуйста, до подтверждения<br>к муниципальному администратору.               |                 |                            | Оручается          | говор об образован 🗢     | Дата создания. 🗢 |
| •                 | 389   | «Волшебный бисер»   | Обучается                                                       | Сертификат ПФДОД              | Я подтверждаю, чт<br>10.01.2024 по 22.05<br>должны быть списа | о услуги оказывались в период с<br>.2024 и денежные средства с сертификата<br>зны |                 |                            |                    |                          | 16.05.2024       |
|                   |       |                     |                                                                 |                               |                                                               | Подтверждаю Отмена                                                                |                 |                            |                    |                          |                  |
|                   |       |                     |                                                                 |                               | Учебный год:                                                  | 2020/2021                                                                         |                 | Отмена заявки              |                    | _ ×                      |                  |
|                   |       |                     |                                                                 |                               | Фактический год:                                              | 2020/2021                                                                         |                 | Причина *:                 | Выраженное волеизъ | явлен: Х 🗢               |                  |
|                   |       |                     |                                                                 |                               | Источник<br>финансирования:                                   | Сертификат ПФДОД                                                                  |                 | Дата окончания обучения *: | 22.05.2024         | #                        |                  |
|                   |       |                     |                                                                 |                               | Срок обработки<br>заявки:                                     |                                                                                   |                 | Номер приказа *:           | 12345/1            |                          |                  |
|                   |       |                     |                                                                 |                               |                                                               | Данные за                                                                         | аявителя —      | Дата приказа *:            | 22.05.2024         | <u> </u>                 |                  |
|                   |       |                     |                                                                 |                               | Представитель:                                                | Проверкин Иван Иванович                                                           |                 | Комментарий:               |                    |                          |                  |
|                   |       |                     |                                                                 |                               |                                                               | Фисташковый р-н • +7 (111) 111-11-11 • proverking                                 | Øexample.com    | Комментарий                |                    |                          |                  |
|                   |       |                     |                                                                 |                               | Ребенок:                                                      | Проверкин Андрей Иванович                                                         |                 |                            |                    |                          |                  |
|                   |       |                     |                                                                 |                               |                                                               | № 16.05.2016 (6.74)                                                               |                 |                            |                    |                          |                  |
|                   |       |                     |                                                                 |                               | Сертификат:                                                   | <u>37 0011794 17531</u>                                                           |                 |                            |                    |                          |                  |
|                   |       |                     |                                                                 |                               |                                                               | Блокировано по заявке 3690.00 P, остаток на сер                                   | тификате 4310 Р | 2                          |                    |                          |                  |
|                   |       |                     |                                                                 |                               | N9 заявления в<br>ЛК ЕПГУ:                                    |                                                                                   |                 |                            | Сохранить          |                          |                  |
| 4                 |       |                     |                                                                 |                               |                                                               |                                                                                   |                 |                            |                    |                          | *                |
| ~                 | <     | Страница 1 из 1     | > » B                                                           |                               | 🔒 Распечатать                                                 | Отменить О Не применять сертифия                                                  | кат             | 1                          | 🔶 🗸 Сохранить      | зажаются записи с 1 по 1 | l, BCERO 1 25 ♡  |

Рисунок 17.

Текст уведомления напоминает отменяющему заявку о том, что обучение проводится за счет средств сертификата, отмена заявки влечет за собой расторжение договора и списание средств с сертификата, ЭТА ОПЕРАЦИЯ НЕОБРАТИМА.

Для того чтобы продолжить операцию отмены заявки, пользователю необходимо подтвердить факт оказания услуги (система укажет в уведомлении с какого и по какое число / месяц / год услуга оказывалась). Кнопка ПОДТВЕРЖДАЮ станет активной только после установки отметки в поле Я ПОДТВЕРЖДАЮ (рис. 18).

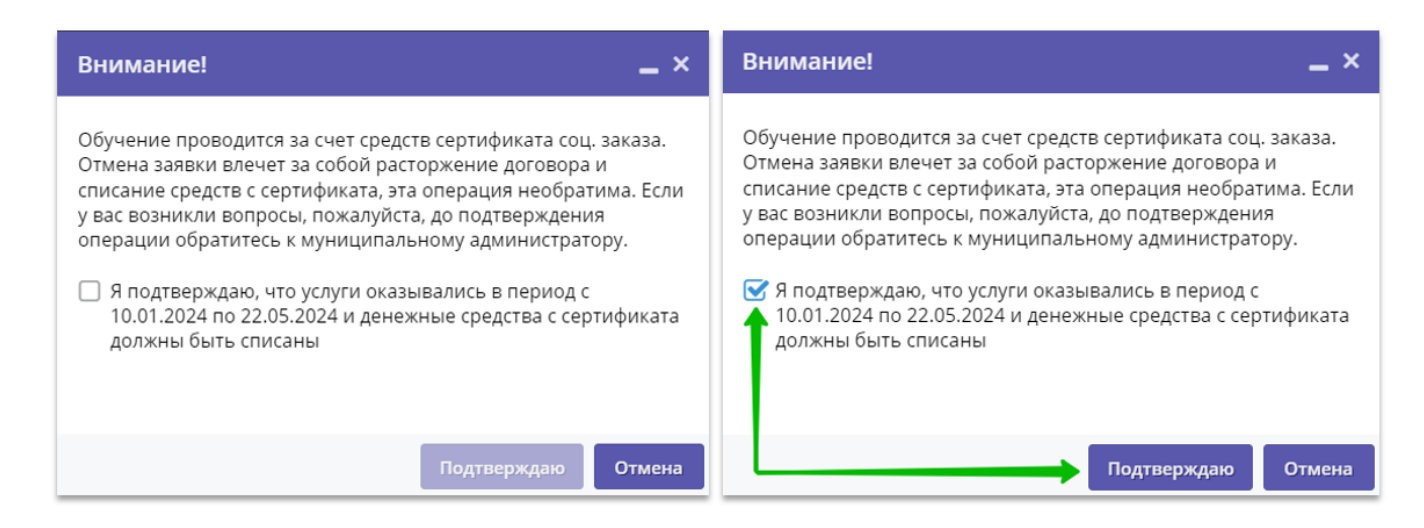

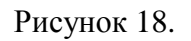

Для завершения операции отмены заявки после установки отметки в поле Я ПОДТВЕРЖДАЮ, что услуги оказывались в период и денежные средства с сертификата должны быть списаны, следует нажать ПОДТВЕРЖДАЮ, если да, или нажать ОТМЕНА, если нет.

Заявка будет отменена, обучающийся будет отчислен, договор будет расторгнут, а средства сертификата, обеспечивающие договор, будут списаны (рис. 19).

| 🔂 Заявки                                                                                                    | Редактирование записи #889 📃 🗸                                                                                                    | × _ / ×                                                            |
|----------------------------------------------------------------------------------------------------|----------------------------------------------------------------------------------------------------|--------------------------------------------------------------------|
| ••• 🕂 🖻 Зачислить                                                                                                   | Основные данные Зачисление 🖺 Договоры об образовании Операции по счету ребенка                                                                                                    |                                                                    |
| Ю         Программа         Статус         Установленный тип финанси           899         Программа         Статус | Основные данные         Диноворы во образования         Сперации по счету ребенка           Чирехдение:         Авкл. Астоското творчесства «Центральний» (дов. всбинара 16.05         Отменена           Программа:         «Волшебний биске»         Выражение бо/соснол но е<br>обучающегов (при наличи завеления<br>и во смее)         Выражение бо/соснол но е<br>обучающегов (при наличи завеления<br>и во смее)         Выражение бо/соснол но е<br>обучающегов (при наличи завеления<br>и во смее)         Выражение бо/соснол но е<br>обучающегов (при наличи завеления<br>и во обучающегов (при наличи завеления<br>и во смее)         Выражение бо/соснол но е<br>обучающегов (при наличи завеления<br>и во обучающегов (при наличи завеления<br>и во обучающ | Договор об образовании<br>Договор об образован Ф<br>Нет 16.05.2024 |
| іD Ном Идентификатор услуги Номер приказа/                                                                          | номер догов Дата заключения Статус                                                                                                    |                                                                    |
| ID Ном Идентификатор услуги 🗢 Номер приказа/                                                                        | номер договој Дата заключения 🗢 Статус 🗢 Действия                                                                                                    |                                                                    |
| 119 889 <u>8042000.99.0.5552A035000</u> 123<br>Остаток, час.: 14961<br>ID: 28                                       | 16.05.2024 Расторгнутый —                                                                                                    | 1                                                                  |
| <                                                                                                    | Блосировано по заявке 0.9, остаток на сертификате 440.9<br>№ заявления в<br>ЛК ЕПУ:                                                                                                    | м<br>Отображаются записи с 1 по 1, всего 1 25 ♥                    |

Рисунок 19.

Ещё раз напомню: отмена заявки и расторжение договора со списанием средств сертификата – это НЕОБРАТИМЫЕ операции! Не спешите нажимать кнопку, если в чём-то не уверены, обратитесь за поддержкой к региональному координатору Навигатора (телефон 8 (4812) 64-32-94, адрес электронной почты: koord\_dod67@mail.ru)

Производите любые операции в Навигаторе осмысленно!

#### Заключение

Данные методические рекомендации направлены на то, чтобы помочь организаторам программ в учреждениях / образовательных организациях, реализующих программы дополнительного образования для детей от 5 до 18 лет, а также муниципальным администраторам правильно построить свою работу по обработке заявок в АИС «Навигатор дополнительного образования детей Смоленской области».

Важно учитывать, что некорректная работа специалистов административной команды Навигатора в его муниципальном сегменте влечет следующие последствия:

Не осуществляется или некорректно осуществляется учет детей, 1. обратившихся за услугой «Реализация дополнительных общеразвивающих общеобразовательных программ». Обеспечение передачи точных сведений о количестве обучающихся, вовлеченных В систему дополнительного образования региона, крайне важно для выполнения показателей охвата дополнительным образованием, установленных В таких стратегических документах, как Концепция развития дополнительного образования до 2030 г., ФП «Успех каждого ребенка» Национального проекта «Образование», Целевая модель развития региональных систем дополнительного образования детей;

обработка заявок приводит 2. Некорректная к невозможности обеспечить персонифицированного финансирования. реализацию Инструментами Навигатора осуществляется процедуры зачисления И отчисления детей с дополнительных программ, реализуемых с применением социального сертификата. Кроме этого, с помощью Навигатора осуществляется договорная деятельность по программам, реализуемые по ПФДОД, И мониторинг параметров выданного социального сертификата;

3. Без специалистам образовательных Навигатора организаций вести документооборот, связанный с реализацией придется программ дополнительного образования детей, в бумажном виде, что не соответствует современным требованиям развития системы дополнительного образования. Автоматизированные процедуры документооборота Навигаторе В обеспечивают процессы зачисления / отчисления детей, информирование о расписании занятий, ведение учета посещаемости, предоставления сведений о финансировании реализации программ и пр.

4. Некорректная работа с заявками организаторов программ и / или муниципальных администраторов в конечном счете может привести к тому, что в ЕАИС ДО (единая автоматизированная информационная система сбора и анализа данных по учреждениям, программам, мероприятиям дополнительного образования и основным статистическим показателям охвата детей

41

дополнительным образованием в субъектах Российской Федерации) попадут искаженные сведения о состоянии системы дополнительного образования в Смоленской области в целом, что может привести к принятию органами исполнительной власти ошибочных решений, способных помешать динамичному развитию региональной системы дополнительного образования детей. Автор-составитель: Ильина Ирина Сергеевна

# МЕТОДИЧЕСКИЕ РЕКОМЕНДАЦИИ

# «Новые возможности АИС «Навигатор дополнительного образования

#### Смоленской области»

#### Часть 6. «Подтверждение заявок»

Подписано в печать 13.03.2025 г. Бумага офсетная. Формат 60х84/16. Гарнитура «Times New Roman». Печать лазерная. Усл. печ. л. 2,75 Тираж 100 экз.

ГАУ ДПО СОИРО 214000, г. Смоленск, ул. Октябрьской революции, 20a